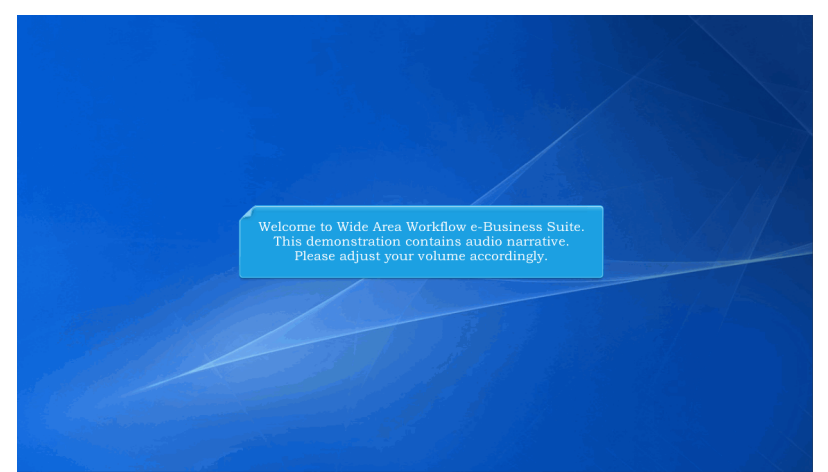

Welcome to Wide Area Workflow e-Business Suite. This demonstration contains audio narrative. Please adjust your volume accordingly.

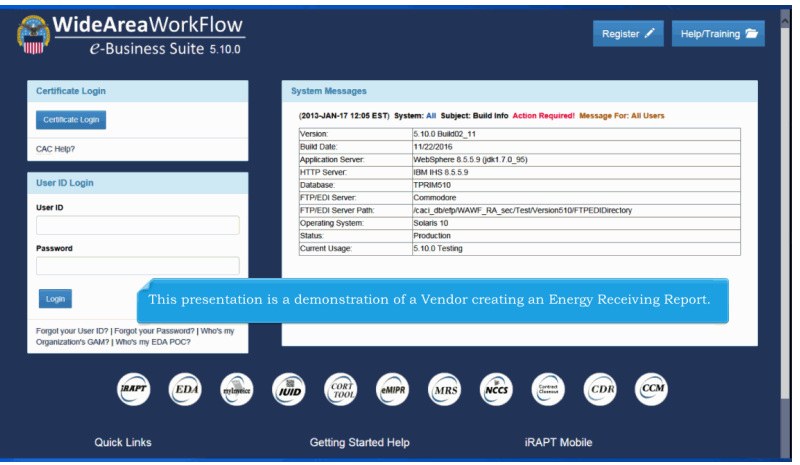

This presentation is a demonstration of a Vendor creating an Energy Receiving Report.

| er | Vr Property Transfer                 | Dgcumentation Lookup Exit                                                             |    |
|----|--------------------------------------|---------------------------------------------------------------------------------------|----|
|    | Create Document                      |                                                                                       |    |
| 1  | History Folder                       | Welcome to Invoicing, Receipt, Acceptance, and Property Transfer (IRAP T)!            |    |
|    | MyInvoice History<br>Folder          | Please start by selecting one of the links from the menu above.                       |    |
|    | Rejected Receiving<br>Reports Folder |                                                                                       |    |
|    | Rejected Invoices<br>Folder          |                                                                                       |    |
|    | Correction Required<br>Folder        | Vendor Messages                                                                       |    |
|    | Documentation<br>Required Folder     | (2014-SEP-04) System: WAWF Subject: Action Required! Critical! Message For: All Users |    |
|    | Saved Documents<br>Folder            | As of WAWF e-Business Suite Release 5.6.0, the WAWF name is now iRAPT.                |    |
|    | Pure Edge Folder                     |                                                                                       |    |
|    | View Only Folder                     |                                                                                       |    |
|    | View Only Saved<br>Documents Folder  |                                                                                       |    |
|    | View Only Pure Edge                  |                                                                                       |    |
|    |                                      |                                                                                       |    |
|    |                                      |                                                                                       |    |
|    |                                      |                                                                                       |    |
|    |                                      |                                                                                       |    |
|    |                                      |                                                                                       |    |
|    |                                      |                                                                                       |    |
|    | As a Ven                             | dor, cursor over the "Vendor" menu drondown, and click on the "Create Document" lir   | le |
|    | no a ven                             |                                                                                       |    |
|    | _                                    |                                                                                       |    |
|    |                                      |                                                                                       |    |
|    |                                      |                                                                                       |    |

As a Vendor, cursor over the "Vendor" menu dropdown, and click on the "Create Document" link.

| iRAPT (formerly WAWF                       | )                     |                           |                           |                    | User ID : reneescotiven         |
|--------------------------------------------|-----------------------|---------------------------|---------------------------|--------------------|---------------------------------|
| User Vendor Property Transfer D            | ocumentation          | ookup Exit                |                           |                    |                                 |
| Vendor - Cr Jocument                       |                       |                           |                           |                    |                                 |
| CAGE Code / DUNS / DUNS+4 / Ext.*          | Contractual?*         | Contract Number Type      | Contract Number *         | Delivery Order     | From Template?*                 |
| 00C91/021799486/0001/ ·                    | Ye                    |                           |                           |                    | N                               |
| * = Required Fields                        |                       |                           |                           |                    |                                 |
|                                            |                       |                           |                           |                    |                                 |
| Pre-Populate Contract Number/Deliver       | ry Order              | Income Machine March Data | and the base of Para Para | Descripto France   |                                 |
| Contract Number begins with Delivery       | Order begins with     | YYYYYMWDD                 | YYYYMMDD                  | FDA IPAPT          |                                 |
|                                            |                       |                           |                           |                    |                                 |
| [+] Advanced Search Criteria for iRAPT     |                       |                           |                           |                    |                                 |
| NOTE: You must either enter a Contract Num | ber or select one fro | m the search results.     |                           |                    |                                 |
|                                            |                       |                           |                           |                    |                                 |
|                                            |                       |                           |                           |                    |                                 |
|                                            |                       |                           |                           |                    |                                 |
| The Vendor                                 |                       | te a iRAPT docu           |                           | ting a CAGE        | Code/DUNS/DUNS+4 from the CAGE  |
| dropdown a                                 |                       | ing in the Contr          |                           | nd if applicab     | ble, the Delivery Order Number. |
|                                            |                       |                           |                           |                    |                                 |
|                                            |                       |                           |                           |                    |                                 |
|                                            |                       |                           |                           |                    |                                 |
|                                            |                       |                           |                           |                    |                                 |
|                                            |                       |                           |                           |                    |                                 |
| Next Reset Help                            |                       |                           |                           |                    |                                 |
| ment ments Metp                            |                       |                           |                           |                    |                                 |
|                                            | s                     | ecurity & Privacy Access  | ibility Vendor Custom     | er Support Governm | nent Customer Support FAQ       |

The Vendor can create a iRAPT document by selecting a CAGE Code/DUNS/DUNS+4 from the CAGE dropdown and entering in the Contract Number and if applicable, the Delivery Order Number.

| ter Vender Departs Transfer                                                               | )                                                                         | oshup Exil                                                                                            |                                                                       |                                                                 |                                                                                                    | Printer Frien |
|-------------------------------------------------------------------------------------------|---------------------------------------------------------------------------|----------------------------------------------------------------------------------------------------|-----------------------------------------------------------------------|-----------------------------------------------------------------|----------------------------------------------------------------------------------------------------|---------------|
| endor - Document                                                                          | Vicumentation F                                                           | comp can                                                                                              |                                                                       |                                                                 |                                                                                                    |               |
| ontrz no                                                                                  |                                                                           |                                                                                                    |                                                                       |                                                                 |                                                                                                    |               |
| CAGE Code / DUNS / DUNS+4 / Ext. *                                                        | Contractual?*                                                             | Contract Number Type                                                                                  | Contract Number *                                                     | Delivery Order                                                  | From Template?*                                                                                                    |               |
| 00C91/021799466/0001/                                                                     | Y 💌                                                                       |                                                                                                    |                                                                       |                                                                 | N                                                                                                    |               |
| = Required Fields                                                                         |                                                                           |                                                                                                    |                                                                       |                                                                 |                                                                                                    |               |
|                                                                                           |                                                                           |                                                                                                    |                                                                       |                                                                 |                                                                                                    |               |
| Pre-Populate Contract Number/Delive                                                       | ry Order                                                                  |                                                                                                    |                                                                       |                                                                 |                                                                                                    |               |
| Contract Number begins with Deliver                                                       | y Order begins with                                                       | Issue/Submitted Date                                                                                  | ssue/Submitted Date End                                               | P ate From                                                      |                                                                                                    |               |
|                                                                                           |                                                                           | YYYYMMDD 🔝                                                                                            | YYYYMM/DD                                                             | EDA IRAPT                                                       |                                                                                                    |               |
| [+] Advanced Search Criteria for iRAPT                                                    |                                                                           |                                                                                                    |                                                                       |                                                                 |                                                                                                    |               |
| OTE: You must either enter a Contract Nur                                                 | nber or select one fro                                                    | im the search results.                                                                                |                                                                       |                                                                 |                                                                                                    |               |
| OTE: You must etter enter a Contract Nur<br>To retrie<br>select a<br>The syst<br>Contract | nter or select one fix<br>Ve a list o<br>CAGE Coc<br>em will pe<br>Number | n the search results.<br>f Contract Numb<br>le from the drops<br>ermit the Vendor<br>or Delivery Orde | pers and Deliv<br>down list and<br>to filter the s<br>r fields as wel | ery Order Nu<br>click on the<br>earch result l<br>l as entering | mbers from EDA, the Vendor can<br>"EDA" link.<br>by entering a few characters in the<br>dates in the date range fields. |               |

To retrieve a list of Contract Numbers and Delivery Order Numbers from EDA, the Vendor can select a CAGE Code from the dropdown list and click on the "EDA" link.

The system will permit the Vendor to filter the search result by entering a few characters in the Contract Number or Delivery Order fields as well as entering dates in the date range fields.

|                                | WAWF)                           |                                    |                                  |                                |                                          | Printer Friend |
|--------------------------------|---------------------------------|------------------------------------|----------------------------------|--------------------------------|------------------------------------------|----------------|
| Jser Vendor Property Tra       | nsfer Documentation             | ookup Exit                         |                                  |                                |                                          |                |
| /endor - Create Docume         | ent                             |                                    |                                  |                                |                                          |                |
| Contract Info                  |                                 |                                    |                                  |                                |                                          |                |
| CAGE Code / DUNS / DUNS        | 4/Ext.* Contractual?*           | Contract Number Type               | Contract Number *                | Delivery Order                 | From Template? *                         |                |
| 00C91/021799486/0001/ -        | Y 💌                             |                                    | 1                                |                                | N                                        |                |
| = Required Fields              |                                 |                                    |                                  |                                |                                          |                |
|                                |                                 |                                    |                                  |                                |                                          |                |
| Pre-Populate Contract Numb     | er/Delivery Order               |                                    |                                  |                                | 7                                        |                |
| Contract Number begins with    | Delivery Order begins with      | Issue/Submitted Date               | ssue/Submitted Date End          | Populate From                  |                                          |                |
|                                |                                 | YYYYMMDD 📑                         | YYYYMM/DD                        | EDA IRAPT                      |                                          |                |
| [+] Advanced Search Criteria f | or iRAPT                        |                                    |                                  |                                |                                          |                |
|                                | For additional<br>to the EDA de | information reg<br>mo within the O | arding pre-po<br>ther section of | pulating cont<br>f the iRAPT W | ract data from EDA, please refer<br>VBT. |                |
|                                |                                 |                                    |                                  |                                |                                          |                |
|                                |                                 |                                    |                                  |                                |                                          |                |
|                                |                                 |                                    |                                  |                                |                                          |                |
|                                |                                 |                                    |                                  |                                |                                          |                |
|                                |                                 |                                    |                                  |                                |                                          |                |
|                                |                                 |                                    |                                  |                                |                                          |                |
| Next Reset Help                |                                 |                                    |                                  |                                |                                          |                |

For additional information regarding pre-populating contract data from EDA, please refer to the EDA demo within the Other section of the iRAPT WBT.

| ser Vendor Property Transfer                                                                         | Documentation L                       | ookup Exit                                |                            |                |                                       |  |
|----------------------------------------------------------------------------------------------------|---------------------------------------|-------------------------------------------|----------------------------|----------------|---------------------------------------|--|
| endor - Create Document                                                                              |                                       |                                           |                            |                |                                       |  |
| CAGE Code / DUNS / DUNS+4 / Ext.                                                                     | * Contractual?*                       | Contract Number Type                      | Contract Number *          | Delivery Order | From Template?*                       |  |
| 00C91/021799486/0001/ 📼                                                                              | Ym                                    | International Agreement                   | <ul> <li>SPE600</li> </ul> |                | N                                     |  |
| Required Fields                                                                                      |                                       |                                           |                            |                |                                       |  |
|                                                                                                    |                                       |                                           |                            |                |                                       |  |
| re-Populate Contract Number/Deliv                                                                    | very Order                            |                                           |                            |                |                                       |  |
| Contract Number begins with Delive                                                                   | ry Order begins with                  | Issue/Submitted Date                      | Issue/Submitted Date End   | Populate From  |                                       |  |
|                                                                                                    |                                       | YYYYMMDD 🔳                                | YYYYMMDD 📑                 | EDA IRAPT      |                                       |  |
|                                                                                                    |                                       |                                           |                            |                |                                       |  |
| A below of Frank Coloris for (D.10)                                                                  |                                       |                                           |                            |                |                                       |  |
| *] Advanced Search Criteria for iRAPT                                                                | mber or select one fro                | m the search results.                     |                            |                |                                       |  |
| -) Advanced Search Criteria for #APP<br>DTE: You must either enter a Contract Nu<br>To create an Et  | mber or select one for<br>nergy Rece  | m the search results.                     | he contract nur            | nber must be   | gin with an "Energy" Issue By DoDAAC. |  |
| -) Advanced Search Criteria for RAPT<br>JTE: You must either enter a Contract No<br>To create an Er  | mber or select one for<br>nergy Rece  | n the search results.<br>iving Report, th | he contract nur            | nber must be   | gin with an "Energy" Issue By DoDAAC. |  |
| -) Advanced Search Ortheria for IRAPI<br>DTE: You must offler onler a Contract Nu<br>To create an En | umber or select one fro<br>nergy Rece | n he seech results.<br>iving Report, tl   | he contract nur            | nber must be   | gin with an "Energy" Issue By DoDAAC. |  |
| -) Advanced Search Ordens for eldAP<br>DTE: You must eller ender a Contest N<br>To create an Et      | mber or select one for<br>nergy Rece  | n de seech results.<br>iving Report, tl   | he contract nur            | nber must be   | gin with an "Energy" Issue By DoDAAC. |  |
| y Advanced Search Criteria for BAPH                                                                  | mber or select one fro<br>nergy Rece  | n he seech results.                       | he contract nur            | nber must be   | gin with an "Energy" Issue By DoDAAC. |  |
| y Advanced Search Criteria for BUP<br>ITE: You must other other a Contact N<br>To create an Ed       | imber or select one fire              | n the search resolts.                     | he contract nur            | nber must be   | gin with an "Energy" Issue By DoDAAC. |  |
| y Advanced Search Officia for RWPI<br>PTE: You must other other a Context N<br>To create an En       | imber or select one fire              | n be auch noots                           | he contract nur            | nber must be   | gin with an "Energy" Issue By DoDAAC. |  |

To create an Energy Receiving Report, the contract number must begin with an "Energy" Issue By DoDAAC.

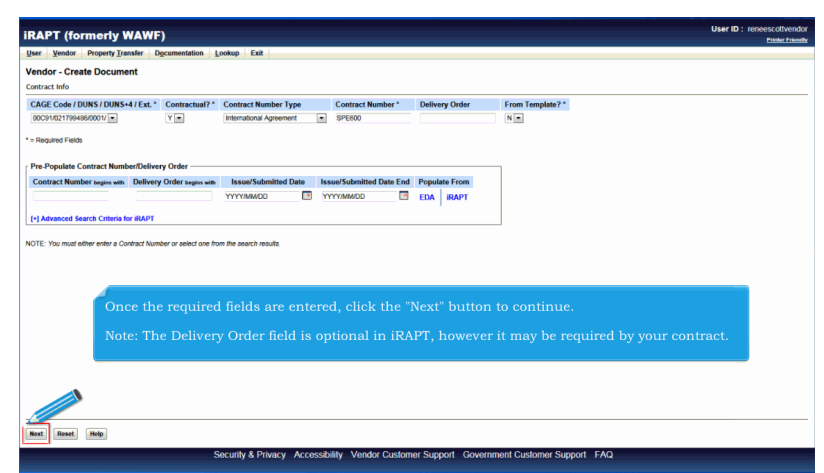

Once the required fields are entered, click the "Next" button to continue.

Note: The Delivery Order field is optional in iRAPT, however it may be required by your contract.

|                                                                                         | (F)                                                              |                                            |                                            |                                    |                              |                             |                                         |                                       | Printer Fri |
|-----------------------------------------------------------------------------------------|------------------------------------------------------------------|--------------------------------------------|--------------------------------------------|------------------------------------|------------------------------|-----------------------------|-----------------------------------------|---------------------------------------|-------------|
| Jser Vendor Property Transfer                                                           | Documentation Lookup Exit                                        |                                            |                                            |                                    |                              |                             |                                         |                                       |             |
| Vendor - Create Document                                                                |                                                                  |                                            |                                            |                                    |                              |                             |                                         |                                       |             |
| Contract >> Pay DoDAAC                                                                  |                                                                  |                                            |                                            |                                    |                              |                             |                                         |                                       |             |
| INFO: Unable to retrieve PDS XML from                                                   | EDA. The PDS XML was not found in ED/                            | к.                                         |                                            |                                    |                              |                             |                                         |                                       |             |
| INFO: The contract data is not available I<br>INFO: Click the Previous button or Contra | n DoD EDA.<br>act >> link to enter a different Contract Nur      | mber or continue creating                  | the document.                              |                                    |                              |                             |                                         |                                       |             |
| Contractual Reference Procureme                                                         | ent Identifier Contract Number Typ                               | e Contract Number                          | Delivery Order Ca                          | AGE DUNS                           | DUNS + 4                     | Extension                   | Pay Official *                          |                                       |             |
| Y                                                                                       | International Agreemen                                           | t SPE600                                   | 00                                         | C91 021799486                      | 0001                         |                             | SL4701                                  |                                       |             |
| = Heguired Fields                                                                       |                                                                  |                                            |                                            |                                    |                              |                             |                                         |                                       |             |
|                                                                                         |                                                                  |                                            |                                            |                                    |                              |                             |                                         |                                       |             |
|                                                                                         |                                                                  |                                            |                                            |                                    |                              |                             |                                         |                                       |             |
|                                                                                         |                                                                  |                                            |                                            |                                    |                              |                             |                                         |                                       |             |
|                                                                                         |                                                                  |                                            |                                            |                                    |                              |                             |                                         |                                       |             |
|                                                                                         |                                                                  |                                            |                                            |                                    |                              |                             |                                         |                                       |             |
|                                                                                         |                                                                  |                                            |                                            |                                    |                              |                             |                                         |                                       |             |
|                                                                                         |                                                                  |                                            |                                            |                                    |                              |                             |                                         |                                       |             |
|                                                                                         |                                                                  |                                            |                                            |                                    |                              |                             |                                         |                                       |             |
|                                                                                         |                                                                  |                                            |                                            |                                    |                              |                             |                                         |                                       |             |
|                                                                                         |                                                                  |                                            |                                            |                                    |                              |                             |                                         |                                       |             |
|                                                                                         |                                                                  |                                            |                                            |                                    |                              |                             |                                         |                                       |             |
| 4                                                                                       |                                                                  |                                            |                                            |                                    |                              |                             |                                         |                                       |             |
| The Pay DoDAA(                                                                          | will be pre-popula                                               | ited from th                               | e FDA evet                                 | m if the                           | contro                       | ot num                      | her eviete in                           | the FDA system                        |             |
| The Pay DoDAAC                                                                          | C will be pre-popula                                             | ted from th                                | e EDA syste                                | em if the                          | contra                       | et num                      | ber exists in                           | the EDA system                        |             |
| The Pay DoDAAC                                                                          | C will be pre-popula                                             | ited from th                               | e EDA syste                                | em if the                          | contra                       | et num                      | ber exists in                           | the EDA system                        |             |
| The Pay DoDAAC                                                                          | C will be pre-popula                                             | ited from th                               | e EDA syste                                | em if the                          | contrae                      | et num                      | ber exists in                           | the EDA system                        | mort        |
| The Pay DoDAAC                                                                          | C will be pre-popula<br>manually enter the                       | ited from th<br>Pay DoDAA                  | e EDA syste                                | em if the<br>5 Pay Sys             | contrae<br>.tem wł           | ct num<br>nen cre           | ber exists in<br>ating an En            | the EDA system                        | eport.      |
| The Pay DoDAAC                                                                          | C will be pre-popula<br>manually enter the                       | ited from th<br>Pay DoDAA                  | e EDA syste                                | em if the<br>5 Pay Sys             | contrae<br>.tem wł           | ct num<br>nen cre           | ber exists in<br>ating an En            | the EDA system<br>ergy Receiving Re   | eport.      |
| The Pay DoDAAC                                                                          | C will be pre-popula<br>manually enter the                       | ited from th<br>Pay DoDAA                  | e EDA syste                                | em if the<br>5 Pay Sys             | contrac<br>tem wł            | et num<br>nen cre           | ber exists in<br>ating an En            | the EDA system                        | port.       |
| The Pay DoDAAC<br>The Vendor can :<br>When available,                                   | C will be pre-popula<br>manually enter the<br>the Vendor may ele | tted from th<br>Pay DoDAA<br>ect to pre-pa | e EDA syste<br>C from EBS<br>opulate line  | em if the<br>5 Pay Sys<br>item dat | contrae<br>.tem wł<br>a from | et num<br>nen cre<br>EDA sy | ber exists in<br>ating an En<br>rstem.  | the EDA system                        | port.       |
| The Pay DoDAAC<br>The Vendor can :<br>When available,                                   | C will be pre-popula<br>manually enter the<br>the Vendor may ele | tted from th<br>Pay DoDAA<br>ect to pre-po | e EDA syste<br>C from EBS<br>opulate line  | em if the<br>5 Pay Sys<br>item dat | contrae<br>tem wł<br>a from  | et num<br>nen cre<br>EDA sy | ber exists in<br>ating an En<br>'stem.  | the EDA system                        | port.       |
| The Pay DoDAAC<br>The Vendor can<br>When available,                                     | ) will be pre-popula<br>manually enter the<br>the Vendor may ele | ited from th<br>Pay DoDAA<br>ect to pre-po | e EDA systa<br>C from EBS<br>opulate line  | em if the<br>5 Pay Sys<br>item dat | contrae<br>.tem wł<br>a from | et num<br>nen cre<br>EDA sy | ber exists in<br>ating an En-<br>rstem. | the EDA system                        | port.       |
| The Pay DoDAAC<br>The Vendor can<br>When available,                                     | C will be pre-popula<br>manually enter the<br>the Vendor may ele | nted from th<br>Pay DoDAA<br>act to pre-po | e EDA syste<br>C from EBS<br>opulate line  | em if the<br>5 Pay Sys<br>item dat | contrae<br>.tem wł<br>a from | et num<br>nen ere<br>EDA sy | ber exists in<br>ating an Ene<br>estem. | the EDA system                        | port.       |
| The Pay DoDAAC<br>The Vendor can<br>When available,                                     | ) will be pre-popula<br>manually enter the<br>the Vendor may ele | nted from th<br>Pay DoDAA<br>ect to pre-po | e EDA syste<br>C from EBS<br>opulate line  | em if the<br>5 Pay Sys<br>item dat | contrae<br>.tem wł<br>a from | et num<br>nen ere<br>EDA sy | ber exists in<br>ating an En<br>rstem.  | the EDA system                        | port.       |
| The Pay DoDAAC<br>The Vendor can<br>When available,                                     | C will be pre-popula<br>manually enter the<br>the Vendor may ele | nted from th<br>Pay DoDAA<br>act to pre-po | e EDA syste<br>C from EBS<br>opulate line  | em if the<br>S Pay Sys<br>item dat | contrae<br>.tem wł<br>a from | et num<br>nen cre<br>EDA sy | ber exists in<br>ating an End<br>rstem. | the EDA system                        | port.       |
| The Pay DoDAAC<br>The Vendor can :<br>When available,                                   | C will be pre-popula<br>manually enter the<br>the Vendor may ele | nted from th<br>Pay DoDAA<br>ect to pre-po | e EDA syste<br>aC from EBS<br>opulate line | em if the<br>5 Pay Sys<br>item dat | contrae<br>.tem wł<br>a from | et num<br>nen cre<br>EDA sy | ber exists in<br>ating an En<br>rstem.  | the EDA system                        | port.       |
| The Pay DoDAAC<br>The Vendor can<br>When available,                                     | S will be pre-popula<br>manually enter the<br>the Vendor may ele | ated from th<br>Pay DoDAA<br>ect to pre-po | e EDA syste<br>C from EBS<br>opulate line  | em if the<br>S Pay Sys<br>item dat | contrae<br>.tem wł<br>a from | et num<br>nen cre<br>EDA sy | ber exists in<br>ating an En<br>Instem. | a the EDA system<br>ergy Receiving Re | port.       |
| The Pay DoDAAC<br>The Vendor can<br>When available,                                     | C will be pre-popula<br>manually enter the<br>the Vendor may ele | ated from th<br>Pay DoDAA<br>ect to pre-po | e EDA syste<br>C from EBS<br>opulate line  | em if the<br>5 Pay Sys<br>item dat | contrae<br>.tem wł<br>a from | et num<br>nen ere<br>EDA sy | ber exists in<br>ating an Ene<br>rstem. | a the EDA system                      | port.       |
| The Pay DoDAAC<br>The Vendor can<br>When available,                                     | © will be pre-popula<br>manually enter the<br>the Vendor may ele | ited from th<br>Pay DoDAA<br>ect to pre-po | e EDA syste<br>C from EBS<br>opulate line  | em if the<br>S Pay Sys<br>item dat | contrae<br>.tem wł<br>a from | et num<br>nen cre<br>EDA sy | ber exists in<br>ating an En<br>Istem.  | ı the EDA system<br>ergy Receiving Re | port.       |
| The Pay DoDAAC<br>The Vendor can :<br>When available,                                   | © will be pre-popula<br>manually enter the<br>the Vendor may ele | ited from th<br>Pay DoDAA<br>oct to pre-po | e EDA syste<br>AC from EBS<br>opulate line | em if the<br>5 Pay Sys<br>item dat | contrae<br>tem wł<br>a from  | ct num<br>nen cre<br>EDA sy | ber exists in<br>ating an En<br>rstem.  | i the EDA system<br>ergy Receiving Re | port.       |
| The Pay DoDAAC<br>The Vendor can<br>When available,                                     | C will be pre-popula<br>manually enter the<br>the Vendor may ele | nted from th<br>Pay DoDAA<br>act to pre-po | e EDA syste<br>C from EBS<br>opulate line  | em if the<br>S Pay Sys<br>item dat | contrae<br>tem wł<br>a from  | ct num<br>nen cre<br>EDA sy | ber exists in<br>ating an En<br>rstem.  | ı the EDA system<br>ergy Receiving Re | port.       |

The Pay DoDAAC will be pre-populated from the EDA system if the contract number exists in the EDA system.

The Vendor can manually enter the Pay DoDAAC from EBS Pay System when creating an Energy Receiving Report.

When available, the Vendor may elect to pre-populate line item data from EDA system.

| iRAPT (fo                          | ormerly WAWF)                            |                                |                         |                |         |           |          |            |                | Use | r ID : reneescotivendor<br>Printer Primerity |
|------------------------------------|------------------------------------------|--------------------------------|-------------------------|----------------|---------|-----------|----------|------------|----------------|-----|----------------------------------------------|
| User Vendor                        | Property Transfer Documentat             | ion Lookup Exit                |                         |                |         |           |          |            |                |     |                                              |
| Vendor - Cre                       | ate Document                             |                                |                         |                |         |           |          |            |                |     |                                              |
| Contract >> Pa                     | DODAAC                                   |                                |                         |                |         |           |          |            |                |     |                                              |
|                                    |                                          |                                |                         |                |         |           |          |            |                |     |                                              |
| INFO: Unable to<br>INFO: The contr | ract data is not available in DoD EDA.   | AME was not round in EDA.      |                         |                |         |           |          |            |                |     |                                              |
| INFO: Click the                    | Previous button or Contract >> link to e | nler a different Contract Numb | er or continue creating | the document.  |         |           |          |            |                |     |                                              |
| Contractual                        | Reference Procurement Identifier         | Contract Number Type           | Contract Number         | Delivery Order | CAGE    | DUNS      | DUNS+4   | Extension  | Pay Official * |     |                                              |
| Y                                  |                                          | International Agreement        | SPE600                  |                | 00C91   | 021799486 | 0001     |            | SL4701         |     |                                              |
| * = Required Field                 | ts                                       |                                |                         |                |         |           |          |            |                |     |                                              |
|                                    |                                          |                                |                         |                |         |           |          |            |                |     |                                              |
|                                    |                                          |                                |                         |                |         |           |          |            |                |     |                                              |
|                                    |                                          |                                |                         |                |         |           |          |            |                |     |                                              |
|                                    |                                          |                                |                         |                |         |           |          |            |                |     |                                              |
|                                    |                                          |                                |                         |                |         |           |          |            |                |     |                                              |
|                                    |                                          |                                |                         |                |         |           |          |            |                |     |                                              |
|                                    |                                          |                                |                         |                |         |           |          |            |                |     |                                              |
|                                    |                                          | Click th                       | e Next but              |                |         |           | ting a   |            |                |     |                                              |
|                                    |                                          |                                |                         |                |         |           |          |            |                |     |                                              |
|                                    |                                          |                                |                         |                |         |           |          |            |                |     |                                              |
|                                    |                                          |                                |                         |                |         |           |          |            |                |     |                                              |
|                                    |                                          |                                |                         |                |         |           |          |            |                |     |                                              |
|                                    |                                          |                                |                         |                |         |           |          |            |                |     |                                              |
|                                    |                                          |                                |                         |                |         |           |          |            |                |     |                                              |
|                                    |                                          |                                |                         |                |         |           |          |            |                |     |                                              |
|                                    |                                          |                                |                         |                |         |           |          |            |                |     |                                              |
|                                    | •                                        |                                |                         |                |         |           |          |            |                |     |                                              |
|                                    |                                          |                                |                         |                |         |           |          |            |                |     |                                              |
| Next Previou                       | an Deset Help                            |                                |                         |                |         |           |          |            |                |     |                                              |
|                                    |                                          |                                |                         |                |         |           |          |            |                |     |                                              |
|                                    |                                          | Security & Privacy             | Accessibility           | Vendor Custon  | ner Sup | port Gove | mment Cu | stomer Sup | port FAQ       |     |                                              |

Click the Next button to continue creating a document.

|                                                       | ormeny waw                             | F)                |                             |                     |                      |                    |                  |                     |                     |                      |     | Printer Frie |
|-------------------------------------------------------|----------------------------------------|-------------------|-----------------------------|---------------------|----------------------|--------------------|------------------|---------------------|---------------------|----------------------|-----|--------------|
| Jser Vendor                                           | Property Transfer                      | Documentation     | Lookup Exit                 |                     |                      |                    |                  |                     |                     |                      |     |              |
| Create New D                                          | Document                               |                   |                             |                     |                      |                    |                  |                     |                     |                      |     |              |
| Contract >> Pay                                       | DoDAAC >> Documen                      | t                 |                             |                     |                      |                    |                  |                     |                     |                      |     |              |
| Contract Numb                                         | ber Delivery Order                     | Reference Proce   | urement Identifier          | CAGE Code           | DUNS                 | DUNS+4             | Extension        | Pay Official        | Currency Co         | de                   |     |              |
| SPE600                                                |                                        |                   |                             | 00C91               | 021799486            | 0001               |                  | SL4701              | USD 💌               |                      |     |              |
| © Energy Invoi                                        | lice                                   |                   | -                           |                     | Select I             | Document to C      | Create: *        |                     |                     |                      |     |              |
|                                                       |                                        |                   |                             |                     | Select I             | Document to C      | Create: *        |                     |                     |                      |     |              |
| Energy Invol<br>Energy Price                          | e Corrected Invoice                    |                   |                             |                     |                      |                    |                  |                     |                     |                      |     |              |
| Invoice as 2                                          | in.1 (Services Only)                   |                   |                             |                     |                      |                    |                  |                     |                     |                      |     |              |
|                                                       |                                        |                   |                             |                     |                      |                    |                  |                     |                     |                      |     |              |
| Energy Rece                                           | eiving Report                          |                   |                             |                     |                      |                    |                  |                     |                     |                      |     |              |
| Energy Rece Energy Invoi                              | eiving Report<br>lice and Energy Recei | ving Report (Comb | 10)                         |                     |                      |                    |                  |                     |                     |                      |     |              |
| Energy Rece Energy Invoi                              | eiving Report<br>lice and Energy Recei | ving Report (Comb | 00)                         |                     |                      |                    |                  |                     |                     |                      |     |              |
| <ul> <li>Energy Rece</li> <li>Energy Invol</li> </ul> | eiving Report                          | ving Report (Comb | 80)                         |                     |                      |                    |                  |                     |                     |                      |     |              |
| <ul> <li>Energy Rece</li> <li>Energy Invol</li> </ul> | eiving Report                          | ving Report (Comb | 20)                         |                     |                      |                    |                  |                     |                     |                      |     |              |
| <ul> <li>Energy Rece</li> <li>Energy Invoi</li> </ul> | elving Report<br>ice and Energy Recei  | ving Report (Comb | ∞)<br>The Docur             | ment Se             | lection              | page is            | displa           | ayed wit            | h a list            | of valid             |     |              |
| <ul> <li>Energy Rece</li> <li>Energy Invoi</li> </ul> | eiving Report                          | ving Report (Comb | ∞)<br>The Docur<br>locument | ment Se<br>types fo | lection<br>or the s  | page is<br>elected | displa           | ayed wit<br>act num | h a list<br>ber and | of valid<br>pay syst | em. |              |
| Energy Rece                                           | eiving Report                          | ving Report (Comb | ∞)<br>The Docur<br>locument | nent Se<br>types fo | lection<br>or the s  | page is<br>elected | displa<br>contra | ayed wit<br>act num | h a list<br>ber and | of valid<br>pay syst | em. |              |
| Energy Rece                                           | eiving Report                          | ving Report (Comb | ∞)<br>The Docur<br>locument | nent Se<br>types fo | lection<br>or the se | page is<br>elected | displa<br>contra | ayed wit<br>act num | h a list<br>ber and | of valid<br>pay syst | em. |              |
| Energy Rece                                           | eiving Report                          | ving Report (Comb | ∞)<br>The Docur<br>locument | ment Se<br>types fo | lection<br>or the s  | page is<br>elected | displa<br>contra | ayed wit<br>act num | h a list<br>ber and | of valid<br>pay syst | em. |              |
| Energy Rece                                           | eiving Report                          | ving Report (Comb | ∞)<br>The Docur<br>locument | ment Se<br>types fo | lection<br>or the s  | page is<br>elected | displa<br>contra | ayed wit<br>act num | h a list<br>ber and | of valid<br>pay syst | em. |              |
| Energy Rece                                           | elving Report                          | ving Report (Comb | ∞)<br>The Docur<br>locument | ment Se<br>types fo | lection<br>or the so | page is<br>elected | displa<br>contra | ayed wit<br>act num | h a list<br>ber and | of valid<br>pay syst | em. |              |
| Energy Rece<br>Energy Invol                           | elving Report                          | ving Report (Comt | ∞)<br>The Docur<br>locument | nent Se<br>types fo | lection<br>or the s  | page is<br>elected | displa<br>contra | ayed wit<br>let num | h a list<br>ber and | of valid<br>pay syst | em. |              |

The Document Selection page is displayed with a list of valid document types for the selected contract number and pay system.

|                                                                                                    | Liser ID : reneesr of vendo |
|----------------------------------------------------------------------------------------------------|-----------------------------|
| iRAPT (formerly WAWF)                                                                                                    | Printer Friend              |
| User Vendor Property Iransfer Documentation Lookup Exit                                                                                         |                             |
| Create New Document                                                                                                    |                             |
| Contract >> Pay DoDAAC >> Document                                                                                                    |                             |
| Contract Number Delivery Order Reference Procurement Identifier CAGE Code DUNS DUNS + 4 Extension Pay Official Currency Code                    |                             |
| SPE600 00C91 021799486 0001 SL4701 USD -                                                                                                    |                             |
|                                                                                                    |                             |
|                                                                                                    |                             |
| * = Required Fields                                                                                                    |                             |
| Select Document to Create: *                                                                                                    |                             |
| © Energy Invoice                                                                                                    |                             |
| Energy Price Corrected Invoice     Energy Price Corrected Invoice                                                                               |                             |
| movice as 2-in-1 (services Unity)     movice as 2-in-1 (services Unity)     movice as 2-in-1 (services Unity)     Tanker(Baran     From Invoice |                             |
| Energy receiving report     Energy houses and Energy Decision Panet (Comba)                                                                     |                             |
| <ul> <li>статуу втоле ины слогуу несяттау керол (совно)</li> </ul>                                                                              |                             |
|                                                                                                    |                             |
| 4                                                                                                    |                             |
| An Energy Receiving Report can be created from an Energy Invoice.                                                                               |                             |
|                                                                                                    |                             |
| If the Energy Invoice contains multiple line items, all line items will be brought over to the Energy                                           | ergy                        |
| Receiving Report. If the Energy Receiving Report is marked as Tanker/Barge, the Vendor will b                                                   | be                          |
| required to delete all line items except for one.                                                                                               |                             |
|                                                                                                    |                             |
|                                                                                                    |                             |
|                                                                                                    |                             |
|                                                                                                    |                             |
|                                                                                                    |                             |
| Security & Privacy Accessibility Vendor Customer Support Government Customer Support FAQ                                                        |                             |

An Energy Receiving Report can be created from an Energy Invoice.

If the Energy Invoice contains multiple line items, all line items will be brought over to the Energy Receiving Report. If the Energy Receiving Report is marked as Tanker/Barge, the Vendor will be required to delete all line items except for one.

|                                                                                                   | end Transier official                             | sentation Lookup Exit                                                                        |                                              |                                                                    |                                                                     |                                                             |                                                         |                                                |  |
|---------------------------------------------------------------------------------------------------|---------------------------------------------------|----------------------------------------------------------------------------------------------|----------------------------------------------|--------------------------------------------------------------------|---------------------------------------------------------------------|-------------------------------------------------------------|---------------------------------------------------------|------------------------------------------------|--|
| reate New Docur                                                                                   | nent                                              |                                                                                              |                                              |                                                                    |                                                                     |                                                             |                                                         |                                                |  |
| ontract >> Pay DoDA                                                                               | MC >> Document                                    |                                                                                              |                                              |                                                                    |                                                                     |                                                             |                                                         |                                                |  |
| ERROR: There are no d                                                                             | ocuments to reference                             |                                                                                              |                                              |                                                                    |                                                                     |                                                             |                                                         |                                                |  |
| Contract Number                                                                                   | Delivery Order Refe                               | rence Procurement Identifier                                                                 | CAGE Code                                    | DUNS DU                                                            | 4S+4 Extensio                                                       | Pay Official                                                | Currency Code                                           |                                                |  |
| SPE600                                                                                            |                                                   |                                                                                              | 00C91                                        | 021799486 0                                                        | 001                                                                 | SL4701                                                      | USD 💌                                                   |                                                |  |
|                                                                                                   |                                                   |                                                                                              |                                              |                                                                    |                                                                     |                                                             |                                                         |                                                |  |
| Search For :                                                                                      | Shipment No.                                      |                                                                                              |                                              |                                                                    |                                                                     |                                                             |                                                         |                                                |  |
| Template                                                                                          |                                                   |                                                                                              |                                              |                                                                    |                                                                     |                                                             |                                                         |                                                |  |
|                                                                                                   |                                                   |                                                                                              |                                              |                                                                    |                                                                     |                                                             |                                                         |                                                |  |
| Active Documents                                                                                  | Archived Document                                 | IS C ACTIVE and Archived Do                                                                  | coments                                      |                                                                    |                                                                     |                                                             |                                                         |                                                |  |
| * = Required Fields                                                                               |                                                   |                                                                                              |                                              |                                                                    |                                                                     |                                                             |                                                         |                                                |  |
|                                                                                                   |                                                   |                                                                                              |                                              | Select Docur                                                       | ient to Create: *                                                   |                                                             |                                                         |                                                |  |
| Energy invoice                                                                                    |                                                   |                                                                                              |                                              |                                                                    |                                                                     |                                                             |                                                         |                                                |  |
| Invoice as 2.in.1 (5                                                                              | ienvices Only)                                    |                                                                                              |                                              |                                                                    |                                                                     |                                                             |                                                         |                                                |  |
| Invoice as 2-in-1 (S<br>Energy Receiving I                                                        | iervices Only)<br>Report                          | Inspection:                                                                                  | Destination •                                | Acceptance:                                                        | Destination 💌                                                       | Tanker/Barg                                                 | e                                                       |                                                |  |
| <ul> <li>Invoice as 2-in-1 (5</li> <li>Energy Receiving I</li> <li>Energy Invoice and</li> </ul>  | iervices Only)<br>Report<br>I Energy Receiving Re | Inspection:<br>eport (Combo)                                                                 | Destination •                                | Acceptance:                                                        | Destination                                                         | Z Tanker/Barg                                               | je                                                      |                                                |  |
| Invoice as 2-in-1 (S<br>Energy Receiving I<br>Energy Invoice and                                  | iervices Only)<br>Report<br>I Energy Receiving Re | Inspection:<br>eport (Combo)                                                                 | Destination 💌                                | Acceptance:                                                        | Destination 💌                                                       | Tanker/Barg                                                 | e                                                       |                                                |  |
| <ul> <li>Invoice as 2-in-1 (5</li> <li>Energy Receiving I</li> <li>Energy Invoice and</li> </ul>  | iervices Only)<br>Report<br>I Energy Receiving Re | Inspection:                                                                                  | Destination •                                | Acceptance:                                                        | Destination 💌                                                       | ☑ Tanker/Barş                                               | e                                                       |                                                |  |
| © Invoice as 2-in-1 (5<br>■ Energy Receiving I<br>◎ Energy Invoice and                            | iervices Only)<br>Report<br>I Energy Receiving Re | Inspection:<br>eport (Combo)                                                                 | Destination •                                | Acceptance:<br>e" was sel                                          | Destination 💌                                                       | ☑ Tanker/Barg                                               | ous screen,                                             | the Vendor                                     |  |
| <ul> <li>Invoice as 2-in-1 (5)</li> <li>Energy Receiving I</li> <li>Energy Invoice and</li> </ul> | iervices Only)<br>Report<br>I Energy Receiving Re | Inspection:<br>aport (Combo)<br>If the "From<br>will be provi                                | Destnation •<br>Templat                      | Acceptance:<br>e" was sel                                          | Destination 💌<br>ected from<br>n to creat                           | ☑ Tanker/Barg<br>n a previ<br>e from a                      | ous screen,<br>template u                               | the Vendor<br>sing a                           |  |
| D Invoice as 2-in-1 (5<br>■ Energy Receiving I<br>D Energy Invoice and                            | iervices Only)<br>Report<br>I Energy Receiving Re | Inspection:<br>aport (Combo)<br>If the "From<br>will be provi<br>previous En                 | Templat<br>ided with                         | Acceptance:<br>e" was sel<br>the optic<br>eiving Rep               | Destination                                                         | Tanker/Barg<br>n a previ<br>e from a<br>he same             | ous screen,<br>template u<br>Contract N                 | the Vendor<br>sing a<br>umber,                 |  |
| □ Invoice as 2-in-1 (S<br>■ Energy Roceiving I<br>□ Energy Invoice and                            | iervices Only)<br>Report<br>I Energy Receiving Re | Inspection:<br>eport (Combo)<br>If the "From<br>will be provi<br>previous En<br>Delivery Ord | Templat<br>ided with<br>ergy Rec<br>ler, CAG | Acceptance:<br>e" was sel<br>the optic<br>eiving Rep<br>E code, Pa | Destination<br>ected from<br>n to creat<br>port with<br>y DoDAA     | Tanker/Barg<br>n a previ<br>e from a<br>he same<br>C, and T | ous screen,<br>template u<br>Contract N<br>anker/Barg   | the Vendor<br>sing a<br>umber,<br>e indicator. |  |
| □ Invoice as 2-in-1 (S<br>■ Energy Roceiving I<br>□ Energy Invoice and                            | iervices Only)<br>Report<br>I Energy Receiving Re | Inspection:<br>sport (Combo)<br>If the "From<br>will be provi<br>previous En<br>Delivery Orc | Templat<br>ided with<br>ergy Rec<br>ier, CAG | Acceptance:<br>e" was sel<br>the optic<br>eiving Rep<br>5 code, Pa | Destination 💌<br>ected from<br>n to creat<br>oort with '<br>y DoDAA | Tanker/Barg<br>n a previ<br>e from a<br>he same<br>C, and T | ous screen,<br>template u<br>Contract N<br>anker/Barg   | the Vendor<br>sing a<br>umber,<br>e indicator. |  |
| Invoice as 2-in-1 (S  Energy Receiving I  Energy Invoice and                                      | iervices Only)<br>Report<br>I Energy Receiving Re | Inspection:<br>aport (Combo)<br>If the "From<br>will be provi<br>previous En<br>Delivery Ord | Templat<br>ided with<br>ergy Rec<br>ler, CAG | Acceptance:<br>e" was sel<br>the optic<br>eiving Rep<br>E code, Pa | ected from<br>n to creat<br>port with<br>y DoDAA                    | Tanker/Barg<br>n a previ<br>e from a<br>he same<br>C, and T | ous screen,<br>template u<br>c Contract N<br>anker/Barg | the Vendor<br>sing a<br>umber,<br>e indicator. |  |

If the "From Template" was selected from a previous screen, the Vendor will be provided with the option to create from a template using a previous Energy Receiving Report with the same Contract Number, Delivery Order, CAGE code, Pay DoDAAC, and Tanker/Barge indicator.

| RAPI (TOTI                                                                                                    | nerly WAW                                                               | F)                                         |                                   |                                   |                            |                     |                    |                         |                                               | User ID : renee             | scottvendo<br>Frinter Friend |
|----------------------------------------------------------------------------------------------------|-------------------------------------------------------------------------|--------------------------------------------|-----------------------------------|-----------------------------------|----------------------------|---------------------|--------------------|-------------------------|-----------------------------------------------|-----------------------------|------------------------------|
| User Vendor I                                                                                                 | Property Transfer                                                       | Documentation Los                          | kup Exit                          |                                   |                            |                     |                    |                         |                                               |                             |                              |
| Create New Do                                                                                                 | cument                                                                  |                                            |                                   |                                   |                            |                     |                    |                         |                                               |                             |                              |
| Contract >> Pay Do                                                                                            | DAAC >> Documen                                                         | t                                          |                                   |                                   |                            |                     |                    |                         |                                               |                             |                              |
| Contract Number                                                                                               | Delivery Order                                                          | Deference Drocure                          | nent Identifier                   | CACE Code                         | DUNE                       |                     | Extension          | Day Official            | Currency Code                                 |                             |                              |
| SPE600                                                                                                    | Delivery Order                                                          | Reference Procure                          | nent ruenuner                     | 00091                             | 021799496                  | 0001                | LAtension          | SI 4701                 | USD .                                         |                             |                              |
|                                                                                                    |                                                                         |                                            |                                   |                                   | 021100400                  |                     |                    |                         |                                               |                             |                              |
|                                                                                                    |                                                                         |                                            |                                   |                                   |                            |                     |                    |                         |                                               |                             |                              |
| * = Required Fields                                                                                           |                                                                         |                                            |                                   |                                   |                            |                     |                    |                         |                                               |                             |                              |
|                                                                                                    |                                                                         |                                            |                                   |                                   | Select I                   | Document to         | Create: *          |                         |                                               |                             |                              |
| <ul> <li>Energy Proce C</li> <li>Invoice as 2-in-</li> <li>Energy Receivit</li> <li>Energy Invoice</li> </ul> | orrected invoice<br>1 (Services Only)<br>ing Report<br>and Energy Recei | ving Report (Combo)                        | Inspection:                       | Destination 💌                     | Acceptar                   | nce: Destina        | ation 💌 5          | Tanker/Barg             | e 🔲 From Invoice                              |                             |                              |
|                                                                                                    | For t<br>Rece<br>Click                                                  | raining pur<br>iving Repor<br>: the "Next" | poses, tl<br>t. The V<br>button t | nis prese<br>endor wi<br>o contin | entatio<br>11 type<br>.ue. | n will c<br>all cor | lemons<br>itract d | strate a '<br>lata into | Vendor creating a sta<br>the data capture for | ndalone Energy<br>n fields. |                              |
|                                                                                                    |                                                                         |                                            |                                   |                                   |                            |                     |                    |                         |                                               |                             |                              |

For training purposes, this presentation will demonstrate a Vendor creating a standalone Energy Receiving Report. The Vendor will type all contract data into the data capture form fields.

Click the "Next" button to continue.

| endor - Energy Ro<br>entract >> Pay DoDAA | AC >> Documen               | t >> Routing                                                             |                                             |                           |                        |          |                        |                            |                                  |            |
|-------------------------------------------|-----------------------------|--------------------------------------------------------------------------|---------------------------------------------|---------------------------|------------------------|----------|------------------------|----------------------------|----------------------------------|------------|
| Contract Number                           | Delivery (                  | Order Reference Pro                                                      | curement Identifier                         | CAGE Code                 | DUNS                   | DUNS + 4 | Extension              | Inspection Point           | Acceptance Point                 | Pay DoDAAC |
| SPE600                                    |                             |                                                                          |                                             | 00C91                     | 021799486              | 0001     |                        | D                          | D                                | SL4701     |
| = Required Fields, Date                   | e = YYYYMM/DD               |                                                                          |                                             |                           |                        |          |                        |                            |                                  |            |
| ssue Date                                 | -                           | Issue By DoDAAC                                                          | Ad                                          | Imin DoDAAC *             |                        | Inspect  | t By DoDAAC / E        | Extension                  | Mark For Code / Extension        | n          |
| YYYYMMDD                                  |                             |                                                                          |                                             |                           |                        |          |                        |                            |                                  |            |
|                                           |                             | Chile To Contract Difference                                             | C                                           | in From Code / Exte       | nsion                  | Accept   | By DoDAAC / E          | xtension                   |                                  |            |
| Shipment Date *                           |                             | Ship to Code -/ Extension                                                |                                             |                           |                        |          | · .                    |                            |                                  |            |
| Shipment Date *                           |                             | Ship to Code -/ Extension                                                |                                             |                           |                        |          | 1                      |                            |                                  |            |
| Shipment Date *                           |                             | Ship to Code "/ Extension                                                |                                             |                           |                        |          |                        |                            |                                  |            |
| Shipment Date *                           |                             | Ship to Code "/ Extension                                                |                                             |                           |                        |          | 1                      |                            |                                  |            |
| Shipment Date *                           |                             | Ship to Code "/ Extension                                                |                                             |                           |                        |          |                        |                            |                                  |            |
| Shipment Date *                           |                             | Ship to Code "/ Extension                                                |                                             |                           |                        |          |                        |                            |                                  |            |
| hipment Date *                            |                             | Ship to Code "/ Extension                                                |                                             |                           |                        |          |                        |                            |                                  |            |
| shipment Date *                           | The F                       | Souting page is                                                          | displayed.                                  |                           |                        |          |                        |                            |                                  |            |
| Shipment Date *                           | The F                       | Routing page is                                                          | displayed.                                  |                           |                        |          |                        |                            |                                  |            |
| Shipment Date *                           | The F                       | Routing page is                                                          | displayed.                                  | locument                  | hased on               | the loss | ation coo              | de (DoDAAC                 | VCAGE) fields                    |            |
| Shipment Date *                           | The F                       | Routing page is                                                          | displayed.                                  | locument                  | based on               | the loca | ation coo              | de (DoDAAC                 | :/CAGE) fields                   |            |
| Shipment Date *                           | The F<br>iRAP<br>There      | Routing page is<br>Couting page is                                       | displayed.<br>routes the o<br>at the inform | document i<br>nation is a | based on               | the loca | ation coo              | de (DoDAAC<br>latest contr | :/CAGE) fields<br>act informatio | n.         |
| Shipment Date *                           | The F<br>iRAP<br>There      | Routing page is<br>r electronically<br>fore, ensure th                   | displayed.<br>routes the o<br>at the inform | document<br>nation is a   | based on               | the loca | ation coo              | de (DoDAAC<br>latest contr | :/CAGE) fields<br>act informatio | n.         |
| Shipment Date *                           | The F<br>iRAP<br>There      | Routing page is<br>f electronically<br>fore, ensure th                   | displayed.<br>routes the o<br>at the inform | document<br>nation is a   | based on<br>accurate a | the loca | ation coo<br>ig to the | de (DoDAAC<br>latest contr | :/CAGE) fields<br>act informatio | n.         |
| hipment Date *                            | The F<br>iRAP<br>There      | Routing page is<br>f electronically<br>fore, ensure th                   | displayed.<br>routes the of at the inform   | document i<br>nation is a | based on<br>ccurate a  | the loca | ation coo              | de (DoDAAC<br>latest contr | :/CAGE) fields<br>act informatio | n.         |
| Shipment Date *                           | The F                       | Routing page is<br>f electronically<br>fore, ensure th                   | displayed.<br>routes the o<br>at the inform | locument<br>nation is a   | based on               | the loca | ation coo<br>ag to the | de (DoDAAC<br>latest contr | :/CAGE) fields<br>act informatio | n.         |
| Shipment Date *                           | ■<br>The F<br>iRAP<br>There | Routing page is<br>f electronically<br>fore, ensure th                   | displayed.<br>routes the o<br>at the inform | document<br>nation is a   | based on               | the loca | ation coo              | ie (DoDAAC<br>latest contr | :/CAGE) fields<br>act informatio | n.         |
| Shipment Date *                           | The F<br>iRAP<br>There      | touting page is<br>couting page is<br>celectronically<br>fore, ensure th | displayed.<br>routes the o<br>at the inform | locument<br>nation is a   | based on               | the loca | ation coo              | de (DoDAAC<br>latest contr | :/CAGE) fields<br>act informatio | n.         |

The Routing page is displayed.

iRAPT electronically routes the document based on the location code (DoDAAC/CAGE) fields. Therefore, ensure that the information is accurate according to the latest contract information.

|                                           | rly WAV               | VF)           |                          |           |                 |            |           |                   |                  | Us                       | er ID : reneescottw<br>Primer P |
|-------------------------------------------|-----------------------|---------------|--------------------------|-----------|-----------------|------------|-----------|-------------------|------------------|--------------------------|---------------------------------|
| er <u>V</u> endor Prope                   | erty <u>T</u> ransfer | Documenta     | tion Lookup Exit         |           |                 |            |           |                   |                  |                          |                                 |
| ndor - Energy R                           | eceivina R            | eport         |                          |           |                 |            |           |                   |                  |                          |                                 |
| ntract >> Pay DoDAA                       | C >> Docum            | ent >> Routin |                          |           |                 |            |           |                   |                  |                          |                                 |
| ontract Number                            | Dalivar               | Order         | Pafarance Procurament In | dantifiar | CAGE Code       | DUNS       | DUNSAA    | Extension         | Inspection Point | Acceptance Point         | Page DoDAAC                     |
| PE600                                     | Denter                | Order         | Reference Procorement R  | Gentaner  | 00C91           | 021799486  | 0001      | CARITATION        | D                | D                        | SL4701                          |
|                                           |                       |               |                          |           |                 |            |           |                   |                  |                          |                                 |
| <ul> <li>Required Fields, Date</li> </ul> | e = YYYY/MM/I         | 00            |                          |           | 0.04464         |            |           | D. D. D. A. C. () |                  |                          |                                 |
| sue Date                                  | -                     | Issue By      | DODAAC                   | Admi      | DODAAL -        |            | Inspect   | By DODAAC /       | Extension        | Mark For Code / Extensio | n .                             |
| YYYMMDD                                   |                       |               |                          | 80512     | • · · ·         |            |           |                   |                  |                          |                                 |
| hipment Date *                            |                       | Ship To C     | ode * / Extension        | Ship F    | rom Code / Exte | nsion      | Accept    | By DoDAAC / E     | xtension         |                          |                                 |
| 15/08/14                                  |                       | FU4417        |                          |           |                 |            | FU4417    |                   |                  |                          |                                 |
|                                           |                       |               |                          |           |                 |            |           |                   |                  |                          |                                 |
|                                           |                       |               |                          |           |                 |            |           |                   |                  |                          |                                 |
|                                           |                       |               |                          |           |                 |            |           |                   |                  |                          |                                 |
|                                           |                       |               |                          |           |                 |            |           |                   |                  |                          |                                 |
|                                           |                       |               |                          |           |                 |            |           |                   |                  |                          |                                 |
|                                           |                       |               |                          |           |                 |            |           |                   |                  |                          |                                 |
|                                           |                       |               |                          |           |                 |            |           |                   |                  |                          |                                 |
|                                           |                       |               |                          |           |                 |            |           |                   |                  |                          |                                 |
|                                           |                       |               | After enteri             | ng the r  | outing d        | ata, click | the "Ne   | xt" butte         | on to contin     | ue.                      |                                 |
|                                           |                       |               | After enteri             | ng the r  | outing da       | ata, click | the "Ne   | xt" butte         | on to contin     | ue.                      |                                 |
|                                           |                       |               | After enteri             | ng the r  | outing d        | ata, click | the "Ne   | xt" butte         | on to contin     | ue.                      |                                 |
|                                           |                       |               | After enteri             | ng the r  | outing d        | ata, click | the "Ne   | xt" butte         | on to contin     | ue.                      |                                 |
|                                           |                       |               | After enteri             | ng the r  | outing d        | ata, click | the "Ne   | xt" butte         | on to contin     | ue.                      |                                 |
|                                           |                       |               | After enteri             | ng the r  | outing d        | ata, click | the "Ne   | xt" butte         | on to contin     | ue.                      |                                 |
|                                           |                       |               | After enteri             | ng the r  | outing di       | ata, click | the "Ne   | xt" butte         | on to contin     | ue.                      |                                 |
|                                           |                       |               | After enteri             | ng the r  | outing da       | ata, click | the "Ne   | xt" butte         | on to contin     | ue.                      |                                 |
|                                           |                       |               | After enteri             | ng the r  | outing d        | ata, click | the "Ne   | xt" butte         | on to contin     | ue.                      |                                 |
|                                           |                       |               | After enteri             | ng the r  | outing da       | ata, click | the "Ne   | xt" butto         | on to contin     | ue.                      |                                 |
|                                           |                       |               | After enteri             | ng the r  | outing d        | ata, click | the "Ne   | xt" butte         | on to contin     | ue.                      |                                 |
|                                           |                       |               | After enteri             | ng the r  | outing da       | ata, click | the "Ne   | xt" butto         | on to contin     | ue.                      |                                 |
|                                           |                       |               | After enteri             | ng the r  | outing d        | ata, click | the "Ne   | xt" butte         | on to contin     | ue.                      |                                 |
|                                           |                       |               | After enteri             | ng the r  | outing d        | ata, click | the "Ne   | xt" butte         | on to contin     | ue.                      |                                 |
|                                           |                       |               | After enteri             | ng the r  | outing d        | ata, click | the "Ne   | xt" butte         | on to contin     | ue.                      |                                 |
| t Providen Re                             | eset Help             | 1             | After enteri             | ng the r  | outing da       | ata, click | t the "Ne | xt" butte         | on to contin     | ue.                      |                                 |

After entering the routing data, click the "Next" button to continue.

| ser yendor Property Transfer Docu               | mentation Lookup Exit             |                              |                     |                  |                  |                                |
|-------------------------------------------------|-----------------------------------|------------------------------|---------------------|------------------|------------------|--------------------------------|
| endor - Energy Receiving Report                 |                                   |                              |                     |                  |                  |                                |
| ontract >> Pay DoDAAC >> Document >>            | Routing >> Data Capture           |                              |                     |                  |                  |                                |
| Header Addresses Mark For                       | Comments Line Item                | Pack Time Statement          | Attachments         | Preview Document |                  |                                |
| ngle * = Required Fields on Submit, double ** = | Required Fields on Submit, saving | draft document, and tabbing. |                     |                  |                  |                                |
| Contract Number                                 | Delivery Order                    | Reference Proc               | curement Identifier | Issue Date       | Inspection Point | Acceptance Point               |
| SPE600                                          | Const.                            |                              |                     |                  | D                | Б                              |
| contract Number Type                            | Supplies                          |                              |                     |                  |                  |                                |
| nternational Agreement                          |                                   | Chinese Data                 | Failmand            | Failmand         | Dellare Dete     | Flord Fblorent b               |
| Shipment Number **                              |                                   | Shipment Date                | Estimated           | Estimated        | Delivery Date    | Final Shipment*                |
|                                                 |                                   | 2015/08/14                   |                     | YYYYMMD          | ) 🛄              |                                |
| Submit Transportation Data Later                | Transportation Account            | Code 1                       | fCN G               | ross Weight      | Cube FOB         | Serial Shipping Container Code |
|                                                 |                                   |                              |                     |                  | S .              |                                |
| Special Package Markings / Special H            |                                   |                              |                     |                  |                  |                                |
|                                                 | ha "Hoodor" nog                   | a in displayed               |                     |                  |                  |                                |
| Transportation Leg                              | ne neauer pag                     | e is displayed.              |                     |                  |                  |                                |
| T                                               | ha avatam will n                  | ot display the "             |                     | t" tob for the   |                  | 1                              |
| Secondary Transportation Tracking               | ne system will n                  | ot display the               | Time Statemer       | t tab for the    | Energy Receivi   | ion Tracking Number is         |
| intered)                                        | eport if the Tan                  | ker/Barge indic              | cator is not sele   | cted on docu     | ment create.     |                                |
|                                                 |                                   |                              |                     |                  |                  |                                |
|                                                 |                                   |                              |                     |                  |                  |                                |
|                                                 |                                   |                              |                     | (                | Currency Code    | Document Total (\$)            |
| ransportation Method/Type *                     |                                   |                              |                     |                  | USD              |                                |
| ransportation Method/Type *                     |                                   |                              |                     |                  |                  |                                |
| Transportation Method/Type *                    |                                   |                              |                     |                  |                  |                                |

The "Header" page is displayed.

The system will not display the "Time Statement" tab for the Energy Receiving Report if the Tanker/Barge indicator is not selected on document create.

| iRAPT (formerly WAWF)                                                                                                    |                                                                                                    | User ID : reneescottvendor                                |
|----------------------------------------------------------------------------------------------------|----------------------------------------------------------------------------------------------------|-----------------------------------------------------------|
| User Vendor Property Transfer Ogcumentation Lookup Exit                                                                                                    |                                                                                                    |                                                           |
| Vendor - Energy Receiving Report                                                                                                    |                                                                                                    |                                                           |
| Contract >> Pay DoDAAC >> Document >> Routing >> Data Capture                                                                                                    |                                                                                                    |                                                           |
| Header Addresses Mark For Comments Line Item Pack Time Statement Attachments Preview I                                                                                                    | locument                                                                                                    |                                                           |
| tinde ' = P                                                                                                    |                                                                                                    |                                                           |
| Common When the Tanker/Barge indicator is selected for the Energy Receiving SPEED Transportation Method/Type will be required and will only have the number two, to indicate Barge, and W or Z to indicate Tanker.                                                                                             | ng Report on documen<br>ree options to select fro                                                           | t create, <b>*</b><br>m: the                              |
| When the Tanker/Barge indicator is not selected on document creat<br>remains optional, however, the options for "2 - Government waterc<br>river, lake, coastal (commercial)", and "2. Military Sealift Comman<br>arranged space" will not be available in the dropdown list as these<br>indicator is selected. | tte, the Transportation<br>raft, barge or lighter", "v<br>d (MSC); controlled, cor<br>are used when the Tan | Method/Type<br>W - Water,<br>htract, or Code<br>ker/Barge |
| Transportation Leg Standard Carrier Alpha Code                                                                                                    | Bill of Lading Nu                                                                                           | mber                                                      |
|                                                                                                    |                                                                                                    |                                                           |
| Secondary Transportation Tracking Number (required when Secondary Transportation Tracking Type is entered)                                                                                                    | Tracking Type (required when Secondary T<br>entered)                                                        | ransportation Tracking Number is                          |
|                                                                                                    |                                                                                                    | -                                                         |
|                                                                                                    |                                                                                                    |                                                           |
| Transportation Method/Type *                                                                                                    | Currency Code                                                                                               | Document Total (\$)                                       |
| Covernment evaluation in the page or lighter     A - Ocovernment evaluation. Mathem Type     A - Matter, free, Lee, coatral (commercial)     Z - Matter (sealt Command (MIC)); controlled, contract, or annanged space                                                                                         | USD                                                                                                    |                                                           |
| Submit Save Draft Document Previous Help                                                                                                    |                                                                                                    |                                                           |

When the Tanker/Barge indicator is selected for the Energy Receiving Report on document create, Transportation Method/Type will be required and will only have three options to select from: the number two, to indicate Barge, and W or Z to indicate Tanker.

When the Tanker/Barge indicator is not selected on document create, the Transportation Method/Type remains optional, however, the options for "2 - Government watercraft, barge or lighter", "W - Water, river, lake, coastal (commercial)", and "Z - Military Sealift Command (MSC); controlled, contract, or arranged space" will not be available in the dropdown list as these are used when the Tanker/Barge indicator is selected.

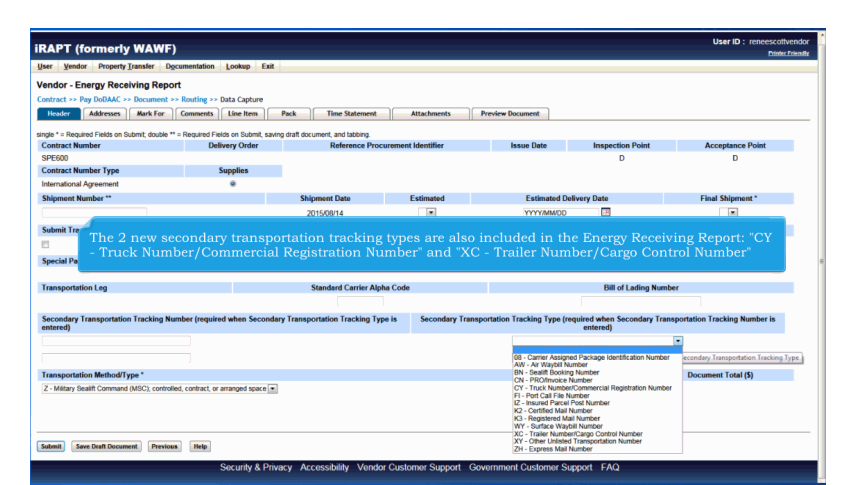

The 2 new secondary transportation tracking types are also included in the Energy Receiving Report: "CY - Truck Number/Commercial Registration Number" and "XC - Trailer Number/Cargo Control Number"

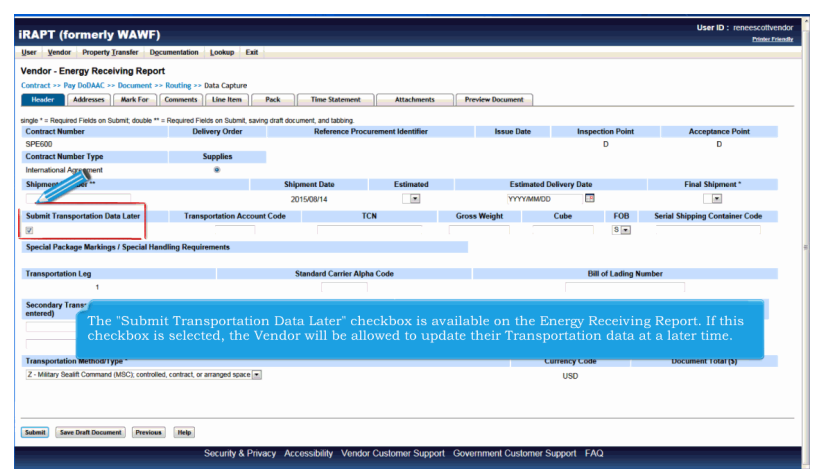

The "Submit Transportation Data Later" checkbox is available on the Energy Receiving Report. If this checkbox is selected, the Vendor will be allowed to update their Transportation data at a later time.

| er Vendor Property Transfer Do                                                                                                    | cumentation Lookup Exit                                                                                                    | 1                                                                                        |                                                                       |                                                                                  |                                    | Printer                                                                 |
|----------------------------------------------------------------------------------------------------|----------------------------------------------------------------------------------------------------|------------------------------------------------------------------------------------------|-----------------------------------------------------------------------|----------------------------------------------------------------------------------|------------------------------------|-------------------------------------------------------------------------|
| ndor - Energy Receiving Repo                                                                                                    | t                                                                                                    |                                                                                          |                                                                       |                                                                                  |                                    |                                                                         |
| uting >> Data Captur                                                                                                    |                                                                                                    |                                                                                          |                                                                       |                                                                                  |                                    |                                                                         |
| Header Mark For                                                                                                    | Comments Line Item                                                                                                    | Pack Time Statement                                                                      | Attachments                                                           | Preview Document                                                                 |                                    |                                                                         |
| FO: Saved as of: 2015/08/17 08:50:56 Doc                                                                                                    | ument will be removed from a save                                                                                                    | d status after 3 day(s) and any data                                                     | will be lost.                                                         |                                                                                  |                                    |                                                                         |
| ARNING: There must be at least one CLIN                                                                                                    | SLIN type Line Item for this docum                                                                                                    | ent.                                                                                     |                                                                       |                                                                                  |                                    |                                                                         |
| e * = Required Fields on Submit, double **                                                                                                    | = Required Fields on Submit, savin                                                                                                    | ng draft document, and tabbing.                                                          |                                                                       |                                                                                  |                                    |                                                                         |
| Intract Number                                                                                                    | Delivery Order                                                                                                    | Kelerence Proc                                                                           | curement Identifier                                                   | Issue Date                                                                       | Inspection Point                   | Acceptance Point                                                        |
| 12600                                                                                                    | funding                                                                                                    |                                                                                          |                                                                       |                                                                                  | D                                  | D                                                                       |
| Situact Number Type                                                                                                    | Supplies                                                                                                    |                                                                                          |                                                                       |                                                                                  |                                    |                                                                         |
| Inmational Agroement                                                                                                    | (iii)                                                                                                    |                                                                                          |                                                                       |                                                                                  |                                    |                                                                         |
| ernational Agreement                                                                                                    | 9                                                                                                    | Shipment Date                                                                            | Estimated                                                             | Estimated D                                                                      | livery Date                        | Final Shinment*                                                         |
| emational Agreement<br>lipment Number **<br>#2011<br>The Vendor can s<br>Continue functio                                                                                                    | ave an incompl<br>nality allows the                                                                                                    | Shipment Date<br>2015/08/17<br>ete document by<br>e user to save the                     | Estimated<br>v clicking the "S<br>e document in i                     | Estimated Dr<br>YYYYMMOO<br>ave Draft Doc<br>its current sta                     | silvery Date<br>                   | Final Shipment*                                                         |
| ternational Agreement<br>Signment Number **<br>Perion<br>The Vendor can s<br>Continue functio<br>on it, or come bas<br>A message will be                                                                                                    | ave an incompl<br>nality allows the<br>ck to it later.<br>e displayed to in                                                                                                    | Shipment Date<br>2015/08/17<br>ete document by<br>e user to save the<br>form the user th | Estinated<br>Telicking the "S<br>e document in i<br>nat saved docum   | Estimated D<br>YYYYMMCO<br>Bave Draft Doc<br>its current sta<br>nents will be p  | eument" button<br>tte and either c | Find Shipment*                                                          |
| terrational Agreement<br>highment Number<br>"The Vendor can s<br>Continue functio<br>on it, or come bay<br>A message will bo                                                                                                    | eave an incomplete and incomplete and incomplete | Shipment Date<br>20150917<br>ete document by<br>e user to save th<br>form the user th    | Estimated<br>v clicking the "S<br>e document in i                     | Estimated D<br>YYYYMMCO<br>Eave Draft Doc<br>its current sta<br>nents will be p  | stivery Date                       | First Shipment                                                          |
| terrational Agreement<br>hyperet Number **<br>199011<br>The Vendor can s<br>Continue function<br>on it, or come bar<br>A message will be                                                                                                    | ave an incompl<br>nality allows the<br>ck to it later.<br>e displayed to in                                                                                                    | Shipment Date<br>20150907<br>ete document by<br>e user to save th<br>form the user th    | Estimated                                                             | Estimated D<br>YYYYMMOO<br>Have Draft Doo<br>its current sta<br>nents will be p  | ettered)                           | Final Shipment                                                          |
| terratoral Appendent<br>Normen Humber "<br>"<br>The Vendor can s<br>Continue functio<br>on it, or come ba<br>A message will be<br>terret)                                                                                                    | ave an incompl<br>nality allows the<br>ck to it later. to isplayed to in                                                                                                    | Shipment Date<br>20150817<br>ete document by<br>e user to save the<br>form the user th   | Estimated<br>V clicking the "S<br>e document in in<br>nat saved docum | Estinated Dr<br>www.MUGO<br>Save Draft Doo<br>its current sta<br>nents will be p | stivery Date                       | Field Sbipment<br>In The Save and<br>ontinue working<br>number of days. |
| Interfaced Approxed<br>More Munder **<br>More The Vendor can s<br>Continue functio<br>on it, or come bar<br>A message will be<br>and<br>and<br>many tube for the factor of the factor of t | ave an incompl<br>nality allows the<br>ck to it later. displayed to in                                                                                                    | Shipment Date<br>20150847<br>ete document by<br>e user to save th<br>form the user th    | Estimated<br>V clicking the "S<br>e document in in<br>nat saved docum | Estimated D<br>WYYAMOO<br>Save Draft Doo<br>tas current stat                     | Nivery Date                        | Field Shipment<br>N  The Save and<br>ontinue working<br>number of days. |

The Vendor can save an incomplete document by clicking the "Save Draft Document" button. The Save and Continue functionality allows the user to save the document in its current state and either continue working on it, or come back to it later.

A message will be displayed to inform the user that saved documents will be purged after 'X' number of days.

| API (formerly WAWF)                                                                                                    |                                                     |                                                                                 |                                                   |                  |                                                                                                    | User ID : reneescotive<br>Printer F                                        |
|----------------------------------------------------------------------------------------------------|-----------------------------------------------------|---------------------------------------------------------------------------------|---------------------------------------------------|------------------|----------------------------------------------------------------------------------------------------|----------------------------------------------------------------------------|
| er Vendor Property Transfer Doc                                                                                                    | umentation Lookup Exit                              |                                                                                 |                                                   |                  |                                                                                                    |                                                                            |
| endor - Energy wing Repor                                                                                                    | t                                                   |                                                                                 |                                                   |                  |                                                                                                    |                                                                            |
| uting >> Datz prore                                                                                                    |                                                     |                                                                                 |                                                   |                  |                                                                                                    |                                                                            |
| Header Addresses Mark For                                                                                                    | Comments Line Item                                  | Pack Time Statement                                                             | Attachments                                       | Preview Document |                                                                                                    |                                                                            |
| NFO: Saved as of: 2015/08/17 08:50.56 Docu                                                                                                    | ment will be removed from a save                    | ed status after 3 day(s) and any data                                           | will be lost.                                     |                  |                                                                                                    |                                                                            |
| /ARNING: There must be at least one CLIN/                                                                                                    | SLIN type Line Item for this docum                  | vent.                                                                           |                                                   |                  |                                                                                                    |                                                                            |
| gle * = Required Fields on Submit, double **                                                                                                    | <ul> <li>Required Fields on Submit, savi</li> </ul> | ing draft document, and tabbing.                                                |                                                   |                  |                                                                                                    |                                                                            |
| ontract Number                                                                                                    | Delivery Order                                      | Reference Proc                                                                  | urement Identifier                                | Issue Date       | Inspection Point                                                                                          | Acceptance Point                                                           |
| ontract Number Type                                                                                                    | Supplies                                            |                                                                                 |                                                   |                  | U                                                                                                    | D                                                                          |
| ternational Agreement                                                                                                    | a                                                   |                                                                                 |                                                   |                  |                                                                                                    |                                                                            |
| hipment Number **                                                                                                    |                                                     | Shipment Date                                                                   | Estimated                                         | Estimated        | Delivery Date                                                                                             | Final Shipment*                                                            |
| 3HP9011                                                                                                    |                                                     | 2015/08/17                                                                      |                                                   | YYYYMMD          | D 🔳                                                                                                    | N                                                                          |
| ubmit Transportati                                                                                                    |                                                     |                                                                                 |                                                   |                  |                                                                                                    | Code                                                                       |
| After ente                                                                                                    | ring all mandat                                     | tory fields, click t                                                            | the "Addresses                                    | s" tab to navig  | ate to the Addre                                                                                          | esses page.                                                                |
| iubmit Transportation After enter<br>ipecial Package M.                                                                                                    | ring all mandat                                     | tory fields, click t<br>Standard Carrier Alpl                                   | the "Addresses                                    | s" tab to navig  | ate to the Addro<br>Bill of Lading Nu                                                                     | esses page.                                                                |
| iubmit Transportat<br>After ente<br>ipecial Package M.                                                                                                    | ring all mandat                                     | tory fields, click t<br>Standard Carrier Alpl                                   | the "Addresse:<br>18 Code                         | s" tab to navig  | ate to the Addre                                                                                          | code                                                                       |
| After ente<br>pocial Package K<br>ransportation Leg<br>recondary Transportation Tracking Num<br>neered)                                                                            | nber (required when Seconde                         | tory fields, click t<br>Standard Carrier Alpl<br>ry Transportation Tracking Typ | the "Addresses<br>na Code<br>re is Secondary Tra  | s" tab to navig  | ate to the Addre<br>Bill of Lading Nu<br>(required when Secondary Tr<br>entered)                          | Code Code Code Code Code Code Code Code                                    |
| After enter<br>precial Package N<br>ransportation Leg<br>secondary Transportation Tracking Num<br>intered)                                                                         | nber (required when Seconde                         | tory fields, click 1<br>Standard Carrier Alpl                                   | the "Addresses<br>na Code<br>ne is Secondary Tran | s" tab to navig  | ate to the Addre<br>Bill of Lading Nu<br>(required when Secondary Tr<br>entered)                          | mber<br>ansportation Tracking Number is                                    |
| After ente<br>precial Package M<br>ransportation Leg<br>eccondary Transportation Tracking Num<br>nerved)                                                                           | ring all mandat                                     | Standard Carrier Alpl                                                           | the "Addresses<br>na Code<br>re is Secondary Trat | s" tab to navig  | ate to the Addre<br>Bill of Lading Nu<br>(required when Secondary Tr<br>entered)                          | code<br>mber<br>ansportation Tracking Number is                            |
| After ente<br>After ente<br>pecial Package M<br>iansportation Leg<br>accondary Transportation Tracking Nam<br>rensportation Method/Type *                                          | rring all mandat                                    | tory fields, click t<br>Standard Carrier Alph<br>ny Transportation Tracking Typ | the "Addresse:<br>na Code<br>ne is Secondary Trat | s" tab to navig  | ate to the Addre<br>Bill of Lading Nu<br>(required when Secondary Tr<br>entered)                          | code<br>mber<br>ansportation Tracking Number is<br>w<br>Document Total (5) |
| After ente<br>After ente<br>accordary Transportation Leg<br>accordary Transportation Tracking Num<br>mend<br>Transportation Method/Type *<br>2 Nitizy Scatt Comman (MSC), controls | rring all mandat                                    | tory fields, click (<br>Standard Carrier Alpl<br>ry Transportation Tracking Tyr | che "Addresses<br>na Code<br>se is Secondary Trat | s" tab to navig  | Bill of Lading Nu<br>Bill of Lading Nu<br>(required when Secondary Tr<br>entered)<br>Currency Code<br>USD | code<br>mber<br>amportation Tracking Number is<br>Document Total (5)<br>0  |

After entering all mandatory fields, click the "Addresses" tab to navigate to the Addresses page.

| The Tennes                          | Property Iransi                                                                                                    | fer Docume                                              | entation Lookup                                     | Exit                                       |                                                     |                                                                |                                                      |                                                            |    |  |
|-------------------------------------|----------------------------------------------------------------------------------------------------|---------------------------------------------------------|-----------------------------------------------------|--------------------------------------------|-----------------------------------------------------|----------------------------------------------------------------|------------------------------------------------------|------------------------------------------------------------|----|--|
| Vendor - Energ                      | av Receiving                                                                                                    | Report                                                  |                                                     |                                            |                                                     |                                                                |                                                      |                                                            |    |  |
| Routing >> Data C                   | Capture                                                                                                    |                                                         |                                                     |                                            |                                                     |                                                                |                                                      |                                                            |    |  |
| Header                              | ddresses Mar                                                                                                    | rk For Cor                                              | nments                                              | Pack                                       | Time States                                         | ment Attachments                                               | Preview Document                                     | 1                                                          |    |  |
| INFO: Saved as of                   | £ 2015/08/17 08:5                                                                                                    | 50.56 Documen                                           | t will be removed fro                               | m a saved status                           | after 3 day(s) and a                                | ny data will be lost.                                          |                                                      |                                                            |    |  |
| * = Required Fields                 | 8                                                                                                    |                                                         | 0.000                                               |                                            |                                                     |                                                                |                                                      |                                                            |    |  |
| Payee: 00C91                        |                                                                                                    | EXCELLIGEN                                              | DUNS: 021795                                        | M86                                        |                                                     | DUNS + 4: 0001                                                 |                                                      | Extension:                                                 |    |  |
| - Pa                                | iyee Name 1:                                                                                                    | EAGELLIGEN                                              | CE LEARNING COM                                     | PORMIUN                                    |                                                     |                                                                |                                                      |                                                            |    |  |
| Pa                                  | iyee Name 2:                                                                                                    |                                                         |                                                     |                                            |                                                     |                                                                |                                                      |                                                            |    |  |
| Pa                                  | yee Name 3:                                                                                                    |                                                         |                                                     |                                            |                                                     |                                                                |                                                      |                                                            |    |  |
|                                     | Address 1:                                                                                                    | 2 LOWER RAG                                             | SSDALE DR STE 20                                    | 0                                          |                                                     |                                                                |                                                      |                                                            |    |  |
|                                     | Address 2:                                                                                                    | -                                                       | 1                                                   |                                            |                                                     |                                                                |                                                      |                                                            |    |  |
|                                     |                                                                                                    |                                                         |                                                     |                                            |                                                     |                                                                |                                                      |                                                            |    |  |
|                                     | Address 3:                                                                                                    |                                                         | The Add                                             |                                            | ab is disp                                          | olayed.                                                        |                                                      |                                                            |    |  |
|                                     | Address 3:<br>Address 4:                                                                                                    |                                                         | The Add<br>The Ven                                  | resses t<br>dor can                        | ab is disp<br>use this                              | olayed.<br>tab to view or                                      |                                                      |                                                            |    |  |
|                                     | Address 3:<br>Address 4:                                                                                                    | MONTEREY                                                | The Add<br>The Ven                                  | resses t<br>dor can                        | ab is disp<br>use this                              | olayed.<br>tab to view or                                      |                                                      |                                                            |    |  |
|                                     | Address 3:<br>Address 4:<br>City:                                                                                                    | MONTEREY                                                | The Add<br>The Ven<br>Based o                       | resses t<br>dor can<br>n the ro            | ab is disp<br>use this<br>uting loca                | played.<br>tab to view or<br>ation codes en                    | edit the addres<br>tered, iRAPT w                    | ss information.<br>ill pre-populate tl                     | he |  |
|                                     | Address 3:<br>Address 4:<br>City:<br>Country:                                                                                                    | MONTEREY                                                | The Add<br>The Ven<br>Based o<br>address            | resses t<br>dor can<br>n the ro<br>informa | ab is disp<br>use this<br>uting loca<br>tion for e  | played.<br>tab to view or<br>ation codes en<br>ach of the loca | edit the addres<br>tered, iRAPT w<br>ation codes ont | ss information.<br>ill pre-populate tl<br>to the document. | he |  |
| Administered By                     | Address 3:<br>Address 4:<br>City:<br>Country:                                                                                                    | MONTEREY<br>USA                                         | The Add<br>The Ven<br>Based o<br>address            | resses t<br>dor can<br>n the ro<br>informa | ab is disp<br>use this<br>uting loca<br>tion for e  | olayed.<br>tab to view or<br>ation codes en<br>ach of the loca | edit the addres<br>tered, iRAPT w<br>ttion codes ont | ss information.<br>ill pre-populate tl<br>to the document. | he |  |
| Administered By                     | Address 3:<br>Address 4:<br>City:<br>Country:<br>y DoDAAC: 505<br>ctivity Name 1:                                                                   | MONTEREY<br>USA<br>512A<br>DCMA LOS                     | The Add<br>The Ven<br>Based o<br>address            | resses t<br>dor can<br>n the ro<br>informa | ab is disp<br>use this<br>uting loca<br>ation for e | olayed.<br>tab to view or<br>ation codes en<br>ach of the loca | edit the addres<br>tered, iRAPT w<br>ttion codes ont | ss information.<br>ill pre-populate tl<br>to the document. | he |  |
| Administered By<br>* Ac             | Address 3:<br>Address 4:<br>City:<br>Country:<br>y DoDAAC: S0:<br>ctivity Name 1:<br>ctivity Name 2:                                                | MONTEREY<br>USA<br>512A<br>DCMA LOS                     | The Add<br>The Ven<br>Based o<br>address            | resses t<br>dor can<br>n the ro<br>informa | ab is disp<br>use this<br>uting loca<br>ation for e | olayed.<br>tab to view or<br>ation codes en<br>ach of the loca | edit the addres<br>tered, iRAPT w<br>ttion codes ont | ss information.<br>ill pre-populate tl<br>to the document. | he |  |
| Administered By<br>* Ac<br>Ac       | Address 3:<br>Address 4:<br>City:<br>Country:<br>y DODAAC: S02<br>ctivity Name 1:<br>ctivity Name 2:<br>ctivity Name 2:                             | MONTEREY<br>USA<br>512A<br>DCMA LOS                     | The Add<br>The Ven<br>Based o<br>address            | resses t<br>dor can<br>n the ro<br>informa | ab is disp<br>use this<br>uting loca<br>ttion for e | played.<br>tab to view or<br>ation codes en<br>ach of the loca | edit the addres<br>tered, iRAPT w<br>ttion codes ont | ss information.<br>ill pre-populate tl<br>to the document. | he |  |
| Administered By<br>* Ac<br>Ac       | Address 3:<br>Address 4:<br>City:<br>Country:<br>y DoDAAC: 505<br>ctivity Name 1:<br>ctivity Name 2:<br>ctivity Name 3:                             | MONTEREY<br>USA<br>512A<br>DCMA LOS                     | The Add<br>The Ven<br>Based o<br>address            | resses t<br>dor can<br>n the ro<br>informa | ab is disp<br>use this<br>uting loca<br>tion for e  | blayed.<br>tab to view or<br>ation codes en<br>ach of the loca | edit the addres<br>tered, iRAPT w                    | ss information.<br>ill pre-populate tl<br>to the document. | he |  |
| Administered By<br>* Ac<br>Ac       | Address 3:<br>Address 4:<br>City:<br>Country:<br>y DoDAAC: 50!<br>ctivity Name 1:<br>ctivity Name 2:<br>ctivity Name 3:<br>Address 1:               | MONTEREY<br>USA<br>DCMA LOS<br>16111 PLUR               | The Add<br>The Ven<br>Based o<br>address<br>ANGELES | resses t<br>dor can<br>n the ro<br>informa | ab is disp<br>use this<br>uting loca<br>tion for e  | played.<br>tab to view or<br>ation codes en<br>ach of the loca | edit the addres<br>tered, iRAPT w<br>ttion codes ont | ss information.<br>ill pre-populate tl<br>to the document. | he |  |
| Administered By<br>* Ac<br>Ac<br>Ac | Address 3:<br>Address 4:<br>City:<br>Country:<br>y DoDAAC: 50t<br>ctivity Name 1:<br>ctivity Name 2:<br>ctivity Name 3:<br>Address 1:<br>Address 2: | MONTEREY<br>USA<br>DCMA LOS<br>16111 PLUX<br>BLDG 10 28 | The Add<br>The Ven<br>Based o<br>address<br>ANGELES | resses t<br>dor can<br>n the ro<br>informa | ab is disp<br>use this<br>uting loca<br>ution for e | played.<br>tab to view or<br>ation codes en<br>ach of the loca | edit the addres<br>tered, iRAPT w<br>ttion codes ont | ss information.<br>ill pre-populate tl<br>to the document. | he |  |

The Addresses tab is displayed.

The Vendor can use this tab to view or edit the address information.

Based on the routing location codes entered, iRAPT will pre-populate the address information for each of the location codes onto the document.

| RAPT (formerly W                                                      | AWF)                                                     |                                            | User ID                 | : reneescotivend |
|-----------------------------------------------------------------------|----------------------------------------------------------|--------------------------------------------|-------------------------|------------------|
| ser Vendor Property Trans                                             | fer Documentation Lookup Exit                            |                                            |                         |                  |
| endor - Energy Receivin<br>outing >> Data Capture<br>Header Addresses | n Date with For Comments Line Item Pack                  | Time Statement Attachments Preview Do      | scument                 |                  |
| * = Required Fields                                                   | 50.50 EUCOMENT WILDE TEMOVED ITOM & SAVED STATUS AILER 5 | casy(s) and any data will be lost.         |                         |                  |
| Payee: 00C91                                                          | DUNS: 021799486                                          | DUNS + 4: 0001                             | Extension:              |                  |
| * Payee Name 1:                                                       | EXCELLIGENCE LEARNING CORPORATION                        |                                            |                         |                  |
| Payee Name 2:                                                         |                                                          |                                            |                         |                  |
| Payee Name 3:                                                         |                                                          |                                            |                         |                  |
| Address 1:                                                            | 2 LOWER RAGSDALE DR STE 200                              |                                            |                         |                  |
| Address 2:                                                            |                                                          |                                            |                         |                  |
| Address 3:                                                            | Click the "M                                             | arls For" tob to novigoto to the           | Mark For page           |                  |
| Address 4:                                                            | Chek the Ma                                              | ark For tab to navigate to the             | Mark For page.          |                  |
| City:                                                                 | MONTEREY                                                 | State: CA                                  | Zip Code: 939405748     |                  |
| Country:                                                              | USA Military Location                                    | on Description:                            |                         |                  |
| idministered By DoDAAC: S0                                            | 512A                                                     |                                            |                         |                  |
| * Activity Name 1:                                                    | DCMA LOS ANGELES                                         |                                            |                         |                  |
| Activity Name 2:                                                      |                                                          |                                            |                         |                  |
| Activity Name 3:                                                      |                                                          |                                            |                         |                  |
| Address 1:                                                            | 16111 PLUMMER STREET                                     |                                            |                         |                  |
| Address 2:                                                            | BLDG 10 2ND FLOOR                                        |                                            |                         |                  |
| Address 3:                                                            |                                                          |                                            |                         |                  |
| submit Save Draft Document                                            | Help                                                     |                                            |                         |                  |
|                                                                       | Security & Privacy Acce                                  | ssibility Vendor Customer Support Governme | nt Customer Support FAQ |                  |

Click the "Mark For" tab to navigate to the Mark For page.

| uting >> Data Capture<br>Header Addresses Mark For       | Comments Line Item Pack Time Statement Attachments P                                                         | review Document                           |
|----------------------------------------------------------|----------------------------------------------------------------------------------------------------|-------------------------------------------|
| (FO: Saved as of: 2015/08/17 08:50:56 Dc<br>Mark For Rep | ccurrent will be removed from a saved status after 3 day(s) and any data will be lost.<br>Mark For Secondary |                                           |
|                                                          | A MAX ACC PRODUCTY                                                                                           |                                           |
| The Mark F                                               |                                                                                                    |                                           |
| The Mork H                                               | or page allows the Vendor to designate a specific                                                            | party to whom the shipment is being sent. |
| This inform                                              | nation may be as simple as a name or as complex                                                              | as routing man actions.                   |
| This inform                                              | ation may be as simple as a name or as complex<br>s are required if a Mark For DoDAAC was entered            | previously.                               |
| This inform                                              | lation may be as simple as a name or as complex<br>s are required if a Mark For DoDAAC was entered           | previously.                               |
| This inform                                              | iation may be as simple as a name or as complex<br>s are required if a Mark For DoDAAC was entered           | previously.                               |

The Mark For page is displayed.

The Mark For page allows the Vendor to designate a specific party to whom the shipment is being sent. This information may be as simple as a name or as complex as routing instructions.

These fields are required if a Mark For DoDAAC was entered previously.

| iRAPT (formerly WAWF)                                     |                                                                                          | User ID : reneescotivendor<br>Printer Friendly |
|-----------------------------------------------------------|------------------------------------------------------------------------------------------|------------------------------------------------|
| User Vendor Property Transfer Documentation               | Lookup Exit                                                                              |                                                |
| Vendor - Energy Receiving Report                          |                                                                                          |                                                |
| Routing >> Data Capture                                   |                                                                                          |                                                |
| Header Addresses Mark For Comments                        | Line Item Pack Time Statement Attachments Preview Document                               |                                                |
| INFO: Saved as of: 2015/08/17 08:50:56 Document will be n | If emoved from a saved status after 3 day(s) and any data will be lost.                  |                                                |
| Mark For Rep                                              | Mark For Secondary                                                                       |                                                |
| Mark for Nop .                                            | Click the "Comments" tab to navigate to the Comments page.                               |                                                |
|                                                           |                                                                                          |                                                |
|                                                           |                                                                                          |                                                |
|                                                           |                                                                                          |                                                |
|                                                           |                                                                                          |                                                |
|                                                           |                                                                                          |                                                |
|                                                           |                                                                                          |                                                |
| Submit Save Draft Document Help                           |                                                                                          |                                                |
|                                                           | Security & Privacy Accessibility Vendor Customer Support Government Customer Support FAQ |                                                |

Click the "Comments" tab to navigate to the Comments page.

| APT (formerly WA                   | WF)                                                                                                    | Printer Pri |
|------------------------------------|----------------------------------------------------------------------------------------------------|-------------|
| er Vendor Property Transfer        | Ogcumentation Lookup Exit                                                                              |             |
| ndor - Energy Receiving F          | Report                                                                                                 |             |
| uting >> Data Capture              |                                                                                                    |             |
| Header Addresses Mark I            | For Comments Line Item Pack Time Statement Attachments Preview Document                                |             |
| FO: Saved as of: 2015/08/17 08:50. | 56 Document will be removed from a saved status after 3 day(s) and any data will be lost.              |             |
|                                    | Initiator Comments                                                                                     |             |
|                                    |                                                                                                    |             |
|                                    | The Comments page is displayed.<br>This tab allows the Vendor to enter further instructions or comment | s.          |
|                                    |                                                                                                    |             |
|                                    |                                                                                                    |             |
|                                    |                                                                                                    |             |
|                                    |                                                                                                    |             |
|                                    |                                                                                                    |             |
|                                    |                                                                                                    |             |
|                                    |                                                                                                    |             |
|                                    |                                                                                                    |             |
| abmit Save Draft Document I        | Telp                                                                                                   |             |

The Comments page is displayed.

This tab allows the Vendor to enter further instructions or comments.

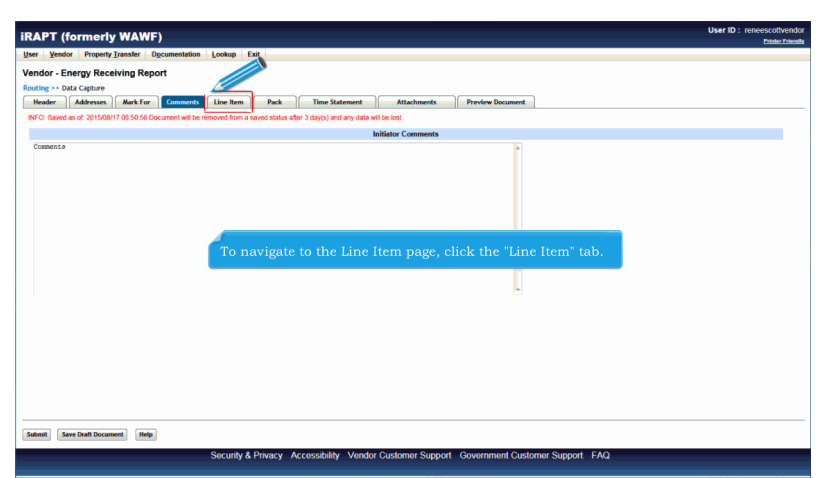

To navigate to the Line Item page, click the "Line Item" tab.

| shered Transier                                                                                          | Offernance Pool                                                                                                    |                                                                                                    |                                                                                                    |                           |                                                                                                    |                                                                                                    |                                                                                                    |                                                                                                    |                                                                                                    |                                                                                                    |                                                                                                  |
|----------------------------------------------------------------------------------------------------|----------------------------------------------------------------------------------------------------|----------------------------------------------------------------------------------------------------|----------------------------------------------------------------------------------------------------|---------------------------|----------------------------------------------------------------------------------------------------|----------------------------------------------------------------------------------------------------|----------------------------------------------------------------------------------------------------|----------------------------------------------------------------------------------------------------|----------------------------------------------------------------------------------------------------|----------------------------------------------------------------------------------------------------|--------------------------------------------------------------------------------------------------|
| Receiving R                                                                                              | enort                                                                                                    |                                                                                                    |                                                                                                    |                           |                                                                                                    |                                                                                                    |                                                                                                    |                                                                                                    |                                                                                                    |                                                                                                    |                                                                                                  |
| ure                                                                                                    | oport                                                                                                    |                                                                                                    |                                                                                                    |                           |                                                                                                    |                                                                                                    |                                                                                                    |                                                                                                    |                                                                                                    |                                                                                                    |                                                                                                  |
| sses Mark Fr                                                                                             | ar Comments Line                                                                                                    | Item                                                                                                    | Pack Time                                                                                                    | Statement                 | Attachments                                                                                                    | Preview Docum                                                                                                    | sent                                                                                                    |                                                                                                    |                                                                                                    |                                                                                                    |                                                                                                  |
| 5/08/17 08:50:56 I                                                                                       | Document will be removed t                                                                                                    | rom a saved st                                                                                                    | atus after 3 day(s) a                                                                                                    | nd any data will be lost. |                                                                                                    |                                                                                                    |                                                                                                    |                                                                                                    |                                                                                                    |                                                                                                    |                                                                                                  |
| arkings / Specia                                                                                         | I Handling Requiremen                                                                                                    | ts                                                                                                    |                                                                                                    |                           |                                                                                                    |                                                                                                    |                                                                                                    |                                                                                                    |                                                                                                    |                                                                                                    |                                                                                                  |
| 10 Foot Container<br>10 Foot Container<br>c Additive<br>tial<br>Transfer<br>us Material<br>I Limits<br>s | i k                                                                                                    |                                                                                                    |                                                                                                    |                           |                                                                                                    |                                                                                                    |                                                                                                    |                                                                                                    |                                                                                                    |                                                                                                    |                                                                                                  |
|                                                                                                    |                                                                                                    |                                                                                                    |                                                                                                    |                           |                                                                                                    |                                                                                                    |                                                                                                    |                                                                                                    |                                                                                                    |                                                                                                    |                                                                                                  |
| Item No.                                                                                                 | Droduct/Service ID                                                                                                    | Qualifier                                                                                                    | Oter Shinned                                                                                                    | Heit of Measure           | Heff Code                                                                                                    | Hait Drive (f)                                                                                                    | Amount (\$)                                                                                                    | 1115                                                                                                    | Delete a Data                                                                                                    | Actions                                                                                                    |                                                                                                  |
| item No.                                                                                                 | Producu Service ID                                                                                                    | Quaimer                                                                                                    | uty. Snipped                                                                                                    | Unit of Measure           | Uolm Code                                                                                                    | Unit Price (5)                                                                                                    | Amount (5)                                                                                                    | UID                                                                                                    | Pricing Data                                                                                                    | Actions                                                                                                    |                                                                                                  |
|                                                                                                    |                                                                                                    |                                                                                                    | The I                                                                                                    | ine Item p                | age is di                                                                                                    | splayed.                                                                                                    |                                                                                                    |                                                                                                    |                                                                                                    |                                                                                                    |                                                                                                  |
|                                                                                                    | Receiving K Receiving K Receiv | Netwing report<br>with the factor of the annual<br>series and the factor of the annual<br>series of the series of the series of the<br>series of the series of the series of the series of the<br>series of the series of the | Nextering hepoin<br>with and the information of the second from a based<br>of the second from the second from a based<br>of the second from the second from a based<br>of the second from the second from a based<br>of the second from the second from a based<br>of the second from the second from the second<br>of the second from the second from the second<br>of the second from the second from the second from the second<br>of the second from the second from the second from the second<br>a second from the second from the second fr | Networking Regions        | Nextering (RepOrt<br>Def<br>Texas) Ref (Common Lance and Common Lance and Comm | Nextering (Report<br>or<br>Termination of the second field of the state (the Art 2 Graph) and any data with the second field of the state (the Art 2 Graph) and any data with the second field of the state (the Art 2 Graph) and any data with the second field of the state (the Art 2 Graph) and any data with the second field of the state (the Art 2 Graph) and any data with the second field of the state (the Art 2 Graph) and any data with the second field of the state (the Art 2 Graph) and any data with the second field of the second field of the se | Recenting Report<br>or<br>same in the first interest in the first interest interest inte | Area for any factor of the source of the source of the sou | Recent grading (applied of the state of the state of the | And Annu (Report<br>and Annu (Report (Report (Re | Nachmang (NgChi<br>Dar<br>Tanàn Mar Ang Canang) tao lang tao tao tao tao tao tao tao tao tao tao |

The Line Item page is displayed.

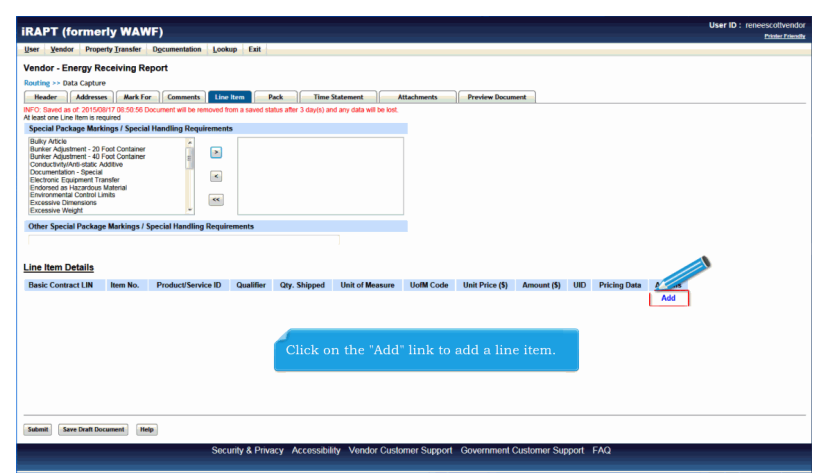

Click on the "Add" link to add a line item.

| endor - Energy Receiv<br>CLIN/SLIN/ELIN MILSTRIP<br>NFO: Saved as of: 2015/08/17                                                                                                    | Ing Report<br>Batch/Lot & Shelf Life Statement Of<br>08:50:56 Document will be removed from a save                                                                                                    | Quality<br>ved status after 3 day(s) and any data will be lost.                  |                      |                        |                                    |  |
|----------------------------------------------------------------------------------------------------|----------------------------------------------------------------------------------------------------|----------------------------------------------------------------------------------|----------------------|------------------------|------------------------------------|--|
| gle * = Required Fields when s<br>Basic Contract LIN                                                                                                    | aving line item; double ** = Required Fields wh<br>Item No. **                                                                                                    | en saving line item, saving draft document, and tabbing.<br>Product/Service ID * | Product/Service ID Q | ualifier *             |                                    |  |
|                                                                                                    | 0001                                                                                                    | 1234567890123                                                                    | FS - NATIONAL ST     | OCK NUMBER             | <ul> <li>Add Additional</li> </ul> |  |
| aty. Shipped *                                                                                                    | Unit of Measure *                                                                                                    | NSP                                                                              | Unit Price (\$)      |                        | Amount (\$)                        |  |
| 500                                                                                                    | EA-EACH                                                                                                    |                                                                                  | 50.00 P              | rice Adjustment Lookup | 25,000.00                          |  |
| lultiple Box Pack Indicator                                                                                                    | PR Number                                                                                                    | GFE?                                                                             | Advice Code          |                        | Project Code                       |  |
| 4 💌                                                                                                    |                                                                                                    | Nm                                                                               |                      |                        |                                    |  |
| Over the state of state and state                                                                                                    | •                                                                                                    |                                                                                  |                      |                        |                                    |  |
| Consummer And Back Addition<br>Documentation - Special<br>Electronic Equipment Transfe<br>Environne tal Alexandrous Male<br>Environmental Control Limits<br>Excessive Weight<br>Other Special Package Male<br>Manual Control Control Control Control<br>Conter Special Package Male<br>Conter Special Package Male<br>Conter Special Package Male<br>Conter Special Package Male<br>Conter Special Package Male<br>Conter Special Package Male<br>Conter Conter Conter<br>Conter Conter<br>Conter Conter<br>Conter Conter<br>Conter Conter<br>Conter Conter<br>Conter Conter<br>Conter<br>Conter | rai                                                                                                    | The Vendor enters Lin                                                            | e Item Informatio    | on.                    |                                    |  |
| Consustemptivité Bâté Addis<br>Documentation - Special<br>Electronic Equipment Transfe<br>Environne de Necardous Male<br>Environne de Central<br>Excessive Weight<br>Other Special Package Ma<br>Sype Designation Method (n                                                                                                    | ral                                                                                                    | The Vendor enters Lin                                                            | e Item Informatio    | on.                    |                                    |  |
| Consustemptive Balke Addis<br>Documentation - Special<br>Electronic Equipment Transfe<br>Environmental Control Limits<br>Decessive Durensions<br>Excessive Vietght<br>Other Special Package Ma<br>(ype Designation Method (r<br>ype Designation Value (rec                                                                                                    | ral                                                                                                    | The Vendor enters Lin                                                            | e Item Informatio    | on.                    |                                    |  |
| Uconservention <sup>1</sup> Special<br>Documentation <sup>-</sup> Special<br>Endorsed tas Historica Special<br>Endorsed tas Historica Method<br>Endorsed tas Historica Method<br>Excessive Weight<br>Other Special Package Ma<br>Cype Designation Method (<br>Pype Designation Value (rec                                                                                                    | ral Control of the second second seco | The Vendor enters Lin                                                            | e Item Informatio    | on.                    |                                    |  |

The CLIN/SLIN/ELIN page is displayed.

The Vendor enters Line Item Information.

| iRAPT (formerly W                                                                                                    | AWF)                                                                                                    |                                |                                                  | User ID :    | reneescottvendor<br>Printer Friendly |
|----------------------------------------------------------------------------------------------------|----------------------------------------------------------------------------------------------------|--------------------------------|--------------------------------------------------|--------------|--------------------------------------|
| User Vendor Property Ire                                                                                                    | Documentation Lookup                                                                                                    | Exit                           |                                                  |              |                                      |
| Vendor - Energy                                                                                                    | ng Report                                                                                                    |                                |                                                  |              |                                      |
| CLIN/SLIN/ELIN MILSTRIP                                                                                                    | Batch/Lot & Shelf Life Statement                                                                                                    | Of Quality                     |                                                  |              |                                      |
| 000                                                                                                    | EA-EACH                                                                                                    |                                | 50.00 Рпсе Абјазаленскоокор                      | 25,000.00    | ^                                    |
| Multiple Box Pack Indicator                                                                                                    | PR Number                                                                                                    | GFE?                           | Advice Code                                      | Project Code |                                      |
| N                                                                                                    |                                                                                                    | N                              |                                                  |              |                                      |
| Special Package Markings /                                                                                                    | Special Handling Requirements                                                                                                    |                                |                                                  |              |                                      |
| Bully Article<br>Burler Adjustment - 20 Food Ce<br>Burler Adjustment - 40 Food Co<br>Conductive/Arti-state Additive<br>Documentation - Special<br>Electionic Englement Transfer<br>Envoronmental Control Lines<br>Excessive Weight<br>Other Special Package Mark<br>Type Designation Method (res | A state of the state of the sta | nts<br>Navigate to the Milst   | rip page by clicking the "Milstrip" tab          |              | E                                    |
| Type Designation Value (requ                                                                                                    | ired when Type Designation Metho                                                                                                    | d is entered)                  |                                                  |              |                                      |
|                                                                                                    |                                                                                                    |                                |                                                  |              |                                      |
| Description *                                                                                                    |                                                                                                    |                                |                                                  |              |                                      |
| Description                                                                                                    |                                                                                                    |                                |                                                  |              |                                      |
| Save CLIN/SLIN ELIN Save Dra                                                                                                    | ft Document Previous Help                                                                                                    |                                |                                                  |              |                                      |
|                                                                                                    | Security 8                                                                                                    | Privacy Accessibility Vendor ( | Customer Support Government Customer Support FAQ |              |                                      |

Navigate to the Milstrip page by clicking the "Milstrip" tab.

| Vendor - Energy R                 | icelving Report                                                                                                    |  |
|-----------------------------------|----------------------------------------------------------------------------------------------------|--|
| CLIN/SLIN/ELIN                    | Bitado/Lot & Sheff Life    Statement of Quality      Bitado/Lot & Sheff Life    Statement of Quality      Bitado/Lot & Sheff Life |  |
| = Required Flexes<br>MILSTRIP No. | MILSTRIP Qty. Actions                                                                                                    |  |
| 1234567890123                     | 500 Save                                                                                                    |  |
|                                   | The Milstrip form is displayed.<br>If the Vendor is shipping to a Department of Defense depot, the contract<br>contains "Military Standard Requisitioning and Issue Procedures (Milstrip)"                                                                                                    |  |
|                                   | numbers.<br>To add a Milstrin, enter the data in the Milstrin Number and Quantity fields                                                                                                    |  |

The Milstrip form is displayed.

If the Vendor is shipping to a Department of Defense depot, the contract contains "Military Standard Requisitioning and Issue Procedures (Milstrip)" numbers.

To add a Milstrip, enter the data in the Milstrip Number and Quantity fields, then click the "Save" link

| iRAPT (formerly WAWF)                                        |                                                                                                    | User ID : reneescotivendor |
|--------------------------------------------------------------|----------------------------------------------------------------------------------------------------|----------------------------|
| User Vendor Property Transfer Documentation Le               | ookup Exit                                                                                                    |                            |
| Vendor - Energy Receiving Report                             |                                                                                                    |                            |
| CLIN/SLIN/ELIN MILSTRIP Batch/Lot & Shelf Life               | Statement Of Quality                                                                                                    |                            |
| INEC: Saved as of: 2015/08/17 08:50:56 Document will be remo | ved from a saved status after 3 dav(s) and any data will be lost                                                                                                    |                            |
| * = Required Fields                                          |                                                                                                    |                            |
| MILSTRIP No MILSTRIP Qty.                                    | Actions                                                                                                    |                            |
|                                                              | Save                                                                                                    |                            |
| 1234567890123 500                                            | Edit Delete                                                                                                    |                            |
| The Mil<br>The tot<br>"Quant<br>enterin                      | Istrip is now saved.<br>al quantities entered in the Milstrip Quantity field must be equal to the<br>ity Shipped <sup>®</sup> field on the Line Item Details page. This may require<br>g the word "NONE" in a Milstrip field with a balancing quantity. |                            |
| Sev Dreft Document Rolp                                      |                                                                                                    |                            |
| S                                                            | ecurity & Privacy Accessibility Vendor Customer Support Government Customer Support FAQ                                                                                                    |                            |

The Milstrip is now saved.

The total quantities entered in the Milstrip Quantity field must be equal to the "Quantity Shipped" field on the Line Item Details page. This may require entering the word "NONE" in a Milstrip field with a balancing quantity.

| RAPT (form            | erly W       | AWF)                      |            |               |                                               |             |
|-----------------------|--------------|---------------------------|------------|---------------|-----------------------------------------------|-------------|
| Inco Mender De        |              |                           | Locher     | Enit          |                                               | Printer Fri |
| Zeinnon hu            | openy Trans  | ner ogen son              | Foorob     | EAR           |                                               |             |
| Vendor - Energy       | Receivin     | g Rt                      |            |               |                                               |             |
| CLIN/SLIN/ELIN        | MILSTRIP     | Batch/Lot & Shelf Life    | Statemen   | nt Of Quality | y                                             |             |
| INFO: Saved as of: 20 | 15/08/17 08: | 50.56 Document will be re | noved from | a saved stat  | tus after 3 day(s) and any data will be lost. |             |
| = Required Fields     |              | MIL ETOID ON              |            |               |                                               |             |
| MILSTRIP NO.          |              | micstrar day.             |            | cuons         |                                               |             |
|                       |              |                           |            | Save          |                                               |             |
| 1234567890123         |              | 6                         | UU Edi     | t Delete      |                                               |             |
|                       |              |                           |            | Na            | visate to the "Batch/Lot and Shelf Life" tah  |             |
|                       |              |                           |            | Nat           | vigate to the "Batch/Lot and Shelf Life" tab. |             |
|                       |              |                           |            | Na            | vigate to the "Batch/Lot and Shelf Life" tab. |             |
|                       |              |                           |            | Na            | vigate to the "Batch/Lot and Shelf Life" tab. |             |
|                       |              |                           |            | Na            | vigate to the "Batch/Lot and Shelf Life" tab. |             |
|                       |              |                           |            | Na            | vigate to the "Batch/Lot and Shelf Life" tab. |             |
|                       |              |                           |            | Na            | vigate to the "Batch/Lot and Shelf Life" tab. |             |
|                       |              |                           |            | Na            | vigate to the "Batch/Lot and Shelf Life" tab. |             |
|                       |              |                           |            | Na            | vigate to the "Batch/Lot and Shelf Life" tab. |             |
|                       |              |                           |            | Na            | vigate to the "Batch/Lot and Shelf Life" tab. |             |
| Save Draft Document   | Help         |                           |            | Na            | vigate to the "Batch/Lot and Shelf Life" tab. |             |

Navigate to the "Batch/Lot and Shelf Life" tab.

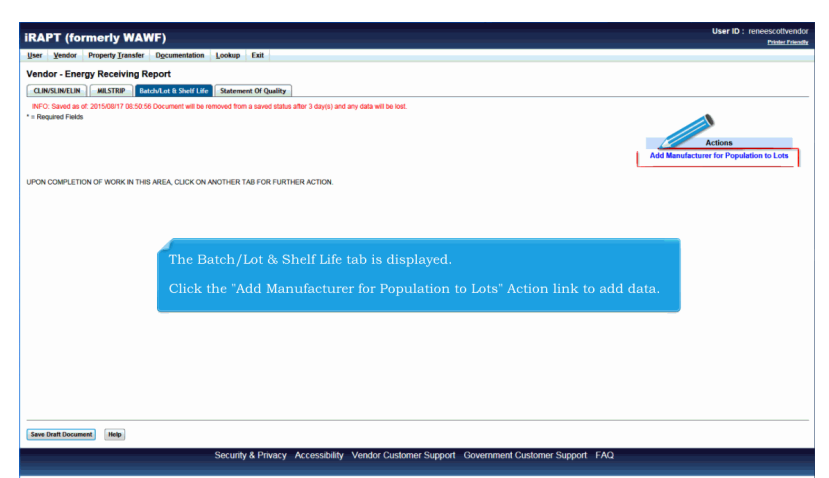

The Batch/Lot & Shelf Life tab is displayed.

Click the "Add Manufacturer for Population to Lots" Action link to add data.

| APT (fo           | ormerly WAWF)                           |                                                              |                                                               |                                                                       |                   | User ID . Tellec | Printer Friend |
|-------------------|-----------------------------------------|--------------------------------------------------------------|---------------------------------------------------------------|-----------------------------------------------------------------------|-------------------|------------------|----------------|
| er <u>V</u> endor | Property Transfer Documentat            | ion Lookup Exit                                              |                                                               |                                                                       |                   |                  |                |
| ndor - En         | ergy Receiving Report                   |                                                              |                                                               |                                                                       |                   |                  |                |
| CLIN/SLIN/ELIP    | MILSTRIP Batch/Lot & Shelf              | Life Statement Of Quality                                    |                                                               |                                                                       |                   |                  |                |
| NFO: Saved as     | s of: 2015/08/17 08:50.56 Document will | be removed from a saved status after                         | er 3 day(s) and any data will be lost.                        |                                                                       |                   |                  |                |
| required risk     | 40                                      |                                                              |                                                               |                                                                       |                   |                  |                |
| inter a Manuf     | facturer OR CAGE/DUNS/DUNS+4            | for a Manufacturer look up: *                                | 06481                                                         | Save Car                                                              | ncel              |                  |                |
|                   | CAGE/DUNS/DUNS+4                        | Manufacturer *                                               | Batch/Lot Number *                                            | Shelf Life Expiration Date                                            | Quantity *        | Actions          |                |
|                   |                                         |                                                              |                                                               |                                                                       |                   |                  |                |
|                   | Th                                      | e initiator will be<br>GE Code, or DUN                       | able to enter dire                                            | ectly the Manufacturer<br>look up a Manufacture                       | or enter a        |                  |                |
|                   | Th                                      | e initiator will be<br>GE Code, or DUN                       | able to enter dire<br>NS, or DUNS+4 to                        | ectly the Manufacturer<br>look up a Manufacture                       | or enter a<br>er. |                  |                |
|                   | Th<br>CA<br>Aft                         | e initiator will be<br>GE Code, or DUN<br>er entering in the | able to enter dire<br>NS, or DUNS+4 to<br>e information, clic | ctly the Manufacturer<br>look up a Manufacture<br>k the "Save" link.  | or enter a<br>er. |                  |                |
|                   | The<br>CA<br>Aft                        | e initiator will be<br>GE Code, or DUN<br>er entering in the | able to enter dire<br>NS, or DUNS+4 to<br>e information, clic | ctly the Manufacturer<br>look up a Manufacture<br>k the "Save" link.  | or enter a<br>er. |                  |                |
|                   | Th<br>CA<br>Aft                         | e initiator will be<br>GE Code, or DUN<br>er entering in the | able to enter dire<br>NS, or DUNS+4 to<br>e information, clio | etty the Manufacturer<br>look up a Manufacture<br>k the "Save" link.  | or enter a<br>er. |                  |                |
|                   | Th<br>CA<br>Aft                         | e initiator will be<br>GE Code, or DUN<br>er entering in the | able to enter dire<br>NS, or DUNS+4 to<br>e information, clic | etly the Manufacturer<br>look up a Manufacture<br>k the "Save" link.  | or enter a<br>er. |                  |                |
|                   | Th<br>CA<br>Aft                         | e initiator will be<br>GE Code, or DUN<br>er entering in the | able to enter diro<br>NS, or DUNS+4 to<br>e information, clio | ctly the Manufacturer<br>look up a Manufacture<br>k the "Save" link.  | or enter a<br>er. |                  |                |
|                   | Th<br>CA<br>Aft                         | e initiator will be<br>GE Code, or DUN<br>er entering in the | able to enter dire<br>NS, or DUNS+4 to<br>e information, clic | ectly the Manufacturer<br>look up a Manufacture<br>k the "Save" link. | or enter a<br>er. |                  |                |
|                   | Th<br>CA<br>Aft                         | e initiator will be<br>GE Code, or DUN<br>er entering in the | able to enter dir<br>NS, or DUNS+4 to<br>e information, clic  | etly the Manufacturer<br>look up a Manufacture<br>k the "Save" link.  | or enter a<br>er. |                  |                |

The initiator will be able to enter directly the Manufacturer or enter a CAGE Code, or DUNS, or DUNS+4 to look up a Manufacturer.

After entering in the information, click the "Save" link.

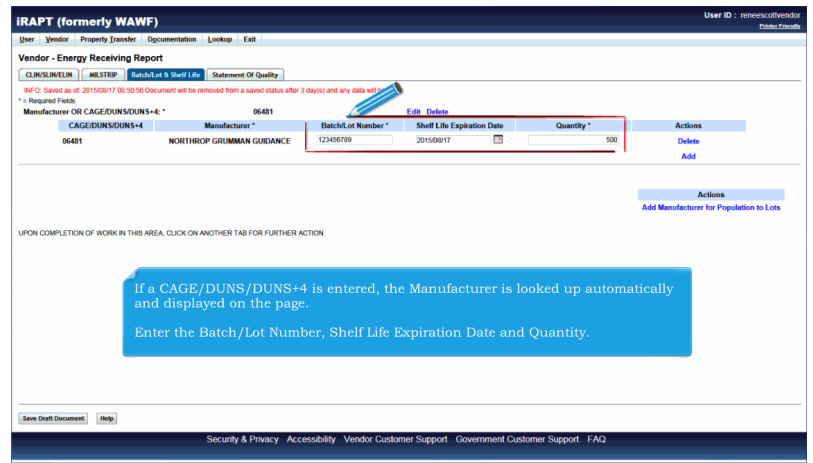

If a CAGE/DUNS/DUNS+4 is entered, the Manufacturer is looked up automatically and displayed on the page.

Enter the Batch/Lot Number, Shelf Life Expiration Date and Quantity.

| r Vendor Property Transfer Dr                     | ocumentation Lookup Fait                                      |                                     |                            |                |               |                                      |
|---------------------------------------------------|---------------------------------------------------------------|-------------------------------------|----------------------------|----------------|---------------|--------------------------------------|
| ndor - Energy Receiving Repo                      | ort                                                           |                                     |                            |                |               |                                      |
|                                                   | ot & Shelf Life Statement Of Quality                          |                                     |                            |                |               |                                      |
| FO: Saved as of: 2015/08/17 08:50:56 Doc          | current will be removed from a saved status after 3           | 3 day(s) and any data will be lost. |                            |                |               |                                      |
| Required Fields<br>anufacturer OR CAGE/DUNS/DUNS+ | 4: 06481                                                      |                                     | Edit Delete                |                |               |                                      |
| CAGE/DUNS/DUNS+4                                  | Manufacturer *                                                | Batch/Lot Number *                  | Shelf Life Expiration Date | Quantity *     | Actik         | ns                                   |
| 06481                                             | NORTHROP GRUMMAN GUIDANCE                                     | 123456789                           | 2015/08/17                 |                | 500 Dek       | de .                                 |
|                                                   |                                                               |                                     |                            |                | Ad            | d                                    |
|                                                   |                                                               |                                     |                            |                |               |                                      |
|                                                   |                                                               |                                     |                            |                |               |                                      |
|                                                   |                                                               |                                     |                            |                |               | Antines                              |
|                                                   |                                                               |                                     |                            |                |               | Actions                              |
|                                                   |                                                               |                                     |                            |                | Add Manufact  | Actions<br>arer for Population to La |
|                                                   |                                                               | CTION                               |                            |                | Add Manufact  | Actions<br>ster for Population to Li |
| IN COMPLETION OF WORK IN THIS ARE                 | EA, CLICK ON ANOTHER TAB FOR FURTHER A                        | CTION.                              |                            |                | Add Manufact  | Actions<br>arer for Population to La |
| IN COMPLETION OF WORK IN THIS ARE                 | EA, CLICK ON ANOTHER TAB FOR FURTHER A                        | CTION.                              |                            |                | Add Manufect  | Actions<br>Irer for Population to Li |
| IN COMPLETION OF WORK IN THIS ARE                 | EA, CLICK ON ANOTHER TAB FOR FURTHER A                        | CTION.                              |                            |                | Add Manufact  | Actions<br>Irer for Population to Li |
| ON COMPLETION OF WORK IN THIS ARE                 | EA, CLICK ON ANOTHER TAB FOR FURTHER A                        | ICTION.                             |                            |                | Add Manufach  | Actions<br>arer for Population to L  |
| ON COMPLETION OF WORK IN THIS ARE                 | EA, CLICK ON ANOTHER TAB FOR FURTHER A                        | ICTION.                             |                            |                | Add Manufact  | Actions<br>arer for Population to L  |
| ON COMPLETION OF WORK IN THIS ARE                 | ea cuck on another tas for further a<br>add another Batch/Lot | cnow.<br>, click the "Add           | Manufacturer for           | · Population t | Add Manufact  | Actions<br>arer for Population to L  |
| ON COMPLETION OF WORK IN THIS ARE                 | ea cuckon another tas for further a<br>add another Batch/Lot  | cnox<br>, click the "Add            | Manufacturer for           | Population t   | Add Manufact  | Actions<br>arer for Population to L  |
| ON COMPLETION OF WORK IN THIS ARE                 | ea cuck on another tas for further a<br>add another Batch/Lot | cnow.                               | Manufacturer for           | Population t   | Add Manufach  | Actions<br>arer for Population to L  |
| DN COMPLETION OF WORK IN THIS ARE                 | ea cuck on another the for Further a<br>add another Batch/Lot | cnox                                | Manufacturer for           | Population t   | Add Manufach  | Actions<br>arer for Population to L  |
|                                                   | et cuckor another the row runner a                            | cnox<br>, click the "Add            | Manufacturer for           | Population (   | Add Manufach  | Actions<br>arer for Population to L  |
| CN COMPLETION OF WORK IN THIS AR                  | ea cuckon another the for further a                           | ., click the "Add                   | Manufacturer for           | Population t   | Add Manufact  | Actions<br>arer for Population to L  |
| CN COMPLETION OF WORK IN THIS AR                  | et cuckon another the row runner a                            | , click the "Add                    | Manufacturer for           | Population t   | o Lots" link. | Actions<br>arer for Population to L  |
|                                                   | e, cuckon another the row further a                           | cnox.                               | Manufacturer for           | Population (   | Add Mandach   | Actions arer for Population to L     |
|                                                   | et cuckon another the row runner a                            | спом<br>, click the "Add            | Manufacturer for           | Population t   | Add Manufact  | Actions<br>arrer for Population to L |

To add another Batch/Lot, click the "Add Manufacturer for Population to Lots" link.

| IRAPT (formerly WAWF)  Were Trephy Taket  Committee Control of Committee Committee Com |                                            |                                                    |                                         |                            |                     |                                    |                  |
|----------------------------------------------------------------------------------------------------|--------------------------------------------|----------------------------------------------------|-----------------------------------------|----------------------------|---------------------|------------------------------------|------------------|
| the term of the term of term of term of term       | iRAPT (formerly WAWE                       | 6                                                  |                                         |                            |                     | User ID : renee                    | scottvendor      |
| Market Care Transformer Control (                                                                                                    | (,,,,,,,,,,,,,,,,,,,,,,,,,,,,,,,,,,,,,,    | ,                                                  |                                         |                            |                     |                                    | Printer Friendly |
| Vender-Energy Receiving Report  Wender-Energy Receiving Report  Wender-Energy Receiving Report  Wender-Energy Receiving Report  Wender-Energy Receiving Report  Wender-Energy Receiving Report  Wender-Energy Receiving Report  Wender-Energy Receiving Report  Wender-Energy Report Report  Wender-Energy Report Report  Wender-Energy Report Report  Wender-Energy Report Report  Wender-Energy Report Report  Wender-Energy Report Report Report Report  Wender-Energy Report Report | User Vendor Property Transfer D            | ocumentation Lookup                                |                                         |                            |                     |                                    |                  |
| INTERNET       Endeduced Total 15 Series         1* Or State at 25 Series       Edd Date         ** Manufacturer CACADONSTONDUS-1       Get Total         ** Constraint       Edd Date         Octal       NORTINGO GRUMMAN GUIDANCE       State 10 the Epidelian Date       Outsity*         Octal       NORTINGO GRUMMAN GUIDANCE       20150607       Date         Octal       NORTINGO GRUMMAN GUIDANCE       20150607       Add         Add       Add       Add         UPON COMPLETION OF WORK IN THE AREA. CLUC ON ANOTHER TAIL FOR FURTHER ACTION.       Click the "Statement of Quality" tab to go to the "Statement of Quality" tab.         UPON COMPLETION OF WORK IN THE AREA. CLUC ON ANOTHER TAIL FOR FURTHER ACTION.       Click the "Statement of Quality" tab to go to the "Statement of Quality" tab.         UPON COMPLETION OF WORK IN THE AREA. CLUC ON ANOTHER TAIL FOR FURTHER ACTION.       Click the "Statement of Quality" tab to go to the "Statement of Quality" tab.                                                                                                    | Vendor - Energy Receiving Rep              | ort                                                |                                         |                            |                     |                                    |                  |
| PFO: Developed and 2020007 /2020 Executed will be proved that a level day(b) and yeld and be bet<br>************************************                                                                                                    | CLIN/SLIN/ELIN MILSTRIP Betch/             | ot & Shelf Life Statement Of Quality               |                                         |                            |                     |                                    |                  |
| ** Bogending of the second second sec | INFO: Depart on all 2016 (0017 00 50 58 De | and the second from a second state of the 1        | the day loss and the state will be loss |                            |                     |                                    |                  |
| Number     Option     Call Code/<br>Code/COUNSCOMS+4**     Option       06481     Northeor GRUMMAN GUIDANCE     12345078     20150077     0     Dates       6481     NORTHEOR GRUMMAN GUIDANCE     12345078     20150077     0     Dates       Add                                                                                                    | * = Required Fields                        | content will be removed iron a saved status and is | day(s) and any data will be lost        |                            |                     |                                    |                  |
| CAGEDOURSDUKS-4 Non-Machiner BackAted Number State Number State Add Action Add Action Add Action Add Action Add Action Add Mendecturer for Population to Lefs Add Mendecturer for Population to Lefs Click the "Statement of Quality" tab to go to the "Statement of Quality" tab.  Security & Privacy Accessibility Vendor Customer Support Covernment Customer Support FAQ                                                                                                    | Manufacturer OR CAGE/DUNS/DUNS             | 4: 06481                                           |                                         | Edit Delete                |                     |                                    |                  |
| 9641     NORTHORY GRUMMAN GUIDANCE     1216079     20150077     600     Dates       Add     Add       Immunol Construction of Work in these Actions women that for number action.    Click the "Statement of Quality" tab to go to the "Statement of Quality" tab.  Immunol Click the "Statement of Quality" tab to go to the "Statement of Quality" tab.  Immunol Click the "Statement of Quality" tab to go to the "Statement of Quality" tab.  Immunol Click the "Statement of Quality" tab to go to the "Statement of Quality" tab.  Immunol Click the "Statement of Quality" tab to go to the "Statement of Quality" tab.  Security & Privacy Accessibility Vendor Customer Support Covernment Customer Support FAQ                                                                                                    | CAGE/DUNS/DUNS+4                           | Manufacturer *                                     | Batch/Lot Number *                      | Shelf Life Expiration Date | Quantity *          | Actions                            |                  |
| Add Actions Add Menufacturer for Population to Lots Click the "Statement of Quality" tab to go to the "Statement of Quality" tab.  Security & Privacy Accessibility Vendor Customer Support Government Customer Support FAQ                                                                                                    | 06481                                      | NORTHROP GRUMMAN GUIDANCE                          | 123456789                               | 2015/08/17                 | 500                 | Delete                             |                  |
| Actions<br>Add Mendectors for Population to Lots<br>UPON COMPLETION OF WORK IN THIS AREA CLOCK ON MOTHER TAB FOR FURTHER ACTION<br>Click the "Statement of Quality" tab to go to the "Statement of Quality" tab.<br>Security & Privacy Accessibility Vendor Customer Support Government Customer Support FAQ                                                                                                    |                                            |                                                    |                                         |                            |                     | A44                                |                  |
| Actions<br>Add Mendedures for Psychetics to Los<br>Click the "Statement of Quality" tab to go to the "Statement of Quality" tab.<br>Security & Physicy Accessibility Vender Customer Support Rovernment Customer Support FAQ                                                                                                    |                                            |                                                    |                                         |                            |                     | 700                                |                  |
| Actions<br>Add Manufacturer for Population to Lots<br>UPON COMPLETION OF WORK IN THIS AREA CLOCK ON MOTHER TAB FOR FURTHER ACTION<br>Click the "Statement of Quality" tab to go to the "Statement of Quality" tab.                                                                                                    |                                            |                                                    |                                         |                            |                     |                                    |                  |
| Add Mendecturer for Population to Lots UPCN COMPLETION OF WORK IN THE AREA, CLOCK ON MOTHER TAB FOR FURTHER ACTION  Click the "Statement of Quality" tab to go to the "Statement of Quality" tab.  Security & Privacy Accessibility Vendor Customer Support Covernment Customer Support FAQ                                                                                                    |                                            |                                                    |                                         |                            |                     | Actions                            |                  |
| UFON COMPLETION OF WORK IN THE AREA CLUCK ON ANOTHER TAB FOR FURTHER ACTION<br>Click the "Statement of Quality" tab to go to the "Statement of Quality" tab.<br>Security & Privacy Accessibility Vendor Customer Support Covernment Customer Support FAQ                                                                                                    |                                            |                                                    |                                         |                            |                     | Add Manufacturer for Population to | o Lots           |
| LIGON COMPLETION OF NORK IN THE AREA, CLOCK ON ANOTHER TAE FOR FURTHER ACTION.  Click the "Statement of Quality" tab to go to the "Statement of Quality" tab.  Security & Privacy Accessibility Vendor Customer Support Government Customer Support FAQ                                                                                                    |                                            |                                                    |                                         |                            |                     |                                    |                  |
| Click the "Statement of Quality" tab to go to the "Statement of Quality" tab.                                                                                                    | LIPON COMPLETION OF WORK IN THIS AS        | EA. CLICK ON ANOTHER TAB FOR EURTHER AC            | TION                                    |                            |                     |                                    |                  |
| Click the "Statement of Quality" tab to go to the "Statement of Quality" tab.                                                                                                    |                                            |                                                    |                                         |                            |                     |                                    |                  |
| Click the "Statement of Quality" tab to go to the "Statement of Quality" tab.                                                                                                    |                                            |                                                    |                                         |                            |                     |                                    |                  |
| Security & Privacy       Accessibility       Vendor Customer Support       Government Customer Support       FAQ                                                                                                    |                                            |                                                    |                                         |                            |                     |                                    |                  |
| Click the "Statement of Quality" tab to go to the "Statement of Quality" tab.                                                                                                    |                                            | (                                                  |                                         |                            |                     |                                    |                  |
| Security & Privacy Accessibility Vendor Customer Support Government Customer Support FAQ                                                                                                    |                                            | Click the "Statement of                            | Ouglity" tob to                         | o co to the "Statem        | ont of Quality" tak |                                    |                  |
| Security & Privacy Accessibility Vendor Customer Support Government Customer Support FAQ                                                                                                    |                                            | Click the statement of                             | Quanty tab ti                           | go to the Staten           | ient of Quanty tat  |                                    |                  |
| Seeu Buil Document) [Help]<br>Security & Privacy Accessibility Vendor Customer Support Government Customer Support FAQ                                                                                                    | _                                          | -                                                  |                                         |                            |                     |                                    |                  |
| Sec Dat Doomeel [Hep]<br>Security & Privacy Accessibility Vendor Customer Support Government Customer Support FAQ                                                                                                    |                                            |                                                    |                                         |                            |                     |                                    |                  |
| See that Document Teby Security & Privacy Accessibility Vendor Customer Support Government Customer Support FAQ                                                                                                    |                                            |                                                    |                                         |                            |                     |                                    |                  |
| Sec. Dist. Downwell [File]<br>Sec.unlty & Privacry Accessibility Vendor Customer Support Government Customer Support FAQ                                                                                                    |                                            |                                                    |                                         |                            |                     |                                    |                  |
| See that Document Teles<br>Security & Privacy Accessibility Vendor Customer Support Government Customer Support FAQ                                                                                                    |                                            |                                                    |                                         |                            |                     |                                    |                  |
| See Det Document) Telep<br>Security & Privacy Accessibility Vendor Customer Support Government Customer Support FAQ                                                                                                    |                                            |                                                    |                                         |                            |                     |                                    |                  |
| Security & Privacy Accessibility Vendor Customer Support Government Customer Support FAQ                                                                                                    |                                            |                                                    |                                         |                            |                     |                                    |                  |
| Security & Privacy Accessibility Vendor Customer Support Government Customer Support FAQ                                                                                                    |                                            |                                                    |                                         |                            |                     |                                    |                  |
| Security & Privacy Accessibility Vendor Customer Support Government Customer Support FAQ                                                                                                    | Save Draft Document Help                   |                                                    |                                         |                            |                     |                                    |                  |
| Security & Privacy Accessibility Vendor Customer Support Government Customer Support FAQ                                                                                                    |                                            |                                                    |                                         |                            |                     |                                    |                  |
|                                                                                                    |                                            | Security & Privacy Acce                            | essibility Vendor Custo                 | mer Support Government C   | ustomer Support FAQ |                                    |                  |

Click the "Statement of Quality" tab to go to the "Statement of Quality" tab.

| APT (formerly WAWF)                                                                                 | User : Demo Buik |
|----------------------------------------------------------------------------------------------------|------------------|
| ser Energy Lab POC Vendor Documentation Lookup Exit                                                 |                  |
| endor - Energy Receiving Report                                                                     |                  |
| CLINSLINGLIN   MILSTRIP   Batch/Lot & Shelf Life   Statement Of Quality                             |                  |
| INFO: This document will be automatically saved after 10 minutes when you are working on this page. |                  |
| Commodity                                                                                           |                  |
| ✓                                                                                                   |                  |
|                                                                                                    |                  |
|                                                                                                    |                  |
|                                                                                                    |                  |
| YON COMPLETION OF WORK IN THIS AREA, CLICK ON ANOTHER TAB FOR FURTHER ACTION.                       |                  |
|                                                                                                    |                  |
|                                                                                                    |                  |
|                                                                                                    |                  |
| The Statement of Quality is displayed                                                               |                  |
| The Sub-Commodity Dropdown will be populated based on the selected Commodity. If the select         | ted              |
| Commodity does not have Sub-Commodities, the Sub-Commodity dropdown will not be display             | ed.              |
|                                                                                                    |                  |
|                                                                                                    |                  |
|                                                                                                    |                  |
|                                                                                                    |                  |
|                                                                                                    |                  |
|                                                                                                    |                  |
|                                                                                                    |                  |
|                                                                                                    |                  |

The Statement of Quality is displayed.

The Sub-Commodity Dropdown will be populated based on the selected Commodity. If the selected Commodity does not have Sub-Commodities, the Sub-Commodity dropdown will not be displayed.

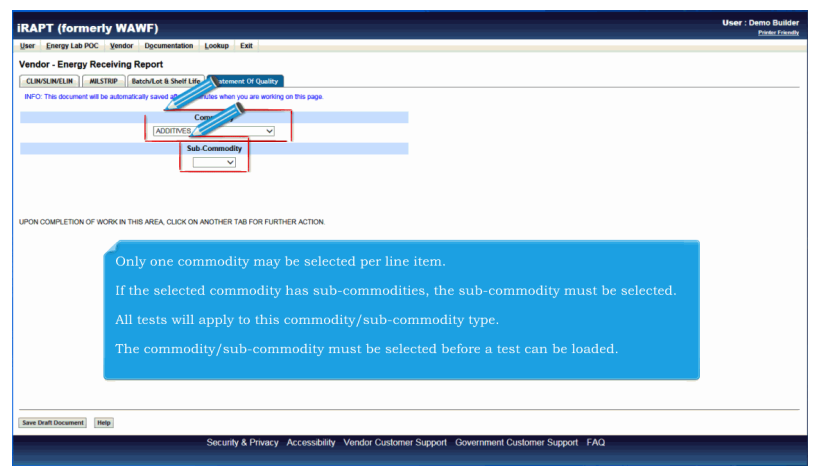

Only one commodity may be selected per line item.

If the selected commodity has sub-commodities, the sub-commodity must be selected.

All tests will apply to this commodity/sub-commodity type.

The commodity/sub-commodity must be selected before a test can be loaded.

| Concerning Receiving Report         Concerning Report         Concerning Report </th <th></th> <th>nergy Lab POC</th> <th>Vendor Docum</th> <th>nentation Look</th> <th>up Exit</th> <th></th> <th></th> <th></th>                                                                                                    |         | nergy Lab POC     | Vendor Docum          | nentation Look       | up Exit                    |                          |                            |                    |
|----------------------------------------------------------------------------------------------------|---------|-------------------|-----------------------|----------------------|----------------------------|--------------------------|----------------------------|--------------------|
| REVERSENT (Market & Section)         Revenues of the Section of Market & Section of Designed (Market & Section)         Revenues of the Section of Market & Section of Section of Section of Market & Section of Market & Secti                                                                                                    | /endor  | - Energy Re       | ceiving Report        |                      |                            |                          |                            |                    |
| RPD The scener at the actinization and after 19 minutes attemption are southing on the pages<br>COUNTING<br>Set (FSI)<br>Test Belansmoot on Phiro Document<br>Test Test Belansmoot on Phiro Document<br>Test Test Belansmoot on Phiro Document<br>Test Test Belansmoot on Phiro Document<br>Test Test Belansmoot on Phiro Document<br>Test Test Belansmoot on Phiro Document<br>Test Test Belansmoot on Phiro Document<br>Test Test Belansmoot on Phiro Document<br>Loss Test Belansmoot on Phiro Document<br>Loss Test Belans | CLIN/SL | IN/ELIN MIL       | STRIP Batch/Lot       | & Shelf Life Sta     | stement Of Quality         |                          |                            |                    |
| Commonly       Action         Stab CommoNy       Action         Test References on Photo Document       Delaw         Test References on Photo Document       Delaw         Stab CommoNy       Delaw         POINTCOMPLETION OF WORK IN THEB AREA, QUICK ON ANOTHER THE FORFURTHER ACTION         After the commodity/sub-commodity are selected, the "Load Test" link will be displayed.         Click on the "Load Test" link.                                                                                                    | INFO: T | his document will | be automatically save | d after 10 minutes v | when you are working o     | on this page.            |                            |                    |
| ADDITEST IN ADDITEST IN ADDITE                                                                                                    |         |                   |                       | Commo                | dity                       |                          |                            |                    |
| Action       Later       Test References on Prior Document       Test Network     Defere       Test Network     Order       Number     Order       Number     Order       Numer                                                                                                    |         |                   |                       | ADDITIN              | VES                        |                          |                            |                    |
| SH (58)<br>Tex Referenced on Philo Document<br>Tex Tank Control Dolvery Subject Under Free<br>Ferr Court of Hist AREA, CLICK ON MORER THE FOR FURTHER ACTOM<br>After the commodity/sub-commodity are selected, the "Load Test" link will be displayed.<br>Click on the "Load Test" link.                                                                                                    |         |                   |                       | Sub-Commodit         | У                          | Actions                  |                            |                    |
| Test Referenced on Pion Document           Test Referenced on Pion Document           Load Test           Load Test           Second Test           Second Test           After the commodity/sub-commodity are selected, the "Load Test" link will be displayed.           Click on the "Load Test" link.                                                                                                    | SIH (FS | 8)                |                       |                      |                            | Delete                   |                            |                    |
| Test         Loss         Control         Delevery         Manageric           JUST TOT TOT TOT TOT TOT TOT TOT TOT TOT T                                                                                                    |         |                   | Test Refe             | renced on Prior      | Document                   |                          |                            |                    |
| FOR COMPLETION OF WORK IN THES AREA, CLUCK ON ANOTHER THE FOR FURTHER ACTION.<br>After the commodity/sub-commodity are selected, the "Load Test" link will be displayed.<br>Click on the "Load Test" link.                                                                                                    | Test    | Tank<br>Number    | Contract<br>Number    | Delivery<br>Order    | Shipment<br>Number         |                          |                            |                    |
| Percourtence of work in the Area cluck on Montes the Fortune Raction<br>After the commodity/sub-commodity are selected, the "Load Test" link will be displayed.<br>Click on the "Load Test" link.                                                                                                    |         |                   |                       |                      |                            | Load Test                |                            |                    |
| PRICOMPLETION OF MORE AT THE AREA CLUCK ON MODIFIES THE FOR TURNER ACTION<br>After the commodity/sub-commodity are selected, the "Load Test" link will be displayed.<br>Click on the "Load Test" link.                                                                                                    |         |                   |                       |                      |                            | Select Preloaded         |                            |                    |
| PERCOMPLETENCE WORK IN THIS AREA CLOCKY MOTHER THE FOR FURTHER ACTION<br>After the commodity/sub-commodity are selected, the "Load Test" link will be displayed.<br>Click on the "Load Test" link.                                                                                                    |         |                   |                       |                      |                            | rest                     |                            |                    |
| PORCOMPLETION OF WORK IN THIS AREA CLOCKY ANOTHER THE FOR FURTHER ACTION<br>After the commodity/sub-commodity are selected, the "Load Test" link will be displayed.<br>Click on the "Load Test" link.                                                                                                    |         |                   |                       |                      |                            |                          |                            |                    |
| PORCOMPLETION OF WORK IN THIS MEEL CLICK ON ANOTHER THE FOR FURTHER ACTION.<br>After the commodity/sub-commodity are selected, the "Load Test" link will be displayed.<br>Click on the "Load Test" link.                                                                                                    |         |                   |                       |                      |                            |                          |                            |                    |
| PRICOMPLETON OF WORK IN THE MEAL CLOCK ON MODIFIER THE FOR FURNIER ACTION<br>After the commodity/sub-commodity are selected, the "Load Test" link will be displayed.<br>Click on the "Load Test" link.                                                                                                    |         |                   |                       |                      |                            |                          |                            |                    |
| After the commodity/sub-commodity are selected, the "Load Test" link will be displayed.<br>Click on the "Load Test" link.                                                                                                    |         |                   | VORK IN THIS AREA,    | CLICK ON ANOTH       | HER TAB FOR FURTH          | ER ACTION.               |                            |                    |
| After the commodity/sub-commodity are selected, the "Load Test" link will be displayed.<br>Click on the "Load Test" link.                                                                                                    | PON CO  | MPLETION OF V     |                       |                      |                            |                          |                            |                    |
| After the commodity/sub-commodity are selected, the "Load Test" link will be displayed.<br>Click on the "Load Test" link.                                                                                                    | PON CO  | MPLETION OF V     |                       |                      |                            |                          |                            |                    |
| Click on the "Load Test" link.                                                                                                    | IPON CO | MPLETION OF V     |                       |                      |                            |                          |                            |                    |
| Click on the "Load Test" link.                                                                                                    | JPON CO | MPLETION OF V     | After the             | commo                | lity/sub-c                 | ommodity are selec       | ed. the "Load Test" link ' | will be displayed. |
| Circk of the logu rest fift.                                                                                                    | JPON CO | MPLETION OF V     | After the             | commo                |                            | ommodity are selec       | ed, the "Load Test" link ' | will be displayed. |
|                                                                                                    | JPON CO | MPLETION OF V     | After the             | commo                | lity/sub-c<br>d Test" lin  | ommodity are selec       | ed, the "Load Test" link ' | will be displayed. |
|                                                                                                    | JPON CO | MPLETION OF V     | After the<br>Click on | commoo<br>the "Loa   | lity/sub-c<br>d Test" lin  | ommodity are selec<br>k. | ed, the "Load Test" link ' | will be displayed. |
|                                                                                                    | JPON CO | MPLETION OF V     | After the<br>Click on | commoo<br>the "Loa   | tlity/sub-c<br>d Test" lin | ommodity are selec<br>k. | ed, the "Load Test" link   | will be displayed. |

After the commodity/sub-commodity are selected, the "Load Test" link will be displayed.

Click on the "Load Test" link.

| r Energy Lab POC                                      | Vendor Documentat                                            | ion Lookup Exit                                 |                                                                     |                                |                     |                                                                                                    |
|-------------------------------------------------------|--------------------------------------------------------------|-------------------------------------------------|---------------------------------------------------------------------|--------------------------------|---------------------|----------------------------------------------------------------------------------------------------|
| ndor - Energy Rea<br>tement of Quality                | ceiving Report                                               |                                                 |                                                                     |                                |                     |                                                                                                    |
| FO: This document will t<br>ie * = Required Fields or | be automatically saved after<br>h Submit; double ** = Requir | 10 minutes when you a<br>ed Fields on Submit an | re working on this page.<br>I saving draft document; † = At least o | one required on Submit and sav | ing draft document. | The Vendor may reference a test on                                                                            |
| с                                                     | ommodity                                                     |                                                 | Sub-Commod                                                          | ity                            |                     | Contract Number, Delivery Orden                                                                               |
| A                                                     | DDITIVES                                                     |                                                 | SIH (FSII)                                                          |                                | _                   | and Shipment Number fields in the                                                                             |
| Test **                                               |                                                              | Tost                                            | eferenced on Prior Document                                         |                                |                     | "Test Referenced on Prior Document"                                                                           |
| ~                                                     | Contract Nu                                                  | mber                                            | Delivery Order                                                      | Shipment Number                |                     | selection. These fields are all<br>optional. There will be no validation<br>that there is a document in iRAPT |
| Report Date                                           | Tank N                                                       | umber Q                                         | santity Shipped from this Tank                                      | Batch Number                   | 7                   | with the Referenced Contract<br>Number, Delivery Order and                                                    |
|                                                       |                                                              |                                                 |                                                                     |                                | _                   |                                                                                                    |
| Sample Number                                         | Prod                                                         | luct                                            | Crude Process Tech                                                  |                                |                     | It is expected that if the Vendor is                                                                          |
|                                                       |                                                              |                                                 |                                                                     |                                |                     | Referenced on Prior Document"                                                                                 |
| omments                                               |                                                              |                                                 |                                                                     |                                |                     | selection will be left blank: however.                                                                        |
|                                                       |                                                              |                                                 |                                                                     |                                | \$                  | iRAPT will not edit for this. All fields                                                                      |
|                                                       |                                                              |                                                 |                                                                     |                                |                     | optional.                                                                                                    |
| tachments                                             |                                                              |                                                 | Actions                                                             |                                |                     |                                                                                                    |
|                                                       |                                                              | Add Attachments                                 |                                                                     |                                |                     |                                                                                                    |

The Vendor may reference a test on another document by completing the Contract Number, Delivery Order, and Shipment Number fields in the "Test Referenced on Prior Document" selection. These fields are all optional. There will be no validation that there is a document in iRAPT with the Referenced Contract Number, Delivery Order and Shipment Number.

It is expected that if the Vendor is entering test results, the "Test Referenced on Prior Document" selection will be left blank; however, iRAPT will not edit for this. All fields other than the Test dropdown are optional.

| ndor - I                                                       | Energy Receiving Repor                                                                                                    | t                                                               |                                 |                                                      |                                                                                                    |                                                           |                                                                                                    |       |    |
|----------------------------------------------------------------|----------------------------------------------------------------------------------------------------|-----------------------------------------------------------------|---------------------------------|------------------------------------------------------|----------------------------------------------------------------------------------------------------|-----------------------------------------------------------|----------------------------------------------------------------------------------------------------|-------|----|
| M5B                                                            | PI-Co Color :: E450 V                                                                                                    |                                                                 |                                 | 10                                                   | Pt-Co Color<br>Units                                                                               |                                                           |                                                                                                    |       | 1  |
| 32B 🗆                                                          | Relative Density ::: D-4052 N                                                                                                    | -                                                               | 1.021                           | 1.025                                                | Units                                                                                              | x.xxx                                                     |                                                                                                    |       | 1  |
| 181E 🗆                                                         | Water Content 😑 E-203 🗸                                                                                                    | ]                                                               | 1                               | 0.1                                                  | % by mass                                                                                          |                                                           |                                                                                                    |       | 1  |
| 0208                                                           | Visual C and B Test                                                                                                    | Visual                                                          | Clear and<br>Bright             |                                                      | Visual                                                                                             |                                                           | Please report as Pass or Fail                                                                          |       | 1  |
| 100E                                                           | Acidity in Solvents and<br>Chemicals                                                                                                    | D-1613                                                          |                                 | 0.09                                                 | mg KOH/g                                                                                           |                                                           |                                                                                                    |       | 1  |
|                                                                |                                                                                                    |                                                                 |                                 |                                                      |                                                                                                    |                                                           |                                                                                                    |       | AL |
| 197A                                                           | Ethylene Glycol Content                                                                                                    | D-4171                                                          |                                 | 0.5                                                  | % by mass                                                                                          |                                                           |                                                                                                    |       | 1  |
| 197A<br>197B<br>202                                            | Ethylene Glycol Content<br>Ethylene Glycol (Titration)<br>The rows loaded                                                                                                    | D-4171<br>MIL-DTL-<br>85470                                     | est temp                        | 0.5<br>0.5<br>plate a                                | % by mass<br>% by mass<br>are based                                                                | I on the Commo                                            | dity and Sub-Commodity and are                                                                         |       |    |
| 197A<br>197B<br>200 T<br>2 p<br>2 u                            | Ethylene Glycol Content<br>Ethylene Glycol (Titration)<br>The rows loaded<br>oppulated from t<br>to the Vendor                                                                                                    | D-4171<br>MIL-DTL-<br>85470<br>in the te<br>he datal            | est temp<br>base. Se            | 0.5<br>0.5<br>clate a<br>clectin<br>rows             | % by mass<br>% by mass<br>are based<br>g Test A<br>must be                                         | l on the Commo<br>, B, C, etc does :<br>completed for t   | dity and Sub-Commodity and are<br>not affect the rows that are displayed.<br>he appropriate test type. | It is |    |
| 197A<br>197B<br>20 T<br>2 p<br>2 u<br>2                        | Ethylene Glycol Content<br>Ethylene Glycol (Titration)<br>The rows loaded<br>opulated from t<br>up to the Vendor                                                                                                    | D-4171<br>MIL-DTL-<br>85470<br>in the te<br>he datal            | est temp<br>base. Se<br>w which | 0.5<br>0.5<br>olate a<br>clectin<br>rows             | % by mass<br>% by mass<br>are based<br>g Test A<br>must be                                         | I on the Commo<br>, B, C, etc does to<br>completed for t  | dity and Sub-Commodity and are<br>not affect the rows that are displayed.<br>he appropriate test type. | It is |    |
| 197A<br>197B<br>207<br>2<br>2<br>2<br>2<br>2<br>2<br>3<br>800? | Ethylene Glycol Content<br>Ethylene Glycol (Titration)<br>The rows loaded<br>opulated from to<br>pp to the Vendor                                                                                                    | D-4171<br>MIL-DTL-<br>85470<br>in the to<br>he datal            | est temp<br>base. Se<br>w which | 0.5<br>0.5<br>olate a<br>clectin<br>rows             | % by mass<br>% by mass<br>are based<br>g Test A,<br>must be                                        | I on the Commo<br>, B, C, etc does ;<br>c completed for t | dity and Sub-Commodity and are<br>not affect the rows that are displayed.<br>he appropriate test type. |       |    |
| 197A<br>197B<br>207 T<br>2 D<br>2 U<br>2 U<br>800?<br>801      | Ethylene Glycal Content<br>Ethylene Glycal (Titraton)<br>The rows loaded<br>topulated from t<br>to the Vendor<br>Anticodant Additive (AO)<br>Anticoidant Additive (AO)                                                                                                    | D-4171<br>MIL-DTL-<br>85470<br>in the te<br>he datal<br>to know | est temp<br>base. Se<br>w which | 05<br>05<br>blate a<br>clectin<br>rows               | % by mass<br>% by mass<br>are based<br>g Test A,<br>must be<br>ppm<br>One-<br>Character            | I on the Commo<br>B, C, etc does<br>completed for t       | dity and Sub-Commodity and are<br>not affect the rows that are displayed<br>he appropriate test type.  |       |    |
| 197A<br>197B<br>20<br>2<br>2<br>2<br>800?<br>801<br>950        | Ethylene Glycol Context Ethylene Glycol (Titration) The rows loaded opulated from ti pt ot he Vendor Antioxdant Additve (AC) Antioxdant Additve (AC) A | D-4171<br>MIL-DTL-<br>85470<br>in the to<br>he datal<br>to know | est temp<br>base. Se<br>w which | 05<br>05<br>0late a<br>clectin<br>rows<br>150<br>7.5 | % by mass<br>% by mass<br>are based<br>g Test A<br>must be<br>ppm<br>One-<br>Character<br>pH Units | I on the Commo<br>, B, C, etc does to<br>completed for t  | dity and Sub-Commodity and are<br>not affect the rows that are displayed.<br>he appropriate test type. |       |    |

The rows loaded in the test template are based on the Commodity and Sub-Commodity and are populated from the database. Selecting Test A, B, C, etc does not affect the rows that are displayed. It is up to the Vendor to know which rows must be completed for the appropriate test type.

| r <u>E</u> ne        | rgy Lab POC Vendor Docu                 | imentation L      | ookup Exit          |           |                      |                 |                                                                                                    |       |
|----------------------|-----------------------------------------|-------------------|---------------------|-----------|----------------------|-----------------|----------------------------------------------------------------------------------------------------|-------|
| ndor - I<br>tement c | Energy Receiving Repor<br>f Quality     | t                 |                     |           |                      |                 |                                                                                                    |       |
| 45B :::              | Pt-Co Color ::: E450 🗸                  |                   |                     | 10        | Pt-Co Color<br>Units |                 |                                                                                                    | ]     |
| 32B =                | Relative Density ::: D-4052 N           | •                 | 1.021               | 1.025     | Units                | [X.30X          |                                                                                                    | 1     |
| 81E ::               | Water Content 💠 E-203 🗸                 |                   |                     | 0.1       | % by mass            |                 |                                                                                                    | 1     |
| 020B                 | Visual C and B Test                     | Visual            | Clear and<br>Bright |           | Visual               |                 | Please report as Pass or Fail                                                                                     | ]     |
| 100E                 | Acidity in Solvents and<br>Chemicals    | D-1613            |                     | 0.09      | mg KOH/g             |                 |                                                                                                    | ]     |
| 197A                 | Ethylene Glycol Content                 | D-4171            |                     | 0.5       | % by mass            |                 |                                                                                                    | ]     |
| 197B                 | Ethylene Glycol (Titration)             | MIL-DTL-<br>85470 |                     | 0.5       | % by mass            |                 |                                                                                                    |       |
| 200C                 | Distillation of Organic<br>Liquids      | D-1078            |                     |           | Deg C                |                 |                                                                                                    | 1     |
| 201                  | Distillation - IBP                      |                   | 191.0               | Cor       |                      |                 | and the second second second second second second second second second second second second second second second  | 1     |
| 211                  | Distillation - FBP                      |                   | 1                   | Che       | k the "Sa            | ave lest button | to continue.                                                                                                    | 1     |
| 233                  | Temperature of Relative<br>Density      | D-4052            |                     | 20        | Deg C                |                 |                                                                                                    | 1     |
| 800?                 | Antioxidant Additive (AO)               |                   | 50                  | 150       | ppm                  |                 |                                                                                                    | 1     |
| 801                  | Anticoidant Additive<br>Injection Point |                   |                     | 1         | One-<br>Character    |                 |                                                                                                    | 1     |
| 950                  | pH of 25% Solution in<br>Water          | E-70              | 5.5                 | 7.5       | pH Units             |                 |                                                                                                    | 1     |
| RICE42               | NORMADLA                                | ADDED             | 02                  | 42        | то                   | [KXX            | normadia Add Energy Test (ENERGY_TEST_MASTER)ECP0813 Add<br>Energy Test (ENERGY_TEST).Data Pre Popped from Master | 1     |
|                      | LETION OF WORK IN THIS ARE              | CLICK ON AN       | DTHER TAB FO        | R FURTHER | ACTION.              |                 | <u> </u>                                                                                                    | <br>2 |
|                      | LETION OF WORK IN THIS AREA             | CLICK ON AN       | DTHER TAB FO        | R FURTHER | ACTION.              |                 |                                                                                                    |       |

Click the "Save Test" button to continue.

| Index. Farety Receiving Report         VEXAUXING       Vexture (0 Quilty)         NFG The backward with the absorbed on Phile Document       Actions         Set (7 30)       Set Commodity         Text       Index         Manager       Control To Document         Defense       Control To Document         Text       Index         Defense       Control To Document         Text       Number         Control To Document       Actions         Text       Number         Control To Document       Actions         Leaf Text       Defense         Leaf Text       Defense         NoncourseLettox OF WORK IN THIS AREA CLOCKY ANOTHER TAFTORY         Decourse the tests are commodity specific, once tests have been added, the commodity and sub-commodity cannot be changed. To change the commodity, first delete all tests.                                                                                                    |          | nergy Lab POC    | Vendor Docur         | nentation Looku                                                                                                    | ip Exit                   |                                         |                                                                                                    |            |
|----------------------------------------------------------------------------------------------------|----------|------------------|----------------------|----------------------------------------------------------------------------------------------------|---------------------------|-----------------------------------------|----------------------------------------------------------------------------------------------------|------------|
| COMPLETION OF WORK IN THES AREA, CLOCK ON ANOTHER TAKE COMMUNICATION OF DEPARTMENT         Proc. The document and be added and the added and the added added and the added and the added and the added and the added and the added and the added and the added and the added and the added and the added and the added and the added and the added and the added and the added and the added and the added and the added and the added and the added added added added and the added added                                                                 | endor    | - Energy Re      | ceiving Report       |                                                                                                    |                           |                                         |                                                                                                    |            |
| BPC The document of the advantage to the provide one to page.                                                                                                    | CLIN/SLI | N/ELIN MIL       | STRIP Batch/Lot      | & Shelf Life Stat                                                                                                    | tement Of Quality         |                                         |                                                                                                    |            |
| Concording<br>Sub-Commodity<br>Sub-Commodity<br>Sub-Commodity<br>Texe Inter Context Defense of a Plot Dearment<br>Texe Inter Context Defense of a Plot Dearment<br>Context Defense of a Plot Dearment<br>Context Dear Dear Sub-Context And Forse United Actions<br>Context Dear Dear Sub-Context And Forse United Actions<br>Texe Dear Dear Dear Dear Dear Dear Dear Dea                                                                                                    | INFO: Th | is document will | be automatically say | In the second second | then you are working o    | in this page.                           |                                                                                                    |            |
| ACCOMPLETION OF WORK IN THIS MEAN CLICK ON ANOTHER THE FOR FURTHER ACTION.  A Accions Text Number Contract Delivery Stipment Actions Control Completions of WORK IN THIS MEAN CLICK ON ANOTHER THE FOR FURTHER ACTION.  Because the tests are commodity specific, once tests have been added, the commodity and sub-commodity cannot be changed. To change the commodity, first delete all tests.                                                                                                    |          |                  |                      | Commor                                                                                                    | lity                      |                                         |                                                                                                    |            |
| SH (730)<br>Text Index Contract Defense of Phot Document<br>Text Index Contract Defense of Phot Document<br>Text Index Defense of Photo Defense of Photo Defense of P |          | 1                |                      | ADDITIV                                                                                                    | ES                        |                                         |                                                                                                    |            |
| Beta Selected on Photo Document     Device       Text     Instruction       A     Contract       Device     Ear Docise       Load Text     Select Docise       Load Text     Select Docise       Tork COMPLETION OF WORK IN THE MEA CLOK ON ANOTHER TABLOR TABLE TORK                                                                                                    |          |                  |                      | Sub-Commodity                                                                                                    | ,                         |                                         | Actions                                                                                            |            |
| Test         Test         Test         Test         Test           A         Feature         Doter         Science         Feature           Control         Feature         Doter         Science         Feature           Control         Feature         Science         Feature         Science           Non-commodity         Science         Science         Feature         Science           Non-commodity         Science         Science         Science         Science         Science           Non-commodity         Science         Science                                                                                                    | SIM (FSI | 9                |                      |                                                                                                    |                           |                                         | Delete                                                                                             |            |
| Tent         Name         A         Count         Name         A           Count         Edit Doke         Load Test         Load Test         Load Test           Schedule         Test         Schedule         Test         Schedule           CONCOMPLETION OF NORK IN THE AREA CLOX ON ANOTHER 1/06 FOR FURTHER ACTION.         Because the tests are commodity specific, once tests have been added, the commodity and sub-commodity cannot be changed. To change the commodity, first delete all tests.                                                                                                    |          | Tesh             | Test Refe            | Prenced on Prior E                                                                                                    | Document                  |                                         |                                                                                                    |            |
| A Ent before<br>Lost First<br>Stelet Proceeds<br>First<br>CONCOMPLETION OF MORE IN HIS MEA, CLOCK ON MODILER TABLOR FURTHER ACTION.<br>Because the tests are commodity specific, once tests have been added, the commodity<br>and sub-commodity cannot be changed. To change the commodity, first delete all tests.                                                                                                    | Test     | Number           | Number               | Order                                                                                                    | Number                    | Actions                                 |                                                                                                    |            |
| Lead Text<br>Steel Provided<br>Text<br>CONCOMPLETOR OF WORK IN THIS AREA CLOCK ON ANOTHER THE FOR FLARTHER ACTION<br>Because the tests are commodity specific, once tests have been added, the commodity<br>and sub-commodity cannot be changed. To change the commodity, first delete all tests.                                                                                                    | Α        |                  |                      |                                                                                                    |                           | Edit Delete                             |                                                                                                    |            |
| CONCOMPLETION OF MORE R MEA. CLOX ON MONEST REFORM THE MEA. CLOX<br>Because the tests are commodity specific, once tests have been added, the commodity<br>and sub-commodity cannot be changed. To change the commodity, first delete all tests.                                                                                                    |          |                  |                      |                                                                                                    |                           | Load Test                               |                                                                                                    |            |
| CONCOMPLETION OF WORK IN THIS MEAL CLOC ON AWOTHER THE FOR FURTHER ACTION<br>Because the tests are commodity specific, once tests have been added, the commodity<br>and sub-commodity cannot be changed. To change the commodity, first delete all tests.                                                                                                    |          |                  |                      |                                                                                                    |                           | Test                                    |                                                                                                    |            |
| CONCOMPLETICATOR WORKER MEA.CLOX ON MOREER METORFURNMER.ACTION.<br>Because the tests are commodity specific, once tests have been added, the commodity<br>and sub-commodity cannot be changed. To change the commodity, first delete all tests.                                                                                                    |          |                  |                      |                                                                                                    |                           |                                         |                                                                                                    |            |
| Because the tests are commodity specific, once tests have been added, the commodity and sub-commodity cannot be changed. To change the commodity, first delete all tests.                                                                                                    |          |                  |                      |                                                                                                    |                           |                                         |                                                                                                    |            |
| Because the tests are commodity specific, once tests have been added, the commodity and sub-commodity cannot be changed. To change the commodity, first delete all tests.                                                                                                    |          |                  |                      |                                                                                                    |                           |                                         |                                                                                                    |            |
| Because the tests are commodity specific, once tests have been added, the commodity<br>and sub-commodity cannot be changed. To change the commodity, first delete all tests.                                                                                                    |          |                  | ODK IN THIS AREA     | CLICK ON ANOTH                                                                                                    |                           | ER ACTION                               |                                                                                                    |            |
| Because the tests are commodity specific, once tests have been added, the commodity and sub-commodity cannot be changed. To change the commodity, first delete all tests.                                                                                                    |          | MPLETION OF V    |                      |                                                                                                    |                           |                                         |                                                                                                    |            |
| Because the tests are commodity specific, once tests have been added, the commodity<br>and sub-commodity cannot be changed. To change the commodity, first delete all tests.                                                                                                    | 'ON COI  | MPLETION OF V    |                      |                                                                                                    |                           |                                         |                                                                                                    |            |
| and sub-commodity cannot be changed. To change the commodity, first delete all tests.                                                                                                    | NON COP  | MPLETION OF V    |                      |                                                                                                    |                           |                                         |                                                                                                    |            |
| and ado-commonly cannot be changed. To change the commonly, hist delete an tests.                                                                                                    | °ON COI  | MPLETION OF V    | Beca                 | use the te                                                                                                    | ete are co                | mmodity spe                             | rific once tests have been added, the commodi                                                      | by.        |
|                                                                                                    | PON CON  | MPLETION OF V    | Becar                | use the te                                                                                                    | ests are co               | mmodity spe                             | tific, once tests have been added, the commodit                                                    | ty         |
|                                                                                                    | PON CO   | MPLETION OF V    | Becar<br>and s       | use the te<br>sub-comn                                                                                                    | ests are co<br>nodity can | mmodity spe<br>not be chan              | ific, once tests have been added, the commodited. To change the commodity, first delete all test   | ty<br>sts. |
|                                                                                                    | PON CO   | MPLETION OF V    | Becar<br>and s       | use the te<br>sub-comn                                                                                                    | ests are co<br>nodity can | mmodity spe<br>not be chan              | ific, once tests have been added, the commodi<br>ed. To change the commodity, first delete all tes | ty<br>sts. |
|                                                                                                    | PON COP  | MPLETION OF V    | Becar<br>and s       | use the te<br>sub-comn                                                                                                    | ests are co<br>nodity can | mmodity spe<br>not be chan              | ific, once tests have been added, the commodi<br>ed. To change the commodity, first delete all tes | ty<br>sts. |
|                                                                                                    | YON COP  | (Document)       | Becar<br>and s       | use the te<br>sub-comn                                                                                                    | ests are co<br>nodity can | mmodity spe<br>not be chan <sub>i</sub> | ific, once tests have been added, the commodi<br>ed. To change the commodity, first delete all tes | ty<br>sts. |

Because the tests are commodity specific, once tests have been added, the commodity and sub-commodity cannot be changed. To change the commodity, first delete all tests.

| iRAPT      | (forme           | rly WAWF)             |                      |                        |                       |          |          |        |         |            |            |           |    | User : Demo B<br>Printer | ailder<br>Triendly |
|------------|------------------|-----------------------|----------------------|------------------------|-----------------------|----------|----------|--------|---------|------------|------------|-----------|----|--------------------------|--------------------|
| User E     | nergy Lab POC    | Vendor Docum          | mentation Look       | up Exit                |                       |          |          |        |         |            |            |           |    |                          | _                  |
| Vendor     | - Energy Re      | eceiving Report       |                      |                        |                       |          |          |        |         |            |            |           |    |                          |                    |
| CLIN/SU    | N/ELIN MI        | LSTRIP Batch/Lot      | & Shelf Life         | tement Of Quality      |                       |          |          |        |         |            |            |           |    |                          |                    |
| INFO: Th   | is document will | be automatically save | d after 10 minutes v | when you are working o | on this page.         |          |          |        |         |            |            |           |    |                          |                    |
|            |                  |                       |                      | 41-                    |                       |          |          |        |         |            |            |           |    |                          |                    |
|            |                  |                       | ADDITIN              | aity<br>Æs             |                       |          |          |        |         |            |            |           |    |                          |                    |
|            |                  |                       | Sub-Commodit         | v                      |                       | Actions  | 8        |        |         |            |            |           |    |                          |                    |
| SIH (FSI   | ŋ                |                       |                      |                        |                       | Delete   |          |        |         |            |            |           |    |                          |                    |
|            |                  | Test Refe             | erenced on Prior     | Document               |                       |          |          |        |         |            |            |           |    |                          |                    |
| Test       | Tank             | Contract              | Delivery             | Shipment               | Actions               |          |          |        |         |            |            |           |    |                          |                    |
| 4          | Number           | Number                | Order                | Number                 | Edb                   |          |          |        |         |            |            |           |    |                          |                    |
|            |                  |                       |                      |                        | ad Test               |          |          |        |         |            |            |           |    |                          |                    |
|            |                  |                       |                      |                        | Select Preloaded      |          |          |        |         |            |            |           |    |                          |                    |
|            |                  |                       |                      |                        | Test                  |          |          |        |         |            |            |           |    |                          |                    |
|            |                  |                       |                      |                        |                       |          |          |        |         |            |            |           |    |                          |                    |
|            |                  |                       |                      |                        |                       |          |          |        |         |            |            |           |    |                          |                    |
| UBONICON   |                  |                       |                      |                        | ER ACTION             |          |          |        |         |            |            |           |    |                          |                    |
| OF ON CON  | PLETION OF       | NORA IN THIS AREA,    | CLICK ON ANOT        | ICK TAB FOR FORTH      | ER AGTION.            |          |          |        |         |            |            |           |    |                          |                    |
|            |                  |                       |                      |                        |                       |          |          |        |         |            |            |           |    |                          |                    |
|            |                  |                       | Т                    | o preload              | a Test, the V         |          |          | ks tl  | the Se  | lect P     |            | lest link | ς. |                          |                    |
|            |                  |                       |                      |                        |                       |          |          |        |         |            |            |           |    |                          |                    |
|            |                  |                       |                      |                        |                       |          |          |        |         |            |            |           |    |                          |                    |
|            |                  |                       |                      |                        |                       |          |          |        |         |            |            |           |    |                          |                    |
|            |                  |                       |                      |                        |                       |          |          |        |         |            |            |           |    |                          |                    |
| Save Draft | Document         | Help                  |                      |                        |                       |          |          |        |         |            |            |           |    |                          | _                  |
|            |                  |                       | 0                    | unite & Deiseners      | Annan Ibility - Manda | 0        |          |        | 0       | and Quest  |            | . 510     |    |                          | _                  |
|            |                  |                       | Sec                  | unity & Privacy        | Accessibility Vendo   | reustome | ter Supp | port C | Governm | ient Custo | mer Suppor | t FAQ     |    |                          |                    |

To preload a Test, the Vendor clicks the Select Preload Test link.

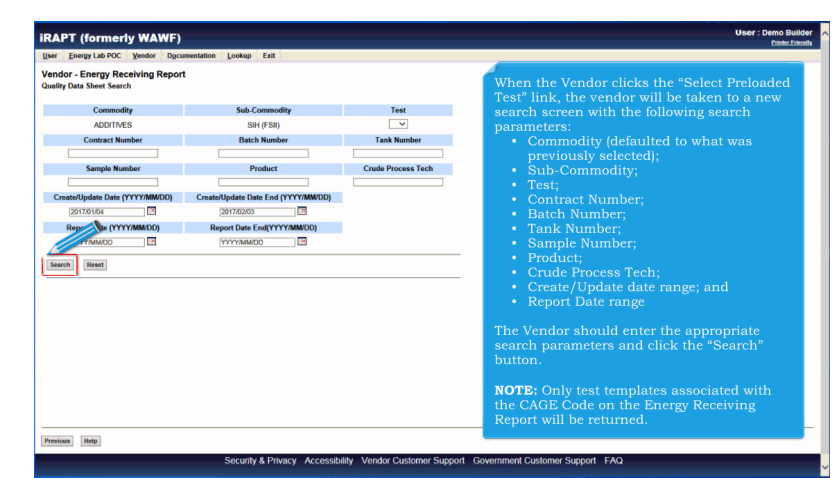

When the Vendor clicks the "Select Preloaded Test" link, the vendor will be taken to a new search screen with the following search parameters:

- Commodity (defaulted to what was previously selected);
- Sub-Commodity;
- Test;
- Contract Number;
- Batch Number;
- Tank Number;
- Sample Number;
- Product;
- Crude Process Tech;
- Create/Update date range; and
- Report Date range

| PT (formerly WAWF                               | )                                 |                              |                          |                       | User : Der |
|-------------------------------------------------|-----------------------------------|------------------------------|--------------------------|-----------------------|------------|
| Energy Lab POC Vendor Do                        | cumentation Lookup Exit           |                              |                          |                       |            |
| or - Energy Receiving Repo<br>Data Sheet Search | rt                                |                              |                          |                       |            |
| Commodity                                       | Sub-Commodity                     | Test                         |                          |                       |            |
| ADDITIVES                                       | SIH (FSII)                        | ~                            |                          |                       |            |
| Contract Number                                 | Batch Number                      | Tank Number                  |                          |                       |            |
|                                                 |                                   |                              |                          |                       |            |
| Sample Number                                   | Product                           | Crude Process Tech           |                          |                       |            |
|                                                 |                                   |                              |                          |                       |            |
| ate/Update Date (YYYY/MM/DD)                    | Create/Update Date End (YYYY/MM/D | D)                           |                          |                       |            |
| 2017/01/04                                      | 2017/02/03                        | _                            |                          |                       |            |
| Report Date (YYYY/MM/DD)                        | Report Date End(YYYY/MWDD)        |                              |                          |                       |            |
| YYYYMM00                                        | (YYYYMM/DD                        |                              |                          |                       |            |
| ch Reset                                        |                                   |                              |                          |                       |            |
|                                                 | Select On                         | or More Tests to Load        | _                        |                       |            |
| Commedity Sub-Commodity                         | Test Contract Number Batch Number | Tank Number Sample Number Pr | oduct Crude Process Tech | Report Date Created   |            |
| ES SIH (FSII)                                   | A 1234567890123 1234              | 1234 1 X                     | Y                        | 2017-01-19 2017-01-19 | í.         |
|                                                 |                                   |                              |                          |                       |            |
| Af                                              | ter the Vendor clicks th          | e "Search" button            | the matching te          | sts will be dis       | played     |
| Th                                              | e vendor may select of            | ne or more test, the         | n click "Load" to        | load the tests        |            |
|                                                 |                                   |                              |                          |                       |            |
|                                                 |                                   |                              |                          |                       |            |
| as Help                                         |                                   |                              |                          |                       |            |
|                                                 |                                   |                              |                          |                       |            |

After the Vendor clicks the "Search" button, the matching tests will be displayed. The vendor may select one or more test, then click "Load" to load the tests.

|           | · ·             | ny wawr)                 |                       |                        |                                                                                                    | Printer |
|-----------|-----------------|--------------------------|-----------------------|------------------------|----------------------------------------------------------------------------------------------------|---------|
| xer Er    | nergy Lab POC   | : <u>V</u> endor Docume  | ntation Looku         | p Exit                 |                                                                                                    |         |
| endor     | - Energy R      | eceiving Report          |                       |                        |                                                                                                    |         |
| CLIN/SLI  | N/ELIN MI       | LSTRIP Batch/Lot &       | Shelf Life Stat       | ement Of Quality       |                                                                                                    |         |
| NFO: Thi  | is document wil | I be automatically saved | after 10 minutes wh   | hen you are working o  | on this page.                                                                                                    |         |
|           |                 |                          | Commod                | lity                   |                                                                                                    |         |
|           |                 |                          | ADDITIVE              | ES                     |                                                                                                    |         |
|           |                 |                          | Sub-Commodity         |                        | Actions                                                                                                    |         |
| sih (FSII | ŋ               |                          |                       |                        | Delete                                                                                                    |         |
|           |                 | Test Refer               | enced on Prior D      | locument               |                                                                                                    |         |
| Test      | Tank<br>Number  | Contract<br>Number       | Delivery<br>Order     | Shipment<br>Number     |                                                                                                    |         |
| Α         | 1234            | 1234567890123            | 1234                  | SHP1234                | Edit Delete                                                                                                    |         |
|           |                 |                          |                       |                        | Load Test                                                                                                    |         |
|           |                 |                          |                       |                        | Select Preloaded<br>Test                                                                                              |         |
|           |                 |                          |                       |                        |                                                                                                    |         |
|           |                 |                          |                       |                        |                                                                                                    |         |
|           |                 |                          |                       |                        |                                                                                                    |         |
|           |                 | we                       |                       | -                      |                                                                                                    |         |
|           |                 | The Vend                 | dor will h            | e returne              | d to the Statement of Quality tab. The tests that were selected                                                       |         |
| ON CON    | MPLETION OF     |                          |                       |                        |                                                                                                    |         |
| ON CON    | MP LE HON OF    | will be lo               | aded un               | der the si             | ub-commodity. The Vendor may then click Edit to view and/or                                                           | -       |
| ON CON    | MPLETION OF     | will be lo               | aded un               | der the su<br>The Vend | ub-commodity. The Vendor may then click Edit to view and/or<br>or may also delete the tests and add additional tests. |         |
| PON CON   | MPLETION OF     | will be lo<br>modify th  | aded un<br>ne tests.  | der the si<br>The Vend | ub-commodity. The Vendor may then click Edit to view and/or<br>or may also delete the tests and add additional tests. |         |
| PON CON   | MPLETION OF     | will be lo<br>modify th  | aded un<br>ne tests.  | der the si<br>The Vend | ab-commodity. The Vendor may then click Edit to view and/or<br>or may also delete the tests and add additional tests. |         |
| PON CON   |                 | will be lo<br>modify th  | paded un<br>he tests. | der the su<br>The Vend | ub-commodity. The Vendor may then click Edit to view and/or<br>or may also delete the tests and add additional tests. |         |
| PON COM   | AP LE HON OF    | will be lo<br>modify th  | oaded un<br>he tests. | der the su<br>The Vend | ub-commodity. The Vendor may then click Edit to view and/o<br>or may also delete the tests and add additional tests.  |         |
| PON CON   | MPLETION OF     | will be lo<br>modify th  | oaded un<br>he tests. | der the su<br>The Vend | ub-commodity. The Vendor may then click Edit to view and/or<br>or may also delete the tests and add additional tests. |         |

The Vendor will be returned to the Statement of Quality tab. The tests that were selected will be loaded under the subcommodity. The Vendor may then click Edit to view and/or modify the tests. The Vendor may also delete the tests and add additional tests.

| iRAPT      | (forme        | rly WAWF)                |                    |                        |                          |                                                    | User : Demo Builder<br>Printer Friendly |
|------------|---------------|--------------------------|--------------------|------------------------|--------------------------|----------------------------------------------------|-----------------------------------------|
| User E     | ner PO        | C Vendor Docum           | entation Look      | up Exit                |                          |                                                    |                                         |
| Var        | Energy P      | eceiving Report          |                    |                        |                          |                                                    |                                         |
|            | - Ellergy is  | ecenting report          |                    |                        |                          |                                                    |                                         |
| CLIN/SL    | IN/ELIN M     | ILSTRIP Batch/Lot 8      | à Shelf Life Sta   | tement Of Quality      |                          |                                                    |                                         |
| INFO: TI   | is document w | I be automatically saved | after 10 minutes v | when you are working o | n this page.             |                                                    |                                         |
|            |               |                          | Commo              | dity                   |                          |                                                    |                                         |
|            |               |                          | ADDITIN            | ÆS                     |                          |                                                    |                                         |
|            |               |                          | Sub-Commodit       | y                      |                          | Actions                                            |                                         |
| SIH (FS    | II)           |                          |                    |                        |                          | Delete                                             |                                         |
|            |               | Test Refe                | renced on Prior    | Document               |                          |                                                    |                                         |
|            | Tank          | Contract                 | Delivery           | Shipment               | A                        |                                                    |                                         |
| Test       | Number        | Number                   | Order              | Number                 | Actions                  |                                                    |                                         |
| A          |               |                          |                    |                        | Edit Delete              |                                                    |                                         |
| A          | 1234          | 1234567890123            | 1234               | SHP1234                | Edit Delete              |                                                    |                                         |
|            |               |                          |                    |                        | Load Test                |                                                    |                                         |
|            |               |                          |                    |                        | Select Preloaded<br>Test |                                                    |                                         |
|            |               |                          |                    |                        |                          |                                                    |                                         |
|            |               |                          | Clic               | k the "CLI             | V/SLIN/ELIN              | " tab to return to the "CLIN/SLIN/ELIN" page       |                                         |
|            |               |                          | Chie               |                        |                          | t tub to return to the Obin/Obin/Dbin page.        |                                         |
| 1000100    |               |                          |                    | CO 740 COO CUOTU       | -                        |                                                    |                                         |
| OPON CO    | MPLETION OF   | WORK IN THIS AREA.       | CLICK ON ANOTE     | IER TAB FOR FURTH      | RAGION.                  |                                                    |                                         |
|            |               |                          |                    |                        |                          |                                                    |                                         |
|            |               |                          |                    |                        |                          |                                                    |                                         |
|            |               |                          |                    |                        |                          |                                                    |                                         |
|            |               |                          |                    |                        |                          |                                                    |                                         |
|            |               |                          |                    |                        |                          |                                                    |                                         |
|            |               |                          |                    |                        |                          |                                                    |                                         |
| from David | Deserved      | Hale                     |                    |                        |                          |                                                    |                                         |
| Sinve Deal | Document      | nep                      |                    |                        |                          |                                                    |                                         |
|            |               |                          | Sec                | urity & Privacy        | Accessibility Vendo      | r Customer Support Government Customer Support FAQ |                                         |
|            |               |                          |                    |                        |                          |                                                    |                                         |

Click the "CLIN/SLIN/ELIN" tab to return to the "CLIN/SLIN/ELIN" page.

|                                                                                                    | ,                                                                                                    |                                                                         |                                           | Dist                   |
|----------------------------------------------------------------------------------------------------|----------------------------------------------------------------------------------------------------|-------------------------------------------------------------------------|-------------------------------------------|------------------------|
| ser Vendor Property Iran                                                                                                    | nsfer Documentation Lookup                                                                                                    | Exit                                                                    |                                           |                        |
| endor - Energy Receiving                                                                                                    | ng Report                                                                                                    |                                                                         |                                           |                        |
| CLIN/SLIN/ELIN MILSTRIP                                                                                                    | Batch/Lot & Shelf Life Stateme                                                                                                    | ret Of Quality                                                          |                                           |                        |
| INFO: Saved as of: 2015/08/17 0                                                                                                    | 8:50:56 Document will be removed from                                                                                                    | n a saved status after 3 day(s) and any data will be                    | lost.                                     |                        |
| ngle * = Required Fields when sa                                                                                                    | wing line item; double ** = Required Fiel                                                                                                    | ids when saving line item, saving draft document,                       | and tabbing.                              |                        |
| Basic Contract LIN                                                                                                    | Item No.**                                                                                                    | Product/Service ID *                                                    | Product/Service ID Qualifier *            |                        |
|                                                                                                    | 0001                                                                                                    | 1234567890123                                                           | FS - NATIONAL STOCK NUM                   | IBER - Add Additional  |
| Qty. Shipped *                                                                                                    | Unit of Measure "                                                                                                    | NSP                                                                     | Unit Price (\$)                           | Amount (\$)            |
| 500                                                                                                    | EA-EACH                                                                                                    |                                                                         | 50.00 Price Adjust                        | tment Lookup 25,000.00 |
| Multiple Box Pack Indicator                                                                                                    | PR Number                                                                                                    | GFE?                                                                    | Advice Code                               | Project Code           |
| N =                                                                                                    |                                                                                                    | N                                                                       |                                           | -                      |
| Bulky Article<br>Bunker Adjustment - 20 Foot C<br>Bunker Adjustment - 40 Foot C                                                                                                    | iontainer                                                                                                    |                                                                         |                                           |                        |
| Spectral Package Markings J<br>Bulky Article<br>Burker Adjustment - 20 Foot O<br>Conductively/Anti-state Additive<br>Documentalistic Additive<br>Documentation - Special<br>Electronic Equipment Transfer<br>Endorsed as Hazardous Maten<br>Environmental Control Limits<br>Excessive Dimensions<br>Excessive Weight                                                                                                    | ial                                                                                                    | k the "Save CLIN/SLIN                                                   | /ELIN" button to save the lir             | ne item.               |
| Special Yackage Markings /<br>Bulky Article<br>Burker Adjustment - 20 Foot C<br>Burker Adjustment - 40 Foot C<br>Conductively/Anti-state Additive<br>Documentation - Special<br>Electronic Equipment Transfer<br>Endored at Plazandous Malen<br>Environmental Control Limits<br>Exxessive Demensions<br>Excessive Weight<br>Other Special Package Mart                                                                                                    | container<br>Container<br>ial<br>kings / Special Handling Requirem                                                                                                    | k the "Save CLIN/SLIN                                                   | /ELIN" button to save the lir             | ne item.               |
| Special Package Markings /<br>Burley Arciae<br>Burley Adjustment - 20 Foot C<br>Burley Adjustment - 40 Foot C<br>Conductivity/Ani-static Additive<br>Conductivity/Ani-static Additive<br>Endomed an Hazandous Materi<br>Environmental Control Limits<br>Excessive Weight<br>Other Special Package Mart                                                                                                    | kings / Special Handling Requirem                                                                                                    | k the "Save CLIN/SLIN                                                   | /ELIN" button to save the lir             | ne item.               |
| Speciar Peccage Marange 7<br>Burlier Article<br>Burlier Adjustment - 20 Foot C<br>Burlier Adjustment - 40 Foot C<br>Condictively/Anti-date Addres<br>Burlier Adjustment - 40 Foot C<br>Condictively/Anti-date Addres<br>Footonentation - Special<br>Endorsona Hazardous Mater<br>Endorsona Hazardous Mater<br>Endors | container<br>container<br>al<br>kings / Special Handling Requirem<br>required when Type Designation Va                                                                                                    | k the "Save CLIN/SLIN<br>ments<br>due is entered)                       | /ELIN" button to save the lir             | ne item.               |
| Speciar Peccage Mathings 7<br>Bunker Archatterer - 20 Food C<br>Bunker Adustment - 20 Food C<br>Conductive/Inferent - 20 Food C<br>Conductive/Inferent - 20 Food<br>Ententime: Equations Making<br>Encodes on Househous Making<br>Encodes on Househous Making<br>Encodes on Househous Making<br>Encodes on Househous Making<br>Encodes on Househous Making<br>Encodes on Househousehouse<br>Encodes on Househouse Making<br>Encodes on Househousehouse<br>Encodes on Househousehouse<br>Encodes on Househousehouse<br>Encodes on Househousehousehousehousehousehousehouseh                                                                                                    | In the second second se       | k the "Save CLIN/SLIN<br>ments<br>due is entered)                       | /ELIN <sup>®</sup> button to save the lit | ne item.               |
| Special Package Mathings 7<br>Mary Article<br>Burker Acustment - 80 Ford C<br>Burker Adjustment - 80 Ford C<br>Burker Adjustment - 80 Ford C<br>Conductivity/Article<br>Environmental Cathol Lines<br>Environmental Cathol Lines<br>Environmental Cathol Lines<br>Excessive Weight<br>Cotter Special Package Mart<br>Type Designation Method (re                                                                                                    | vortaner<br>contaner<br>al Example of the second second s | k the "Save CLIN/SLIN<br>ments<br>due is sentered)<br>head is sentered) | /ELIN <sup>®</sup> button to save the lin | ne item.               |
| Speciar Peccage Maringle 7<br>Buildy Article<br>Buildy Article<br>Buildy Article<br>Buildy Article<br>Buildy Article<br>Buildy Article<br>Buildy Article<br>Buildy Article<br>Buildy Article<br>Buildy Article<br>Buildy Article<br>Environmental Control Lints<br>Excession University<br>Excession Vision<br>Other Special Package Mart<br>Type Designation Method (req<br>Type Designation Method (req                                                                                                    | And a second second sec       | k the "Save CLIN/SLIN<br>monts<br>have is entered)<br>had is entered)   | /ELIN <sup>*</sup> button to save the lit | ne item.               |
| Special Peccage Maringle 3<br>Mary Article<br>Mary Article<br>Mary Article<br>Butter Adustment - 40 Ford C<br>Butter Adustment - 40 Ford C<br>Butter Adustment - 40 Ford                                                                                                 | ordaner<br>ordaner<br>al line when Type Designation Methods                                                                                                    | k the "Save CLIN/SLIN<br>ments<br>how is centered)<br>hold is entered)  | /ELIN" button to save the lit             | ne item.               |

Click the "Save CLIN/SLIN/ELIN" button to save the line item.

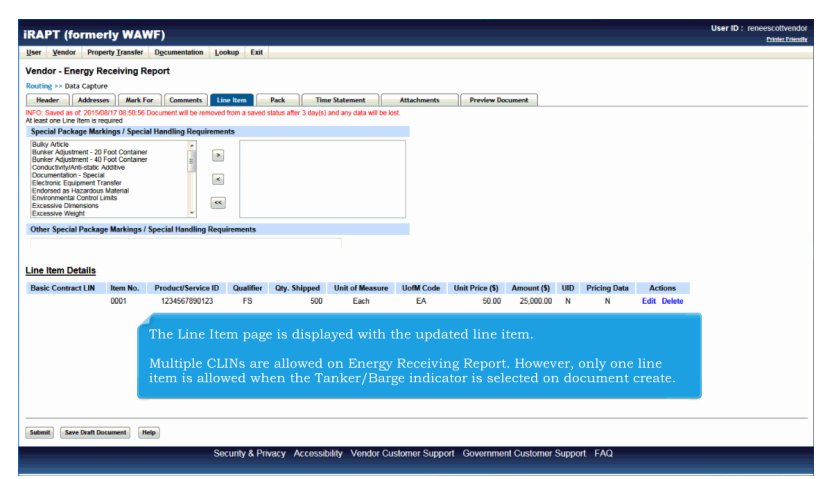

The Line Item page is displayed with the updated line item.

Multiple CLINs are allowed on Energy Receiving Report. However, only one line item is allowed when the Tanker/Barge indicator is selected on document create.

|                                                                                                    |                                                                                            |                                     |                          |                                  |                                       |                              |                                         |                          |          |                   |                        | Printer . |
|----------------------------------------------------------------------------------------------------|--------------------------------------------------------------------------------------------|-------------------------------------|--------------------------|----------------------------------|---------------------------------------|------------------------------|-----------------------------------------|--------------------------|----------|-------------------|------------------------|-----------|
| ser Vendor Prope                                                                                                    | erty Transfer                                                                              | Documentation Los                   | kup Exit                 |                                  |                                       |                              |                                         |                          |          |                   |                        |           |
|                                                                                                    |                                                                                            |                                     |                          |                                  |                                       |                              |                                         |                          |          |                   |                        |           |
| endor - Energy Re                                                                                                    | eceiving R                                                                                 | teport                              |                          |                                  |                                       |                              |                                         |                          |          |                   |                        |           |
| outing >> Data Capture                                                                                                    | •                                                                                          |                                     |                          |                                  |                                       |                              |                                         |                          |          |                   |                        |           |
| Header Addresse                                                                                                    | ns Mark P                                                                                  | or Comments                         | e item                   | Pack Tim                         | e Statement                           | Attachments                  | Preview Do                              | cument                   |          |                   |                        |           |
| least one Line Item is req                                                                                                    | quired                                                                                     | Document will be removed            | from a saveo             | status anter 3 day(s)            | and any cata will be k                | nx.                          |                                         |                          |          |                   |                        |           |
| Special Package Marki                                                                                                    | ungs / Speci                                                                               | al Handling Requirement             | nts                      |                                  |                                       |                              |                                         |                          |          |                   |                        |           |
| Balky Article<br>Bunker Adjustment - 40 F<br>Conductivity/Arti-state. An<br>Documentation - Special<br>Electronic Equipment Tra<br>Endorged as Hazardous I<br>Envisionmental Control Li<br>Envision Memorison<br>Excessive Weight<br>Other Special Package | Foot Container<br>Foot Container<br>udditive<br>ansfer<br>Material<br>mits<br>e Markings / | special Handling Requ               | irements                 |                                  |                                       |                              |                                         |                          |          |                   |                        |           |
|                                                                                                    |                                                                                            |                                     |                          |                                  |                                       |                              |                                         |                          |          |                   |                        |           |
| ine Item Details<br>Basic Contract LIN                                                                                                    | Item No.                                                                                   | Product/Service ID                  | Qualifier                | Qty. Shipped                     | Unit of Measure                       | UofM Code                    | Unit Price (\$)                         | Amount (\$)              | UID      | Pricing Data      | Actions                |           |
| ine Item Details<br>Basic Contract LIN                                                                                                    | Item No.<br>0001                                                                           | Product/Service ID<br>1234567890123 | Qualifier<br>FS          | Qty. Shipped<br>500              | Unit of Measure<br>Each               | UofM Code<br>EA              | Unit Price (\$)<br>50.00                | Amount (\$)<br>25,000.00 | UID      | Pricing Data<br>N | Actions<br>Edit Delete |           |
| ine Item Details<br>Basic Contract LIN                                                                                                    | Item No.<br>0001                                                                           | Product/Service ID<br>1234567890123 | Qualifier<br>FS<br>To na | Qty. Shipped<br>500<br>vigate to | Unit of Measure<br>Each<br>the Pack I | UofM Code<br>EA<br>Data form | Unit Price (\$)<br>50.00<br>n, click th | Amount (5)<br>25,000.00  | UID<br>N | Pricing Data<br>N | Actions<br>Edit Delete |           |

To navigate to the Pack Data form, click the "Pack" tab.

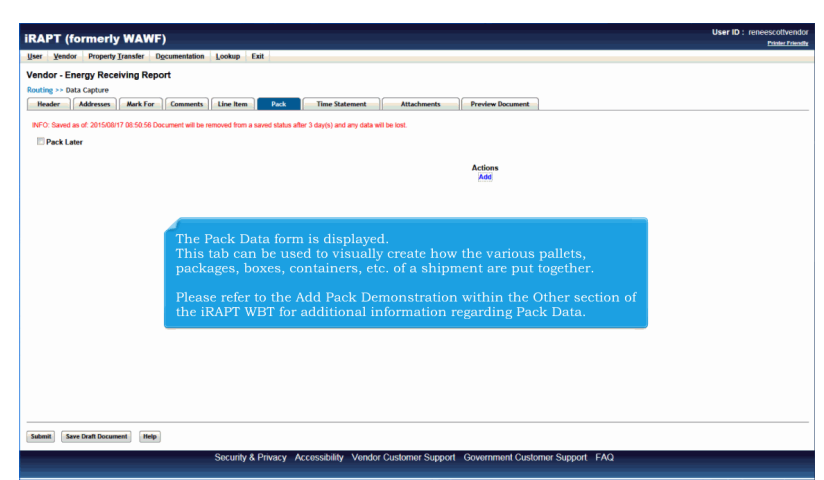

The Pack Data form is displayed.

This tab can be used to visually create how the various pallets, packages, boxes, containers, etc. of a shipment are put together.

Please refer to the Add Pack Demonstration within the Other section of the iRAPT WBT for additional information regarding Pack Data.

| er Vendor Property Transfer      | Documentation Lookup                                      | Exit                                                      |                                                          |                                                                | Ea. |
|----------------------------------|-----------------------------------------------------------|-----------------------------------------------------------|----------------------------------------------------------|----------------------------------------------------------------|-----|
| n genuur Property fransier       | Offermentation Foorth                                     | EAR                                                       |                                                          |                                                                |     |
| ndor - Energy Receiving R        | eport                                                     |                                                           |                                                          |                                                                |     |
| Header Resses Mark F             | or Comments Line Item                                     | Pack Time Statement                                       | Attachments Preview Document                             | 1                                                              |     |
| E and an of 2015/08/17 08:50.5   | 6 Document will be removed from a                         | a saved status after 3 davis) and any data                | will be jost.                                            |                                                                |     |
| Pack Later                       |                                                           |                                                           |                                                          |                                                                |     |
|                                  |                                                           |                                                           |                                                          |                                                                |     |
|                                  |                                                           |                                                           |                                                          |                                                                |     |
|                                  |                                                           |                                                           |                                                          |                                                                |     |
|                                  |                                                           |                                                           |                                                          |                                                                |     |
|                                  |                                                           |                                                           |                                                          |                                                                |     |
| The Ven                          | dor has the opti-                                         | on of "packing late                                       | r" which is submitting the                               | e document and returning later                                 |     |
| The Ven<br>to create             | dor has the opti-<br>the Packaging i                      | on of "packing late<br>nformation.                        | r" which is submitting the                               | e document and returning later                                 |     |
| The Ven<br>to create             | dor has the opti-<br>the Packaging i                      | on of "packing late<br>nformation.                        | r" which is submitting the                               | e document and returning later                                 |     |
| The Ven-<br>to create<br>When th | dor has the option<br>the Packaging i<br>e Vendor selects | on of "packing late<br>nformation.<br>s the Pack Later ch | r" which is submitting the<br>eckbox, the "Add Pack" lin | e document and returning later                                 |     |
| The Ven<br>to create<br>When th  | dor has the optio<br>the Packaging i<br>e Vendor selects  | on of "packing late<br>nformation.<br>s the Pack Later ch | r" which is submitting the<br>eckbox, the "Add Pack" lin | e document and returning later<br>nk disappears from the page. |     |
| The Ven-<br>to create<br>When th | dor has the optiv<br>the Packaging i<br>e Vendor selects  | on of "packing late<br>nformation.<br>s the Pack Later ch | r" which is submitting the<br>eckbox, the "Add Pack" lii | e document and returning later<br>nk disappears from the page. |     |
| The Vene<br>to create<br>When th | dor has the opti<br>the Packaging i<br>e Vendor selects   | on of "packing late<br>nformation.<br>s the Pack Later ch | " which is submitting the<br>eckbox, the "Add Pack" lii  | e document and returning later<br>nk disappears from the page. |     |
| The Vene<br>to create<br>When th | dor has the opti<br>the Packaging i<br>e Vendor selects   | on of "packing late<br>nformation.<br>s the Pack Later ch | r" which is submitting the<br>eckbox, the "Add Pack" lii | e document and returning later                                 |     |
| The Ven<br>to create<br>When th  | dor has the opti<br>the Packaging i<br>e Vendor selects   | on of "packing late<br>nformation.<br>3 the Pack Later ch | " which is submitting the                                | : document and returning later<br>nk disappears from the page. |     |
| The Ven<br>to create<br>When th  | dor has the opti<br>the Packaging i<br>e Vendor selects   | on of "packing late<br>nformation.<br>s the Pack Later ch | er" which is submitting the                              | e document and returning later                                 |     |
| The Ven<br>to create<br>When th  | dor has the opti<br>the Packaging i<br>e Vendor selects   | on of "packing late<br>nformation.<br>s the Pack Later ch | r" which is submitting the                               | : document and returning later<br>nk disappears from the page. |     |
| The Ven<br>to create<br>When th  | dor has the opti<br>the Packaging i<br>e Vendor selects   | on of "packing late<br>nformation.<br>5 the Pack Later ch | e" which is submitting the                               | e document and returning later                                 |     |
| The Ven<br>to create<br>When th  | dor has the opti<br>the Packaging i<br>e Vendor selects   | on of "packing late<br>nformation.<br>a the Pack Later ch | e" which is submitting the                               | : document and returning later<br>nk disappears from the page. |     |
| The Ven<br>to create<br>When th  | dor has the opti<br>the Packaging i<br>e Vendor selects   | on of "packing late<br>nformation.<br>s the Pack Later ch | e" which is submitting the                               | e document and returning later                                 |     |
| The Ven<br>to create<br>When th  | dor has the opti<br>the Packaging i<br>e Vendor selects   | on of "packing late<br>nformation.<br>s the Pack Later ch | e" which is submitting the                               | : document and returning later                                 |     |
| The Ven<br>to create<br>When th  | dor has the opti<br>the Packaging i<br>e Vendor selects   | on of "packing late<br>nformation.<br>s the Pack Later ch | e" which is submitting the                               | e document and returning later                                 |     |

The Vendor has the option of "packing later" which is submitting the document and returning later to create the Packaging information.

When the Vendor selects the Pack Later checkbox, the "Add Pack" link disappears from the page.

| iRAPT (formerly WAWF)                                                                                                    | User ID : reneescotivendor<br>Printer Printer |
|----------------------------------------------------------------------------------------------------|-----------------------------------------------|
| User Vendor Property Iransfer Dgcumentation Lookup Exit                                                                       |                                               |
| Vendor - Energy Receiving Report                                                                                              |                                               |
| Routing >> Data Capture                                                                                                    |                                               |
| Header Addresses Mark For Comments Line Item Pack Time Statement Attachments Preview Document                                 |                                               |
| INFO: Saved as of: 2015/00/17 08:50:56 Document will be removed from a saved status after 3 day(s) and any data will be lost. |                                               |
| 🗹 Pack Later                                                                                                    |                                               |
|                                                                                                    |                                               |
|                                                                                                    |                                               |
|                                                                                                    |                                               |
|                                                                                                    |                                               |
|                                                                                                    |                                               |
|                                                                                                    |                                               |
| Click on the "Time Statement" tab to go to the Time Statement page.                                                           |                                               |
|                                                                                                    |                                               |
|                                                                                                    |                                               |
|                                                                                                    |                                               |
|                                                                                                    |                                               |
|                                                                                                    |                                               |
|                                                                                                    |                                               |
|                                                                                                    |                                               |
|                                                                                                    |                                               |
|                                                                                                    |                                               |
|                                                                                                    |                                               |
|                                                                                                    |                                               |
|                                                                                                    |                                               |
| Submit Seve Draft Document Help                                                                                               |                                               |
| Security & Privacy Accessibility Vendor Customer Support Government Customer Support FAQ                                      |                                               |

Click on the "Time Statement" tab to go to the Time Statement page.

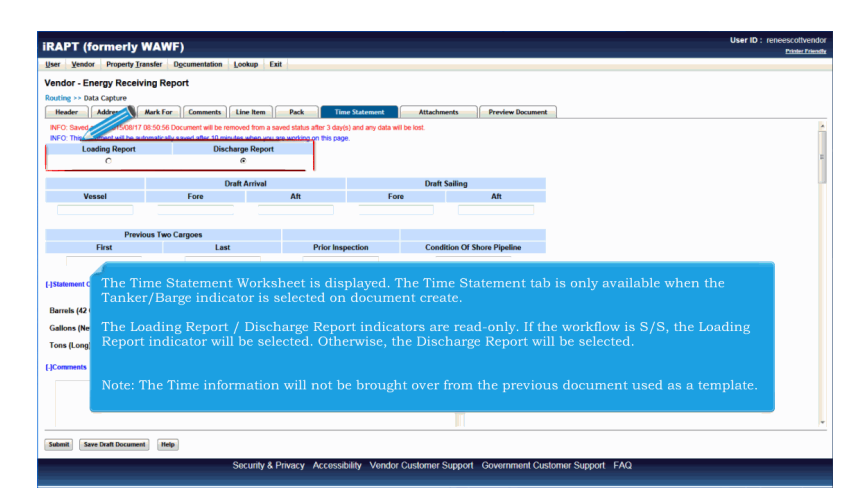

The Time Statement Worksheet is displayed. The Time Statement tab is only available when the Tanker/Barge indicator is selected on document create.

The Loading Report / Discharge Report indicators are read-only. If the workflow is S/S, the Loading Report indicator will be selected. Otherwise, the Discharge Report will be selected.

Note: The Time information will not be brought over from the previous document used as a template.

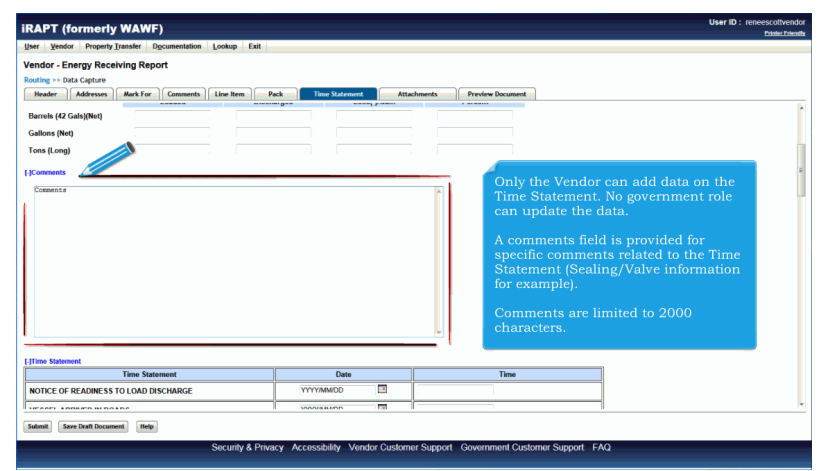

Only the Vendor can add data on the Time Statement. No government role can update the data.

A comments field is provided for specific comments related to the Time Statement (Sealing/Valve information for example).

Comments are limited to 2000 characters.

| endor - Energy Receiving Report                     |                     |           |                              |   |
|-----------------------------------------------------|---------------------|-----------|------------------------------|---|
| Header Addresses Mark For Comments Line Item        | Pack Time Statement | Attach    | nents Preview Document       |   |
| Time Statement                                      | Date                |           | Time                         |   |
| NOTICE OF READINESS TO LOAD DISCHARGE               | YYYYMM/DD           |           |                              |   |
| VESSEL ARRIVED IN ROADS                             | YYYYMM/DD           |           |                              |   |
| MOORED ALONGSIDE                                    | YYYYMMDD            |           |                              |   |
| STARTED BALLAST DISCHARGE                           | YYYYMMDD            |           |                              |   |
| FINISHED BALLAST DISCHARGE                          | YYYYMMDD            |           |                              |   |
| INSPECTED AND READY TO LOAD DISCHARGE               | YYYYMMDD            |           |                              |   |
| CARGO HOSES CONNECTED                               | YYYYMMDD            |           |                              | — |
| COMMENCED LOADING DISCHARGE                         | n Timo Statemer     | + Worles  | heat all fields are optional |   |
| STOPPED LOADING DISCHARGING                         | e Time Statemer     | III WOIKS | neet, an neids are optional  |   |
| RESUMED LOADING DISCHARGING                         | YYYYMM/DD           |           |                              | - |
| FINISHED LOADING DISCHARGING                        | YYYYMM/DD           |           |                              | _ |
| CARGO HOSES REMOVED                                 | YYYYMMDD            |           |                              | - |
|                                                     | YYYYMMDD            |           |                              |   |
| VESSEL RELEASED BY INSPECTOR                        |                     |           |                              | - |
| VESSEL RELEASED BY INSPECTOR<br>COMMENCED BUNKERING | YYYY/MM/DD          |           |                              |   |

On the Time Statement Worksheet, all fields are optional.

| ver Vendor Property Transfer Documentation Lookup Exit |                           |                        |                      |
|--------------------------------------------------------|---------------------------|------------------------|----------------------|
| endor - Energy Receiving Report                        |                           |                        |                      |
| suting >> Data Capture                                 |                           |                        |                      |
| Header Addresses Mark For Comments Line Item           | Pack Time Statement Attac | ments Preview Document |                      |
| Time Statement                                         | Date                      | Time                   |                      |
| NOTICE OF READINESS TO LOAD DISCHARGE                  | YYYY/MM/DD                |                        |                      |
| VESSEL ARRIVED IN ROADS                                | YYYYMM/DD                 |                        |                      |
| MOORED ALONGSIDE                                       | YYYYMMDD 🔳                |                        |                      |
| STARTED BALLAST DISCHARGE                              | YYYYMM/DD                 |                        |                      |
| INISHED BALLAST DISCHARGE                              | YYYYMWDD 🖪                |                        |                      |
| ISPECTED AND READY TO LOAD DISCHARGE                   | YYYYMM/DD                 |                        | Time must be entered |
| ARGO HOSES CONNECTED                                   | YYYYMMDD 🔳                |                        | in the format HHMM   |
| OMMENCED LOADING DISCHARGE                             | YYYY/MMDD                 |                        | (24 hour clock).     |
| TOPPED LOADING DISCHARGING                             | YYYYMMDD 🔳                |                        |                      |
| ESUMED LOADING DISCHARGING                             | YYYYMM/DD                 |                        |                      |
| INISHED LOADING DISCHARGING                            | YYYYMMDD 🖪                |                        |                      |
| ARGO HOSES REMOVED                                     | YYYYMMDD 🔳                |                        |                      |
| ESSEL RELEASED BY INSPECTOR                            | YYYYMMDD 🔳                |                        |                      |
| OMMENCED BUNKERING                                     | YYYYMMDD 🔳                |                        |                      |
| INISHED BUNKERING                                      | YYYYMMDD 🖪                |                        |                      |
|                                                        | · · · · ·                 |                        |                      |

Time must be entered in the format HHMM (24 hour clock).

| er Vendor Property Transfer Documentation Lookup Exit |                    |                                                                                                    | •                    |         |
|-------------------------------------------------------|--------------------|----------------------------------------------------------------------------------------------------|----------------------|---------|
| endor - Energy Receiving Report                       |                    |                                                                                                    | <b>N</b>             |         |
| uting >> Data Capture                                 |                    |                                                                                                    |                      |         |
| Header Addresses Mark For Comments Line Item          | ick Time Statement | Attachme                                                                                                    | nts Preview Document |         |
| Time Statement                                        | Date               |                                                                                                    | Time                 |         |
| IOTICE OF READINESS TO LOAD DISCHARGE                 | YYYYMM/DD          | Image: Control of the second second secon |                      |         |
| ESSEL ARRIVED IN ROADS                                | YYYYMM/DD          |                                                                                                    |                      |         |
| IOORED ALONGSIDE                                      | YYYYMMDD           |                                                                                                    |                      |         |
| TARTED BALLAST DISCHARGE                              | YYYYMMDD           |                                                                                                    |                      |         |
| INISHED BALLAST DISCHARGE                             | YYYYMMDD           |                                                                                                    |                      |         |
| SPECTED AND READY TO LOAD DISCHARGE                   | YYYYMMDD           |                                                                                                    |                      |         |
| ARGO HOSES CONNECTED                                  | YYYYMMDD           |                                                                                                    |                      |         |
| COMMENCED LOADING DISCHARGE                           | YYYYMM/DD          |                                                                                                    | ]                    |         |
| TOPPED LOADING DISCHAR                                |                    | - 1                                                                                                    |                      |         |
| RESUMED LOADING DISC The Vendor can click             |                    |                                                                                                    |                      | s page. |
| INISHED LOADING DISCHARGING                           | YYYYMM/DD          | • (                                                                                                    | J                    |         |
| ARGO HOSES REMOVED                                    | YYYYMM/DD          | •                                                                                                    |                      |         |
| ESSEL RELEASED BY INSPECTOR                           | YYYYMM/DD          |                                                                                                    |                      |         |
| COMMENCED BUNKERING                                   | YYYYMMDD           |                                                                                                    |                      |         |
| INISHED BUNKERING                                     | YYYYMMDD           |                                                                                                    |                      |         |
|                                                       |                    |                                                                                                    |                      |         |

The Vendor can click the Attachments tab to go to the Attachments page.

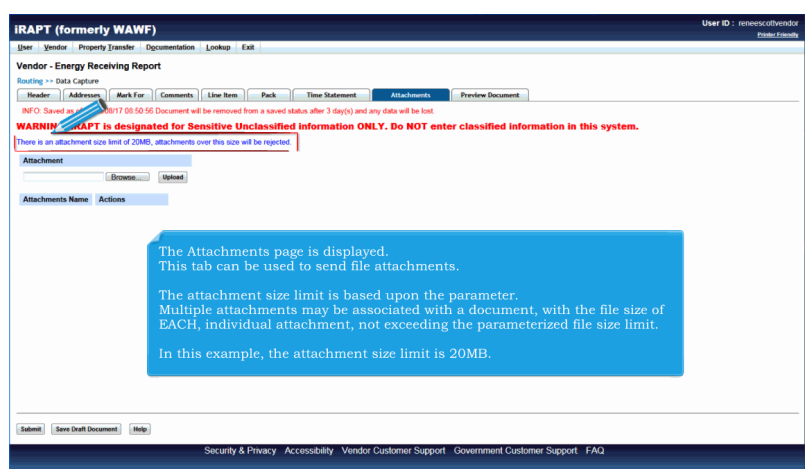

The Attachments page is displayed. This tab can be used to send file attachments.

The attachment size limit is based upon the parameter.

Multiple attachments may be associated with a document, with the file size of EACH, individual attachment, not exceeding the parameterized file size limit.

In this example, the attachment size limit is 20MB.

| RAPT (formerly WAWE)                                                                                                    | User ID : reneescotive |
|----------------------------------------------------------------------------------------------------|------------------------|
|                                                                                                    | Printer Fri            |
| Jser Yendor Property Transfer Digcumentation Lookup Exit                                                                      |                        |
| /endor - Energy Receiving Report                                                                                              |                        |
| Routing >> Data Capture                                                                                                    |                        |
| Header Addresses Mark For Comments Line Item Pack Time Statement Attachments Preview Document                                 |                        |
| INFO: Saved as of: 2015/08/17 08:50:56 Document will be removed from a saved status after 3 day(s) and any data will be lost. |                        |
| NARNING: IRAPT is designated for Sensitive Unclassified information ONLY. Do NOT enter classified information in this system. |                        |
| There is an attachment size limit of 20 between sover this size will be rejected.                                             |                        |
| Attachment                                                                                                    |                        |
| Browne Ueload                                                                                                    |                        |
|                                                                                                    |                        |
| Attachments Name Actions                                                                                                    |                        |
|                                                                                                    |                        |
|                                                                                                    |                        |
|                                                                                                    |                        |
| To locate the file, click the "Browse" button                                                                                 |                        |
| To locate the me, click the blowse button.                                                                                    |                        |
|                                                                                                    |                        |
|                                                                                                    |                        |
|                                                                                                    |                        |
|                                                                                                    |                        |
|                                                                                                    |                        |
|                                                                                                    |                        |
|                                                                                                    |                        |
|                                                                                                    |                        |
|                                                                                                    |                        |
|                                                                                                    |                        |
|                                                                                                    |                        |
|                                                                                                    |                        |
| Fabrick (Free Park Decement) (Hale)                                                                                           |                        |
| Salamit) (Seve Dreft Document) (Holp)                                                                                         |                        |

To locate the file, click the "Browse" button.

| RAPT (formerly WAWF)                                                                                                    | User ID : reneescottvendor<br>Printer Friendly |
|----------------------------------------------------------------------------------------------------|------------------------------------------------|
| Jeer Vendor Property Transfer Documentation Lookup Exit                                                                       |                                                |
| Jendor - Energy Receiving Report                                                                                              |                                                |
| louting >> Data Capture                                                                                                    |                                                |
| Header Addresses Mark For Comments Line Item I Pack Time Statement Attachments Preview Document                               |                                                |
| INFO: Saved as of: 2015/08/17 08:50.56 Document will be removed from a saved status after 3 day(s) and any data will be lost. |                                                |
| VARNING: IRAPT is designated for Sensitive Unclassified information ONLY. Do NOT enter classified information in this system. |                                                |
| here is an attachment size limit of 20MB, attachment of is size will be rejected.                                             |                                                |
| Attachment                                                                                                    |                                                |
| C:Users/rescott/Desktop Berwen. Used                                                                                          |                                                |
|                                                                                                    |                                                |
| Autocuments Name Actions                                                                                                    |                                                |
|                                                                                                    |                                                |
|                                                                                                    |                                                |
|                                                                                                    |                                                |
|                                                                                                    |                                                |
|                                                                                                    |                                                |
| After the sciented file is displayed in the Attrachment field, alich the "Haleod" button to contri                            |                                                |
| After the selected file is displayed in the Attachment field, click the "Upload" button to conti                              | nue.                                           |
| After the selected file is displayed in the Attachment field, click the "Upload" button to conti                              | nue.                                           |
| After the selected file is displayed in the Attachment field, click the "Upload" button to conti                              | nue.                                           |
| After the selected file is displayed in the Attachment field, click the "Upload" button to conti                              | nue.                                           |
| After the selected file is displayed in the Attachment field, click the "Upload" button to conti                              | nue.                                           |
| After the selected file is displayed in the Attachment field, click the "Upload" button to conti                              | nue.                                           |
| After the selected file is displayed in the Attachment field, click the "Upload" button to conti                              | nue.                                           |
| After the selected file is displayed in the Attachment field, click the "Upload" button to conti                              | nue.                                           |
| After the selected file is displayed in the Attachment field, click the "Upload" button to conti                              | nue.                                           |
| After the selected file is displayed in the Attachment field, click the "Upload" button to conti                              | nue.                                           |

After the selected file is displayed in the Attachment field, click the "Upload" button to continue.

| vendor - Energy Recen           | ing Report                                                                                                  |  |
|---------------------------------|----------------------------------------------------------------------------------------------------|--|
| Routing >> Data Capture         |                                                                                                    |  |
| Header Addresses                | Mark For Comments Line Item Pack Time Statement Attachments Preview Document                                |  |
| INFO: Saved as of: 2015/08      | 17 08:50:56 Document will be removed from a saved status after 3 day(s) and any data will be lost.          |  |
| WARNING: IRAPT is               | designated for Sensitive Unclassified information ONLY. Do NOT enter classified information in this system. |  |
| There is an attachment size lin | nit of 20 Aschments over this size will be rejected.                                                        |  |
| Attachment                      |                                                                                                    |  |
|                                 | rowse Upload                                                                                                |  |
|                                 |                                                                                                    |  |
| Attachments Name                |                                                                                                    |  |
| Document.docx                   | View Attachment Detete Attachment                                                                           |  |
|                                 |                                                                                                    |  |
|                                 |                                                                                                    |  |
|                                 | The file attachment is now displayed on the Attachments page.                                               |  |
|                                 | 1.5                                                                                                    |  |
|                                 | The Vendor can view the attachment by clicking the "View Attachment" link                                   |  |
|                                 | and remove the attachment by clicking the "Delete Attachment" link.                                         |  |
|                                 |                                                                                                    |  |
|                                 | To attach another file, click the "Browse" button and keep doing this                                       |  |
|                                 | procedure until you have attached all files you want to send.                                               |  |
|                                 |                                                                                                    |  |
|                                 |                                                                                                    |  |
|                                 |                                                                                                    |  |

The file attachment is now displayed on the Attachments page.

The Vendor can view the attachment by clicking the "View Attachment" link and remove the attachment by clicking the "Delete Attachment" link.

To attach another file, click the "Browse" button and keep doing this procedure until you have attached all files you want to send.

| iRAPT (formerly WAWF)                                                                                                    | User ID : reneescotivendor<br>Printer Friendly |
|----------------------------------------------------------------------------------------------------|------------------------------------------------|
| User Vendor Property Iransfer Documentation Lookup Exit                                                                       |                                                |
| Vendor - Energy Receiving Report                                                                                              |                                                |
| Routing >> Data Capture                                                                                                    |                                                |
| Header Addresses Mark For Comments Line Item Pack Time Statement Attachments Preview Document                                 |                                                |
| INFO: Saved as of: 2015/08/17 08:50:56 Document will be removed from a saved status after 3 day(s) and any data will be lost. |                                                |
| WARNING: IRAPT is designated for Sensitive Unclassified information ONLY. Do NOT enter classified information in this system. |                                                |
| There is an attachment size limit of 20MB, attachments over this size will be rejected.                                       |                                                |
| Attachment                                                                                                    |                                                |
| Bronse                                                                                                    |                                                |
| Attachments Name Actions                                                                                                    |                                                |
| Document docx View Attachment Delete Attachment                                                                               |                                                |
|                                                                                                    |                                                |
| To view the whole document before submission, click on the "Preview Document" tab.                                            |                                                |
|                                                                                                    |                                                |
|                                                                                                    |                                                |
|                                                                                                    |                                                |
|                                                                                                    |                                                |
|                                                                                                    |                                                |
|                                                                                                    |                                                |
| Security & Privacy Accessibility Vendor Customer Support Government Customer Support FAQ                                      |                                                |

To view the whole document before submission, click on the "Preview Document" tab.

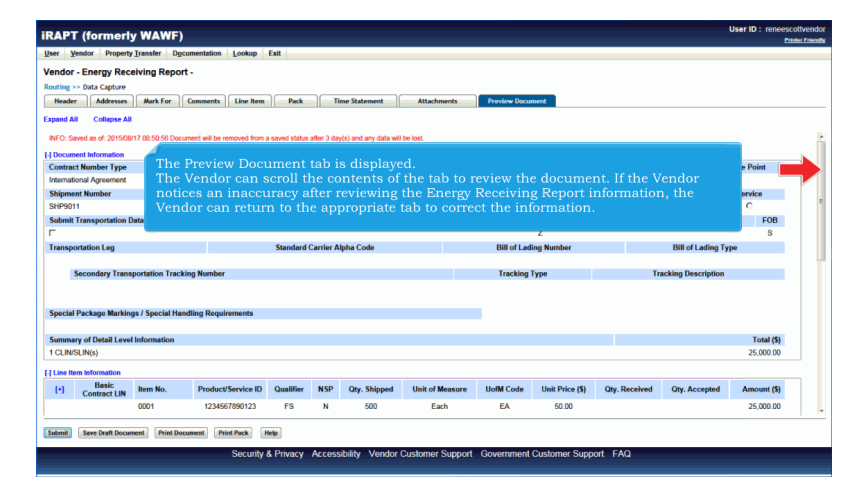

The Preview Document tab is displayed.

The Vendor can scroll the contents of the tab to review the document. If the Vendor notices an inaccuracy after reviewing the Energy Receiving Report information, the Vendor can return to the appropriate tab to correct the information.

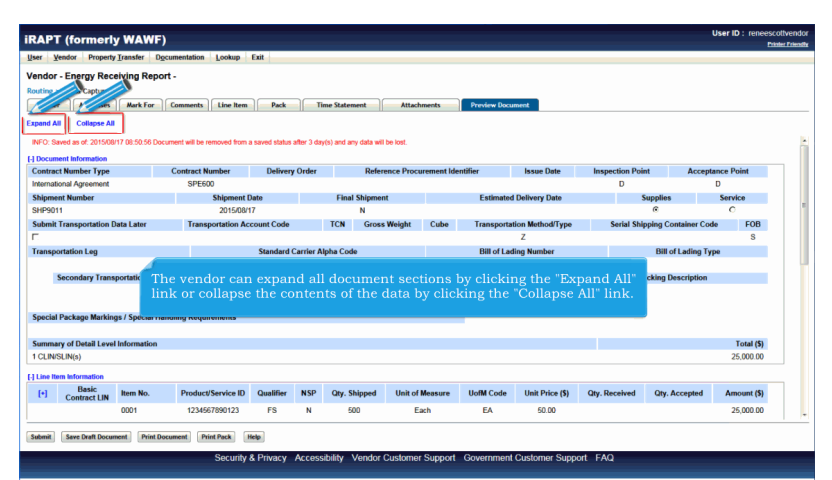

The vendor can expand all document sections by clicking the "Expand All" link or collapse the contents of the data by clicking the "Collapse All" link.

| Vendor - Energy Reacting Report -<br>Reaction - Mathematical Section - Section - Section                                                                                                    |                                 | or property                    | ranster D     | ocumentation      | Foornb        | EXIL         |                          |                   |                  |            |           |            |  |
|----------------------------------------------------------------------------------------------------|---------------------------------|--------------------------------|---------------|-------------------|---------------|--------------|--------------------------|-------------------|------------------|------------|-----------|------------|--|
| Body - Molecular Market Market M                                                                                                    | Vendor - E                      | Energy Rece                    | ving Rep      | ort -             |               |              |                          |                   |                  |            |           |            |  |
| Ref     Mature     Ref     Desk     Desk     Mature       Value     Frage     Frage       Value     Frage     Frage       Value     Frage                                                                                                    | Routing >> C                    | Data Capture                   |               |                   |               |              |                          |                   |                  |            |           |            |  |
| Control Journet     All document sections are now collapsed.     Just ran click on the section headers to expand and collapse individual headers.                                                                                                    | Header                          | Addresses                      | Mark For      | Comments          | Line Item     | Pack         | Time Statemen            | t Attachments     | Preview Document |            |           |            |  |
| Optimize Maximum         Optimize Maximum         Optimize Maximum         Optimize Maximum         Optimize Maximum         Maximum of Quarky Maximum         Maximum of Quarky Maximum         Maximum of Quarky Maximum         Maximum of Quarky Maximum         Maximum of Quarky Maximum         Maximum of Quarky Maximum         Maximum of Quarky Maximum         User can click on the section headers to expand and collapse individual headers.                                                                                                    | Expand All                      | as of: 2015/08/                | 7 08:50.56 De | icument will be r | emoved from a | saved status | after 3 day(s) and any d | ata will be lost. |                  |            |           |            |  |
| (1) Use Minostanois     (1) Tass Minostanois     (1) Tass Minostanois     (1) Tassense of Cauly information     (1) Tassense     (1) Tassensensen     (1)                                                                                                    | [+] Document                    | t Information                  |               |                   |               |              |                          |                   |                  |            |           |            |  |
| [] Harmonic of Quarky information         [] Harmonic of Quarky information         [] Address Information         [] Harmonic of Quarky information         [] Harmonic of Quarky information         [] Harmonic of Quarky information         [] Harmonic of Quarky information         [] Hardwood of Quarky information                                                                                                    | [+] Line llem<br>[+] Time State | Information<br>ement Informati |               |                   |               |              |                          |                   |                  |            |           |            |  |
| (Pleak binname<br>PleAdmask binname<br>PleAdmask binname<br>PleAdmask binname<br>Utworker bioraction<br>University bioraction                                                                                                    | [+] Statement                   | t of Quality Info              | nation        |                   |               |              |                          |                   |                  |            |           |            |  |
| Internation         All document sections are now collapsed.           [Planet information         User can click on the section headers to expand and collapse individual headers.                                                                                                    | [+] Pack Info                   | rmation                        |               |                   |               |              |                          |                   |                  |            |           |            |  |
| (Hite: Mitmation<br>(Hite: Mitmation<br>(Hite: Mitmation)<br>(Hite: Mitmation)<br>(Hite: Mitmati | [+] Address k                   | nformation                     |               | A                 |               |              | ections are              | now collaps       |                  |            |           |            |  |
| User can click on the section headers to expand and collapse individual headers.                                                                                                    | [+] Misc Infor                  | mation                         |               |                   |               |              |                          |                   |                  |            |           |            |  |
|                                                                                                    | [+] Workflow                    | Information                    |               | U                 |               | ı click      | on the sect              | ion headers       | to expand an     | d collapse | individua | l headers. |  |
|                                                                                                    |                                 |                                |               |                   |               |              |                          |                   |                  |            |           |            |  |
|                                                                                                    |                                 |                                |               |                   |               |              |                          |                   |                  |            |           |            |  |
|                                                                                                    |                                 |                                |               |                   |               |              |                          |                   |                  |            |           |            |  |
|                                                                                                    |                                 |                                |               |                   |               |              |                          |                   |                  |            |           |            |  |
|                                                                                                    |                                 |                                |               |                   |               |              |                          |                   |                  |            |           |            |  |
|                                                                                                    |                                 |                                |               |                   |               |              |                          |                   |                  |            |           |            |  |
|                                                                                                    |                                 |                                |               |                   |               |              |                          |                   |                  |            |           |            |  |

All document sections are now collapsed.

User can click on the section headers to expand and collapse individual headers.

| er <u>Yendor</u> Property <u>Transfer</u> <u>Docum</u><br>undor - Energy Receiving Report -<br>uting >> Data Capture<br>Header <u>Addresses</u> <u>Mark For</u> <u>Ca</u><br>send All <u>Collapse All</u><br>4FO: Saved as of: 2015/08/17 (08:50:56 Docum | nentation Lookup Exit                   | Time Statem            | ent Attack           | iments      | Preview Document        |       |                     |                  |       |
|----------------------------------------------------------------------------------------------------|-----------------------------------------|------------------------|----------------------|-------------|-------------------------|-------|---------------------|------------------|-------|
| Indor - Energy Receiving Report -<br>uting >> Data Capture<br>Header Addresses Mark For Co<br>pand All Collapse All<br>4FO: Saved as of. 2015/08/17 (08:50:56 Docume                                                                                      | omments   Line Item   Pack              | Time Statem            | ent Attach           | iments      | Preview Document        |       |                     |                  |       |
| uting >> Data Capture<br>Header Addresses Mark For G<br>pand All Collapse All<br>NFO: Saved as of. 2015/08/17 08:50:56 Docum                                                                                                    | omments Line Item Pack                  | Time Statem            | ent Attach           | iments      | Preview Document        |       |                     |                  |       |
| Header Addresses Mark For Co<br>pand All Collapse All<br>NFC: Saved as of: 2015/09/17 08:50:58 Docum                                                                                                    | omments Line Item Pack                  | Time Statem            | ent Attach           | iments      | Preview Document        |       |                     |                  |       |
| pand All Collapse All<br>NFO: Saved as of: 2015/08/17 08:50.56 Docume                                                                                                    |                                         |                        |                      |             |                         |       |                     |                  |       |
| NFO: Saved as of: 2015/08/17 08:50.56 Docume                                                                                                    |                                         |                        |                      |             |                         |       |                     |                  |       |
| NFO: Saved as of: 2015/08/17 08:50.56 Docume                                                                                                    |                                         |                        |                      |             |                         |       |                     |                  |       |
|                                                                                                    | ant will be removed from a saved status | after 3 day(s) and any | / data will be lost. |             |                         |       |                     |                  |       |
| Document Information                                                                                                    |                                         |                        |                      |             |                         |       |                     |                  |       |
| Contract Number Type C                                                                                                    | ontract Number Delivery                 | y Order                | Reference Proce      | rement Ider | tifier Issue Date       | Inspe | ection Point        | Acceptance Point |       |
| nternational Agreement                                                                                                    | SPE600                                  |                        |                      |             |                         |       | D                   | D                |       |
| Shipment Number                                                                                                    | Shipment Date                           | Final                  | Shipment             |             | Estimated Delivery Date |       | Supplies            | Service          |       |
| SHP9011                                                                                                    | 2015/08/17                              |                        | N                    |             |                         |       | e                   | c                |       |
| Submit Transportation Data Later                                                                                                    | Transportation Account Code             | TCN                    | Gross Weight         | Cube        | Transportation Method/T | /pe   | Serial Shipping Con | tainer Code FC   | ЪВ    |
|                                                                                                    |                                         |                        |                      |             | Z                       |       |                     | s                | 8     |
| ransportation Leg                                                                                                    | Standard                                | Carrier Alpha Code     | 1                    |             | Bill of Lading Number   |       | Bill of             | Lading Type      |       |
|                                                                                                    |                                         |                        |                      |             |                         |       |                     |                  |       |
| Secondary Transportation Tracking                                                                                                    | g Number                                |                        |                      |             | Tracking Type           |       | Tracking Dee        | scription        |       |
| Special Package Markings / Special Handl                                                                                                    | ing Requiren The Docu                   | ment Info              | rmation s            | ection      | is expanded.            |       |                     |                  |       |
| Summary of Detail Level Information                                                                                                    |                                         |                        |                      |             |                         |       |                     | Total            | 1 (5) |
| 1 CLIN/SLIN(s)                                                                                                    |                                         |                        |                      |             |                         |       |                     | 25,000           | 0.00  |

The Document Information section is expanded.

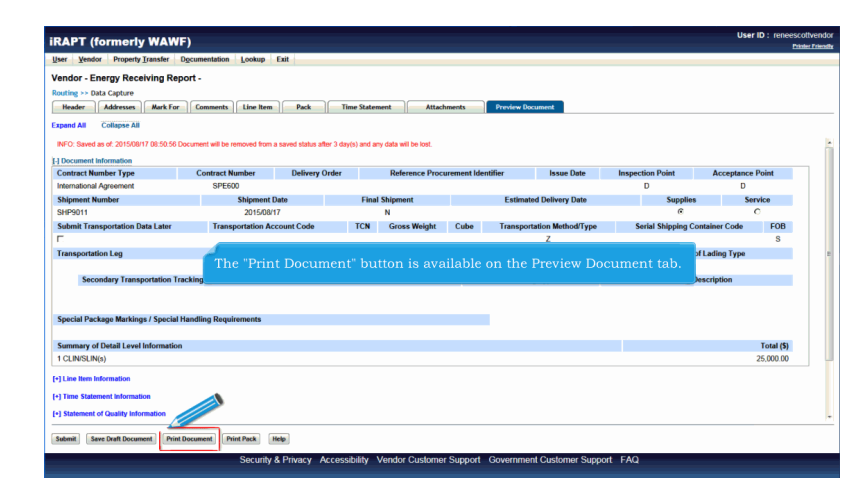

The "Print Document" button is available on the Preview Document tab.

|                                                                                                    | .)                                          |                             |              |                           |              |                    |                                     |             |                  |                              |                                     |
|----------------------------------------------------------------------------------------------------|---------------------------------------------|-----------------------------|--------------|---------------------------|--------------|--------------------|-------------------------------------|-------------|------------------|------------------------------|-------------------------------------|
| ver Vendor Property Transfer D                                                                                                    | ocumentation Lookup                         | Exit                        |              |                           |              |                    |                                     |             |                  |                              |                                     |
| endor - Energy Receiving Repo                                                                                                    | ort -                                       |                             |              |                           |              |                    |                                     |             |                  |                              |                                     |
| uting >> Data Capture                                                                                                    |                                             |                             |              |                           |              |                    |                                     |             |                  |                              |                                     |
| Header Addresses Mark For                                                                                                    | Comments Line Iten                          | n Pack Ti                   | me Statem    | ent Attach                | ments        | Preview Do         | sument                              |             |                  |                              |                                     |
| pand All Collapse All                                                                                                    |                                             |                             |              |                           |              |                    |                                     |             |                  |                              |                                     |
| NCC: Parend an at 2015/08/17 09:50 59 De                                                                                                    | second will be seened from                  | a second status affer 2 day |              | and the self her best     |              |                    |                                     |             |                  |                              |                                     |
| WFO. Saved as 01.2013/06111 05.50.50 D0                                                                                                    | Accelerate will be removed incli            | ra saveu sialus aller 3 uay | n(s) and any | y data will be lost.      |              |                    |                                     |             |                  |                              |                                     |
| Contract Number Type                                                                                                    | Contract Number                             | Delivery Order              |              | Reference Proce           | urement ider | tifier             | Issue Date                          | Inspec      | tion Point       | Acceptanc                    | e Point                             |
| International Agreement                                                                                                    | SPE600                                      | ,                           |              |                           |              |                    |                                     |             | D                | D                            |                                     |
| Shipment Number                                                                                                    | Shipment                                    | Date                        | Final        | Shipment                  |              | Estimat            | d Delivery Date                     |             | Supplie          | 15 S                         | ervice                              |
| SHP9011                                                                                                    | 2015/08                                     | /17                         |              | N                         |              |                    |                                     |             | e                |                              | c                                   |
|                                                                                                    |                                             |                             |              |                           |              |                    |                                     |             |                  |                              |                                     |
| Submit Transportation Data Later                                                                                                    | Transportation A                            | ccount Code                 | TCN          | Gross Weight              | Cube         | Transpor           | ation Method/Type                   | s           | erial Shipping C | Container Code               | FOB                                 |
| Submit Transportation Data Later                                                                                                    | Transportation A                            | ccount Code                 | TCN          | Gross Weight              | Cube         | Transpor           | ation Method/Type<br>Z              | s           | erial Shipping C | Container Code               | FOB                                 |
| Submit Transportation Data Later                                                                                                    | Transportation A                            | endor clicks                | the st       | Gross Weight              | Cube         | Transpor           | ation Method/Type<br>z              | s<br>ent to | o iRAPT.         | Container Code<br>Iding Type | FOB<br>S                            |
| Submit Transportation Data Later<br>-<br>Transportation Leg<br>Secondary Transportation Transportation Transportation                                                                                                    | Transportation A<br>The ve                  | ndor clicks                 | the st       | Gross Weight              | Cube         | submit             | ation Method/Type<br>z<br>the docum | s<br>ent to | o iRAPT.         | iding Type                   | S                                   |
| Submit Transportation Data Later                                                                                                    | Transportation A                            | ndor clicks                 | the si       | Gross Weight<br>ubmit but | Cube         | submit             | ation Method/Type<br>Z<br>the docum | s<br>ent to | o iRAPT.         | uding Type                   | FOB<br>S                            |
| Submit Transportation Data Later                                                                                                    | Transportation A<br>The ve                  | ndor clicks                 | the s        | Gross Weight              | Cube         | submit             | ation Method/Type<br>Z<br>the docum | ent to      | o iRAPT.         | ding Type                    | S                                   |
| Submit Transportation Data Later<br>Transportation Leg<br>Secondary Transportation Transportation Tr | Transportation A<br>The ve<br>cking Nutrues | ndor clicks                 | the st       | Gross Weight<br>ubmit but | Cube         | submit             | ation Method/Type<br>Z<br>the docum | ent to      | o iRAPT.         | ding Type                    | FOB<br>S                            |
| Submit Transportation Data Later<br>Transportation Leg<br>Secondary Transportation Trai                                                                                                    | Transportation A<br>The ve<br>cking Nutruss | ndor clicks                 | the s        | Gross Weight<br>ubmit but | Cube         | Transpor<br>submit | ation Method/Type<br>Z<br>the docum | ent to      | iRAPT.           | iding Type                   | FOB                                 |
| Submit Transportation Data Later<br>Transportation Leg<br>Secondary Transportation Tran<br>Special Package Markings / Special H<br>Summary of Detail Level Information                                                                                                    | Transportation A<br>The ve<br>cking Nurneer | ndor clicks                 | the s        | Gross Weight              | Cube         | Transpor<br>submit | ation Method/Type<br>Z<br>the docum | ent to      | ) iRAPT.         | Iding Type                   | FOB<br>S<br>Total (5)               |
| Submit Transportation Data Later<br>Transportation Leg<br>Secondary Transportation Tra<br>Special Package Markings / Special H<br>Summary of Detail Level Information<br>CLUNSULN()                                                                                                    | Transportation A<br>The ve                  | ndor clicks                 | the s        | Gross Weight<br>ubmit but | Cube         | Transpor<br>submit | ation Method/Type<br>Z<br>the docum | s<br>ent to | o iRAPT.         | iding Type                   | FOB<br>S<br>Total (5)<br>25.000.00  |
| Submit Transportation Data Later<br>Transportation Leg<br>Secondary Transportation Tran<br>Special Package Markings / Special H<br>Summay G Detail Level Information<br>1 CLINS(Np)<br>1 Une thm Information                                                                                                    | Transportation A                            | ndor clicks                 | the st       | Gross Weight              | Cube         | Transpor<br>submit | ation Method/Type<br>Z<br>the docum | s<br>ent to | o iRAPT.         | ting Type                    | FOB<br>S<br>Total (5)<br>25,000.00  |
| Submit Transportation Data Later<br>Transportation Leg<br>Secondary Transportation Tran<br>Special Package Markings / Special H<br>Summary of Detail Level Information<br>CLONSUN(0)<br>1 Lee Inter Information                                                                                                    | Transportation A                            | ndor clicks                 | the st       | Gross Weight              | Cube         | Transpor           | z<br>z<br>the docum                 | ent to      | ) iRAPT.         | ting Type                    | FOB<br>S<br>Total (\$)<br>25.000.00 |
| Salahi Transportation Data Later<br>Transportation Lag<br>Secondary Transportation Tran<br>Special Package Markings / Special H<br>Summary of Detail Level Information<br>1 CLINSUM(s)<br>1 There Table Information                                                                                                    | Transportation A                            | ndor clicks                 | the st       | Gross Weight              | Cube         | Transpor           | z<br>z<br>the docum                 | ent to      | ) iRAPT.         | ding Type                    | F0B<br>S<br>Total (\$)<br>25.000.00 |
| Sheri II mangoristilo Data Later<br>Transportation Leg<br>Becontary Transportation Trai<br>Special Package Markings / Special H<br>Special Package Markings / Special H<br>I CLINSLING)<br>(Lite Fam Information<br>(Lite Fam Information)<br>(Lite Fam Information)<br>(Lite Fam Information)<br>(Lite Fam Information)<br>(Lite Fam Information)                                                                                                    | Transportation A                            | ndor clicks                 | the st       | Gross Weight              | ton to       | Transpor           | z<br>z<br>the docum                 | ent to      | ) iRAPT.         | ding Type                    | F0B<br>S<br>Total (\$)<br>25,000.00 |
| Salonk Transportation Data Later<br>Transportation Lag<br>Secondary Transportation Trai<br>Special Package Markings / Special H<br>Sammary of Datal Level Information<br>CLINES(No)<br>12 to the Internation<br>Train Transport Editoration                                                                                                    | Transportation A                            | ndor clicks                 | the s        | Gross Weight              | ton to       | Transpor           | Z<br>z<br>the docum                 | ent to      | iRAPT.           | ving Type                    | F08<br>S<br>Total (\$)<br>25.000.00 |

The vendor clicks the submit button to submit the document to iRAPT.

|                                                                | nues offennessens Fooonly ray                                                      |                    |
|----------------------------------------------------------------|------------------------------------------------------------------------------------|--------------------|
| iccess                                                         |                                                                                    |                    |
| The Destination Inspecti                                       | ion and Acceptance Energy Receiving Report was successfully submitted.             |                    |
|                                                                |                                                                                    |                    |
| Contract Number Delivery                                       | Order Shipment Number Invoice Number                                               |                    |
| SPE600                                                         | SHP9011                                                                            |                    |
|                                                                |                                                                                    |                    |
| mail sent to Vendor: coleung@e<br>mail sent to Energy POC: mmo | caci com<br>nullaReari com                                                         |                    |
| mail sent to Energy POC: wawf                                  | Bracicon                                                                           |                    |
| lotification sent for CAGE code I                              | 00C91 to EDI Routing Codes- ISA07: S7, ISA08: ISA_000000008, GS03: GS-000000000003 |                    |
| end Additional Email Notifica                                  | tions                                                                              |                    |
| Ion Aug 17 09:02:15 EDT 2015                                   | i i i i i i i i i i i i i i i i i i i                                              |                    |
|                                                                |                                                                                    |                    |
|                                                                |                                                                                    |                    |
|                                                                | The Success page is displayed with Email, FTP and EDI notificati                   | ons as applicable. |
|                                                                |                                                                                    |                    |
|                                                                |                                                                                    |                    |
|                                                                |                                                                                    |                    |
|                                                                |                                                                                    |                    |
|                                                                |                                                                                    |                    |
|                                                                |                                                                                    |                    |
|                                                                |                                                                                    |                    |
|                                                                |                                                                                    |                    |
|                                                                |                                                                                    |                    |

The Success page is displayed with Email, FTP and EDI notifications as applicable.

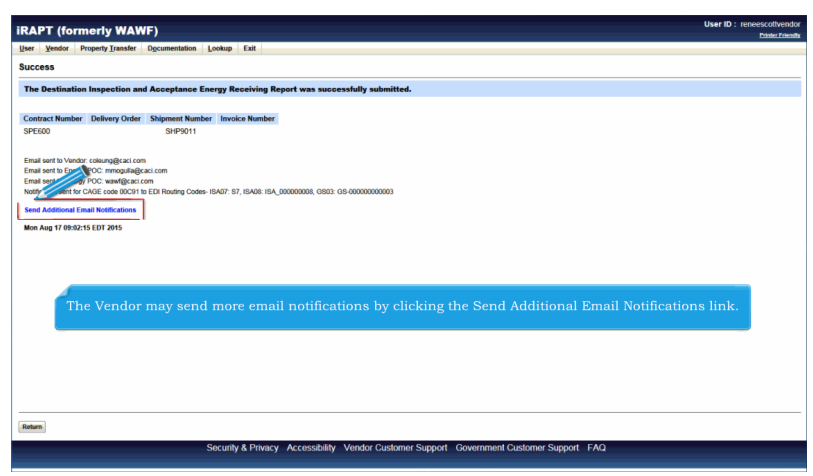

The Vendor may send more email notifications by clicking the Send Additional Email Notifications link.

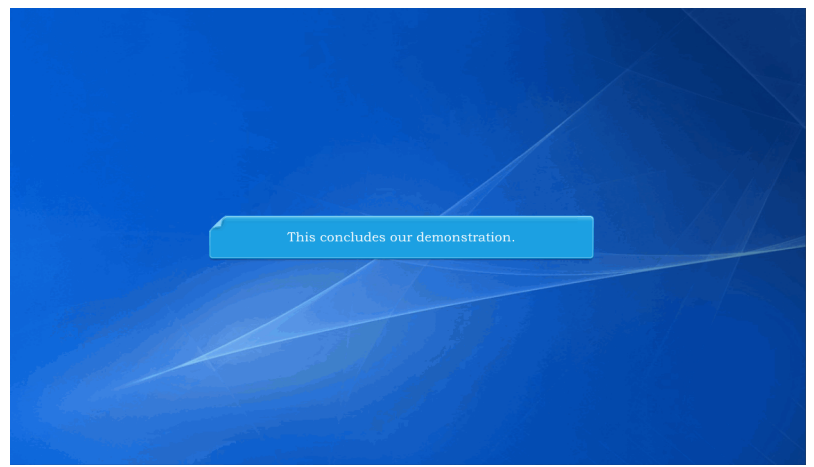

This concludes our demonstration.

Built with Tanida Demo Builder www.demo-builder.com